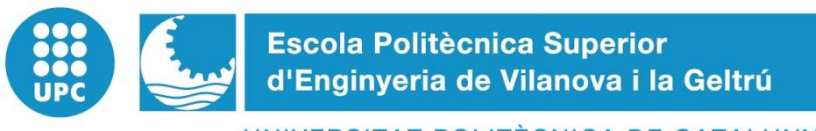

UNIVERSITAT POLITÈCNICA DE CATALUNYA

# PROYECTO FINAL DE MASTER

TÍTULO:IMPLEMENTACIÓN DE UN KERNEL LINUX SOBRE UN PROCESADOR TIPO SOFTWARE UTILIZANDO UNA FPGA

AUTOR: VAQUERIZO CID, DANIEL

FECHA DE PRESENTACIÓN: Febrero, 2017

APELLIDOS: VAQUERIZO CID

NOMBRE: DANIEL

TITULACIÓN: MÁSTER UNIVERSITARIO EN SISTEMAS AUTOMÁTICOS Y ELECTRÓNICA INDUSTRIAL

PLAN:

DIRECTOR: MARIANO LÓPEZ GARCÍA

DEPARTAMENTO: INGENIERÍA ELECTRÓNICA

CALIFICACIÓN DEL PFM

|                              | <u>TRIBUNAL</u> |       |
|------------------------------|-----------------|-------|
| PRESIDENTE                   | SECRETARIO      | VOCAL |
| FECHA DE LECTURA: 09/02/2017 |                 |       |

Este Proyecto tiene en cuenta aspectos medioambientales:  $\Box$  Sí x No

#### RESUMEN

En el mercado existen multitud de microprocesadores capaz de realizar multitud de tareas muy variadas, sin embargo, todos ellos tienen una limitación, el hardware, ya que éste no puede ser modificado una vez se fabrica la placa.

En este aspecto, las FPGA tienen mucho que decir al respecto, dado que gracias a lo que se conoce como softcore, es posible diseñar un microprocesador en lenguaje VHDL capaz de comportarse de la forma deseada, incluyendo en este diseño los periféricos y utilidades deseadas como memoria caché, unidad de gestión de memoria, coma flotante, etc.

Además, cuando se emplea el termino FPGA, normalmente se piensa en un sistema embebido, capaz de ejecutar una aplicación una y otra vez a una velocidad elevadísima, aquí es donde entra en juego el softcore Microblaze, diseñado por Xilinx, ya que permite añadir a una simple FPGA la capacidad e ejecutar un sistema operativo como puede ser Linux.

Este proyecto se centra en el diseño de un softcore capaz de ejecutar un kernel Linux y los periféricos asociados al mismo, pasando para ello por diferentes puntos del diseño, que van desde la creación del procesador propiamente dicho, pasando por la inclusión de periféricos de utilidad, y la creación de un sistema operativo muy básico capaz de ser cargado en la memoria RAM de la FPGA y ejecutado para tener un sistema operativo completamente funcional, que finalmente ejecute una aplicación de control sobre los diferentes periféricos.

#### Palabras clave (máximo 10):

| FPGA    | Xilinx           | Linux | Microblaze |
|---------|------------------|-------|------------|
| Control | Softcore         | RAM   | ISE        |
| Kernel  | Microcontrolador |       |            |

Nowadays the market is full of different solutions in the market of microprocessors, they allow the user to perform a lot of functions and control the different peripherals associated to them, however, they came all with a huge limitation, the hardware could not be modified once the PCB came out of the factory.

This limitation is overpassed by the FPGA chips, the reason is that they allow the use of soft-core, which is an embedded microprocessor capable of being modified and interact with different peripherals which could be added by the user during the design of the hardware in VHLD language. Using a softcore processor allows the user to change the cache memory, peripherals, memory management unit, floating point unit, etc.

Besides, when talking about FPGAs, someone could think about the embedded systems and how they execute an application in a very high speed environment, but, the fact is that they could be used to execute an operating system by integrating the softcore in them, which could be for instance the Microblaze softcore of Xilinx, used in this project.

This project is focused in the design of a full customizable microprocessor and the peripherals to the microprocessor, for doing it, the idea is to use a softcore and add the different necessary units and peripherals in order to be able to execute a minimal operating system using a Linux kernel compiled specially for the designed hardware. This Linux kernel will be executing a control, application that ensures that all the peripherals and the softcore Microblaze works as expected.

#### Keywords (10 maximum):

| FPGA    | Xilinx          | Linux | Microblaze |
|---------|-----------------|-------|------------|
| Control | Softcore        | RAM   | ISE        |
| Kernel  | Microcontroller |       |            |

## ÍNDICE

| CAPÍTULO 1: INTRODUCCIÓN                               | 8  |
|--------------------------------------------------------|----|
| 1.1 ESTADO DEL ARTE                                    | 9  |
| 1.2 SISTEMA PROPUESTO                                  | 15 |
| 1.3 OBJETIVOS                                          | 17 |
| CAPÍTULO 2: DISEÑO DEL SISTEMA MICROPROCESADOR         | 20 |
| 2.1 SOFTWARE EMPLEADO PARA EL DESARROLLO DEL HARDWARE  | 20 |
| 2.2 DISEÑO DE LA PARTE HARDWARE                        | 20 |
| CAPÍTULO 3: DISEÑO DE LA PARTE SOFTWARE                | 38 |
| 3.1 SOFTWARE EMPLEADO PARA EL DESARROLLO DEL KERNEL    | 38 |
| 3.2 CREACIÓN DEL KERNEL LINUX PARA MICROBLAZE          | 38 |
| CAPÍTULO 4: IMPLEMENTACIÓN Y TEST DEL DISEÑO REALIZADO | 50 |
| 4.1 IMPLEMENTACIÓN DEL DISEÑO                          | 50 |
| 4.2 TEST DE LA PARTE HARDWARE Y SOFTWARE               | 38 |
| CAPÍTULO 5: DISEÑO DE LA APLICACIÓN LINUX              | 66 |
| 5.1 APLICACIÓN PROPUESTA                               | 66 |
| 5.2 DISEÑO DE LA APLICACIÓN                            | 67 |
| 5.3 TEST DE LA APLICACIÓN                              | 76 |
| CAPÍTULO 6: CONCLUSIONES                               | 86 |
| 6.1 ANÁLISIS DE OBJETIVOS                              | 86 |
| 6.2 CONCLUSIONES                                       | 86 |
| 6.3 LÍNEAS DE MEJORA                                   | 87 |
| BIBLIOGRAFÍA                                           | 89 |
| AGRADECIMIENTOS                                        | 90 |
| ANEXO                                                  | 91 |

#### SUMARIO DE FIGURAS

| FIGURA 1: MARKET SHARE FABRICANTES FPGAS FINAL 2015 (FUENTE: IHS)                  | 9  |
|------------------------------------------------------------------------------------|----|
| FIGURA 2: DIAGRAMA DE BLOQUES DEL SOFTCORE NIOS II                                 | 10 |
| FIGURA 3: DIAGRAMA DE BLOQUES DEL SOFTCORE MICO32                                  | 11 |
| FIGURA 4: DIAGRAMA DE BLOQUES DE SOFTCORE RV32IM                                   | 12 |
| FIGURA 5: DIAGRAMA DE BLOQUES DE MICROBLAZE                                        | 13 |
| FIGURA 6: CAPAS DEL SISTEMA PROPUESTO                                              | 15 |
| FIGURA 7: SOFTCORE MICROBLAZE                                                      | 15 |
| FIGURA 8: DIAGRAMA HARDWARE DEL SISTEMA PROPUESTO                                  | 16 |
| FIGURA 9: HERRAMIENTA XILINX XPS                                                   | 20 |
| FIGURA 10: XPS - SELECCIÓN DEL TIPO DE BUS DEL SISTEMA                             | 21 |
| FIGURA 11: XPS - SELECCIÓN DE LA PLACA DE DESARROLLO                               | 21 |
| FIGURA 12: XPS - CONFIGURACIÓN INICIAL DEL SISTEMA PROCESADOR                      | 22 |
| FIGURA 13: XPS - SELECCIÓN INICIAL DE PERIFÉRICOS                                  | 22 |
| FIGURA 14: XPS - CONFIGURACIÓN MEMORIA CACHÉ                                       | 23 |
| FIGURA 15: XPS - PANEL DE CONFIGURACIÓN DE MICROBLAZE                              | 23 |
| FIGURA 16: XPS - MICROBLAZE CONFIGURACIÓN GENERAL                                  | 24 |
| FIGURA 17: XPS - MICROBLAZE CONFIGURACIÓN DE EXCEPCIONES                           | 24 |
| FIGURA 18: XPS - MICROBLAZE CONFIGURACIÓN DE LA MMU                                | 25 |
| FIGURA 19: XPS - MICROBLAZE CONFIGURACIÓN DEL PVR                                  | 25 |
| FIGURA 20: XPS - PERIFÉRICOS INICIALES MICROBLAZE                                  | 26 |
| FIGURA 21: XPS - IPS DISPONIBLES PARA MICROBLAZE                                   | 26 |
| FIGURA 22: XPS - PERIFÉRICOS FINALES MICROBLAZE                                    | 26 |
| FIGURA 23: XPS - DIRECCIÓN DE MEMORIA DE LOS ELEMENTOS DEL SOFTCORE                | 27 |
| FIGURA 24: FICHERO DE DESCRIPCIÓN .MHS - PUERTOS                                   | 27 |
| FIGURA 25: FICHERO DE DESCRIPCIÓN .MHS – MICROBLAZE Y BUSES                        | 28 |
| FIGURA 26: FICHERO DE DESCRIPCIÓN .MHS – PERIFÉRICOS ASOCIADOS A MICROBLAZE        | 29 |
| FIGURA 27: FICHERO DE DESCRIPCIÓN .MHS – PERIFÉRICOS ASOCIADOS A MICROBLAZE II     | 30 |
| FIGURA 28: FICHERO DE DESCRIPCIÓN .MHS – ELEMENTOS DE MICROBLAZE                   | 31 |
| FIGURA 29: PLACA DE DESARROLLO AVNET VIRTEX-5 LX50                                 | 32 |
| FIGURA 30: FICHERO DE RESTRICCIONES .UCF – GPIOS DE ELEMENTOS SOLDADOS EN LA PLACA | 33 |
| FIGURA 31: FICHERO DE RESTRICCIONES .UCF – GPIO Y UART DEL USUARIO                 | 33 |
| FIGURA 32: FICHERO DE RESTRICCIONES .UCF – ETHERNET, RAM, RESET Y CLOCK            | 34 |
| FIGURA 33: XPS - EXPORT DEL DISEÑO A SDK                                           | 35 |
| FIGURA 34: XPS - ERRORES EN EL EXPORT DEL DISEÑO A SDK                             | 35 |
| FIGURA 35: XPS - FINAL DE COMPILACIÓN DEL DISEÑO                                   | 35 |
| FIGURA 36: XPS - RESUMEN DE RECURSOS EMPLEADOS DE LA FPGA                          | 36 |
| FIGURA 37: SDK - RESUMEN DEL HARDWARE A IMPLEMENTAR                                | 36 |
| FIGURA 38: KERNEL LINUX 3.8-R1 - MENÚ DE CONFIGURACIÓN                             | 38 |
| FIGURA 39: SDK - BSPS ANTES/DESPUÉS AÑADIR EL GENERADOR DE DEVICE-TREE             | 39 |
| FIGURA 40: SDK - CONFIGURACIÓN DEL BSP GENERADOR DE DEVICE-TREE                    | 40 |
| FIGURA 41: SDK - OBTENCIÓN DEL FICHERO DE DESCRIPCIÓN .DTS                         | 40 |
| FIGURA 42: FICHERO DE DESCRIPCION HW .DTS - DESCRIPCIÓN DE MICROBLAZE              | 41 |
| FIGURA 43: FICHERO DE DESCRIPCION HW .DTS - DESCRIPCIÓN DE PERIFÉRICOS I           | 42 |
| FIGURA 44: FICHERO DE DESCRIPCION HW .DTS - DESCRIPCIÓN DE PERIFÉRICOS II          | 43 |
| FIGURA 45: SISTEMA DE FICHEROS PARA LINUX (XILINX WIKI)                            | 44 |
| FIGURA 46: KERNEL 3.8-R1 - MENÚ DE CONFIGURACIÓN                                   | 45 |
| FIGURA 47: KERNEL 3.8-R1 - AJUSTE DEL SISTEMA DE FICHEROS                          | 46 |
| FIGURA 48: KERNEL 3.8-R1 - AJUSTES DE LA PLATAFORMA EMPLEADA                       | 46 |
| FIGURA 49: KERNEL 3.8-R1 - AJUSTE DEL SOPORTE PARA RED Y ETHERNET                  | 47 |
| FIGURA 50: KERNEL 3.8-R1 – AJUSTE DE LOS DRIVERS ETHERNET                          | 47 |
| FIGURA 51: KERNEL 3.8-R1 – AJUSTE DEL SOPORTE PARA GPIOS                           | 48 |
| FIGURA 52: KERNEL 3.8-R1 – FINAL DE COMPILACIÓN                                    | 48 |
| FIGURA 53: SDK - PROGRAMACIÓN DE LA FPGA                                           | 50 |
| FIGURA 54: XMD - CONEXIÓN AL MÓDULO DE DEBUG                                       | 51 |
| FIGURA 55: XMD - DESCARGA DEL KERNEL SOBRE LA RAM                                  | 51 |

| FIGURA 56: TERMINAL LINUX – CONSOLA DE ARRANQUE                                | 52 |
|--------------------------------------------------------------------------------|----|
| FIGURA 57: TERMINAL LINUX - GPIOS USER SPACE                                   | 53 |
| FIGURA 58: TERMINAL LINUX - OBTENCIÓN DE INFORMACIÓN DEL GPIOCHIP252           | 53 |
| FIGURA 59: TERMINAL LINUX - CONFIGURACIÓN Y TEST DE LOS SWITCH BUTTONS         | 54 |
| FIGURA 60: TERMINAL LINUX - OBTENCIÓN DE INFORMACIÓN DEL GPIOCHIP245           | 54 |
| FIGURA 61: TERMINAL LINUX - CONFIGURACIÓN Y TEST DE LOS PUSH BUTTONS           | 55 |
| FIGURA 62: TERMINAL LINUX - OBTENCIÓN DE INFORMACIÓN DEL GPIOCHIP248           | 55 |
| FIGURA 63: CONFIGURACIÓN Y TEST DE LOS LEDS                                    | 56 |
| FIGURA 64: PLACA DE DESARROLLO - TEST DEL GPIO DE LOS LEDS                     | 56 |
| FIGURA 65: OBTENCIÓN DE INFORMACIÓN DEL GPIOCHIP241                            | 56 |
| FIGURA 66: CONFIGURACIÓN Y TEST DE LOS GPIOS                                   | 57 |
| FIGURA 67: PLACA DE DESARROLLO - TEST DEL GPIO ASIGNADOS A JP11                | 57 |
| FIGURA 68: TERMINAL LINUX - HERRAMIENTAS DE BUSYBOX                            | 58 |
| FIGURA 69: TERMINAL LINUX – INFORMACIÓN DEL PROCESADOR                         | 59 |
| FIGURA 70: TERMINAL LINUX – INFORMACIÓN DE LA MEMORIA                          | 59 |
| FIGURA 71: TERMINAL LINUX – INFORMACIÓN DEL KERNEL                             | 60 |
| FIGURA 72: TERMINAL LINUX – INTERFACES DE RED                                  | 60 |
| FIGURA 73: TERMINAL LINUX – CONFIGURACIÓN DE ETHO                              | 60 |
| FIGURA 74: TERMINAL LINUX – PING HACIA EL ROUTER                               | 61 |
| FIGURA 75: TERMINAL CMD WINDOWS – DIRECCIÓN IP                                 | 61 |
| FIGURA 76: TERMINAL LINUX – PING HACIA EL ORDENADOR WINDOWS                    | 61 |
| FIGURA 77: TERMINAL LINUX – ARP DE LA IP DEL ROUTER                            | 62 |
| FIGURA 78: TERMINAL CMD WINDOWS – PING HACIA LA FPGA                           | 62 |
| FIGURA 79: TERMINAL LINUX – PARÁMETROS DEL DISPOSITIVO TTYUL1                  | 62 |
| FIGURA 80: TERMINAL LINUX - CONFIGURACIÓN DEL DISPOSITIVO TTYUL1               | 63 |
| FIGURA 81: TERMINAL LINUX – VI READ.SH                                         | 63 |
| FIGURA 82: TERMINAL LINUX – EJECUCIÓN DEL SCRIPT READ.SH                       | 63 |
| FIGURA 83: FLUJOGRAMA DE FUNCIONAMIENTO DE LA APLICACIÓN LINUX                 | 68 |
| FIGURA 84: SENSORES - AM2302                                                   | 69 |
| FIGURA 85: SENSORES - HC-SR501                                                 | 69 |
| FIGURA 86: SENSORES - FINAL DE CARRERA MECÁNICO                                | 69 |
| FIGURA 87: SENSORES - LDR (LIGHT DEPENDENT RESISTOR)                           | 69 |
| FIGURA 88: ACTUADORES - HL-52 V1.0                                             | 70 |
| FIGURA 89: ARDUINO NANO                                                        | 70 |
| FIGURA 90: AVNET LX50 VIRTEX5                                                  | 70 |
| FIGURA 91: REPETIDOR WIFI NETGEAR EX2700                                       | 70 |
| FIGURA 92: ESQUEMA DE SENSORES Y ACTUADORES                                    | 71 |
| FIGURA 93: APLICACIÓN EN ARDUINO – FRAGMENTO DE ENVÍO DE LA TEMPERATURA ACTUAL | 72 |
| FIGURA 94: APLICACIÓN WEB – FRAGMENTO DE ARRANQUE Y MUESTRA DE VALORES         | 73 |
| FIGURA 95: APLICACIÓN WEB – FRAGMENTO DE COMPARACIÓN                           | 73 |
| FIGURA 96: APLICACIÓN WEB – FRAGMENTO DE CONFIGURACIÓN DE LA CALEFACCIÓN       | 74 |
| FIGURA 97: APLICACIÓN WEB – FRAGMENTO DE ALMACENAJE DE PARÁMETROS DEL USUARIO  | 74 |
| FIGURA 98: ESTADO INICIAL DE LOS RELÉS                                         | 76 |
| FIGURA 99: WEB - CALEFACCIÓN MANUAL ON                                         | 77 |
| FIGURA 100: WEB - CALEFACCIÓN AUTOMÁTICA, T AMBIENTE SUPERIOR A DESEADA        | 77 |
| FIGURA 101: WEB - CALEFACCIÓN AUTOMÁTICA, T AMBIENTE INFERIOR A DESEADA        | 78 |
| FIGURA 102: WEB - CALEFACCIÓN AUTOMÁTICA, T AMBIENTE SUPERIOR A DESEADA (II)   | 78 |
| FIGURA 103: WEB - PERSIANAS EN AUTOMÁTICO ARRIBA, DE DÍA                       | 79 |
| FIGURA 104: WEB - PERSIANAS EN AUTOMÁTICO ARRIBA, DE NOCHE                     | 79 |
| FIGURA 105: WEB – PERSIANAS EN AUTOMÁTICO ABAJO, DE NOCHE                      | 80 |
| FIGURA 106: WEB – PERSIANAS EN AUTOMÁTICO ABAJO, DE DÍA                        | 80 |
| FIGURA 107: WEB - PERSIANAS MODO MANUAL ABAJO, PERSIANA SUBIDA                 | 81 |
| FIGURA 108: WEB - PERSIANAS MODO MANUAL ABAJO, PERSIANA BAJADA                 | 81 |
| FIGURA 109: WEB - PERSIANAS MODO MANUAL ARRIBA, PERSIANA BAJADA                | 82 |
| FIGURA 110: WEB - PERSIANAS MODO MANUAL ARRIBA, PERSIANA SUBIDA                | 82 |
| FIGURA 111: WEB – LUCES ACTIVADAS                                              | 83 |
| FIGURA 112: WEB – LUCES DESACTIVADAS                                           | 83 |

#### GLOSSARIO DE SIGNOS, SÍMBOLOS, ABREVIACIONES, ACRÓNIMOS Y TÉRMINOS

| Field Programmable Gate Array                                    |
|------------------------------------------------------------------|
| Arithmetic Logic Unit                                            |
| Advanced eXtensible Interface                                    |
| Processor Local Bus                                              |
| Memory Management Unit                                           |
| Random Access Memory                                             |
| Intellectual Property                                            |
| Reduced Instruction Set Computer                                 |
| Very High Speed Integrated Circuit Hardware Description Language |
| Universal Asynchronous Receiver-Transmitter                      |
| Join Test Action Group                                           |
| System on Chip                                                   |
| General Purpose Input Output                                     |
| Xilinx Microprocessor Debugger                                   |
|                                                                  |

## capítulo 1

## INTRODUCCIÓN

En el mundo de los microprocesadores existen muchos dispositivos diferentes, cada uno de ellos cuenta con multitud de periféricos, entre estos periféricos existen varios tipos, para comunicación, cálculo en coma flotante, operaciones lógicas, gestión de memoria, etc.

Algunos de estos microprocesadores cuentan con un número mayor de bytes para almacenar código y variables, entre otras cosas, sin embargo, ninguno de ellos permite modificar el hardware con el que vienen de fábrica. Esto es, añadir y eliminar comunicación serie, aumentar la memoria destinada a código, añadir un controlador para GPIO, e incluso modificar la velocidad a la que ejecutan el código. Y aquí es donde gana ventaja un microprocesador softcore, ya que permite añadir y eliminar periféricos, así como modificar multitud de parámetros que van directamente asociados con el hardware empleado en el microprocesador para adaptarlo a la aplicación concreta para la que esté siendo diseñado. Además, según la capacidad de la FPGA es posible implementar diferentes microprocesadores pudiendo asignar a cada uno las tareas y periféricos que se deseen.

Este proyecto pretende dar a conocer las posibilidades de desarrollo que permite el empleo de una FPGA a la hora de implementar diferentes soluciones, diseñando para ello un procesador tipo softcore. Se tratan los puntos básicos del diseño del procesador para que éste pueda ser implementado sobre una FPGA e incluya el hardware necesario para permitir la ejecución de un kernel Linux. Para ejecutar el sistema operativo Linux sobre el softcore es necesaria la creación de un kernel personalizado que sea compatible con los diferentes periféricos que se van a incluir en el diseño del sistema microprocesador.

En este primer capítulo se muestra el estado actual en cuanto a los diferentes procesadores softcore disponibles, los diferentes tipos de FPGA compatibles existentes y las capacidades de cada uno de ellos.

Seguidamente se presenta la idea que se pretende desarrollar en este trabajo y posteriormente cuales son los objetivos del proyecto y la forma en la que se pretenden alcanzar.

### 1.1 ESTADO DEL ARTE

Las alternativas a los microprocesadores hardware son los anteriormente mencionados softcores, éstos son sistemas microprocesadores basados en una descripción hardware de alto nivel, ya sea VHDL o Verilog. Dicho código puede ser implementado en una FPGA.

De éste modo un softcore no es más que un código muy complejo que al ejecutarse a una velocidad altísima en la FPGA es capaz de realizar las tareas propias de un microprocesador, con la ventaja principal de ser completamente configurable.

Dado que los softcore deben ejecutarse en una FPGA, a continuación, se analizan las principales empresas que se encargan de diseñar y producir sus propios chips. De acuerdo con la siguiente figura, que muestra los datos financieros del año 2015, Xilinx sería la empresa que mayor presencia tiene en el mercado, seguida de Altera y el resto de fabricantes.

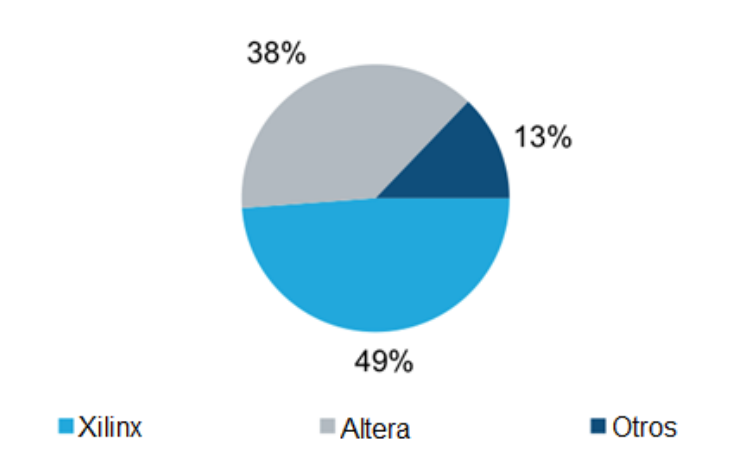

Figura 1: Market Share Fabricantes FPGAs final 2015 (Fuente: IHS)

Por tanto, el mercado de las FPGAs está controlado principalmente por 5 fabricantes. Entre estos 5, la mayoría cuentan como mínimo con un sistema microprocesador tipo software, compatible con sus placas de desarrollo principales. Los softcores más actuales se enumeran a continuación según quién se ha encargado de su desarrollo. Además, vale la pena destacar que Quick Logic no cuenta con softcore, a diferencia de sus competidores.

|                       | Altera  | Lattice Semi | Microsemi | Quick Logic | Xilinx     |
|-----------------------|---------|--------------|-----------|-------------|------------|
| ¿Softcore disponible? | SI      | SI           | SI        | NO          | SI         |
| Softcore              | NIOS II | Mico32       | RV32IM    | -           | Microblaze |

Tabla 1: Softcores según desarrollador

A continuación, se analizan las capacidades de los procesadores software de cada uno de los fabricantes anteriormente mencionados.

## 1.1.1 NIOS II

El procesador NIOS II, creado por Altera, es capaz de manejar instrucciones de hasta 32-bits, maneja instrucciones RISC, y está disponible en tres variantes, según el propósito del diseño.

Tal y como muestra la Figura 2 el microprocesador NIOS II, cuenta con una serie de elementos y periféricos tales como la unidad aritmético lógica, módulo de debug, etc.

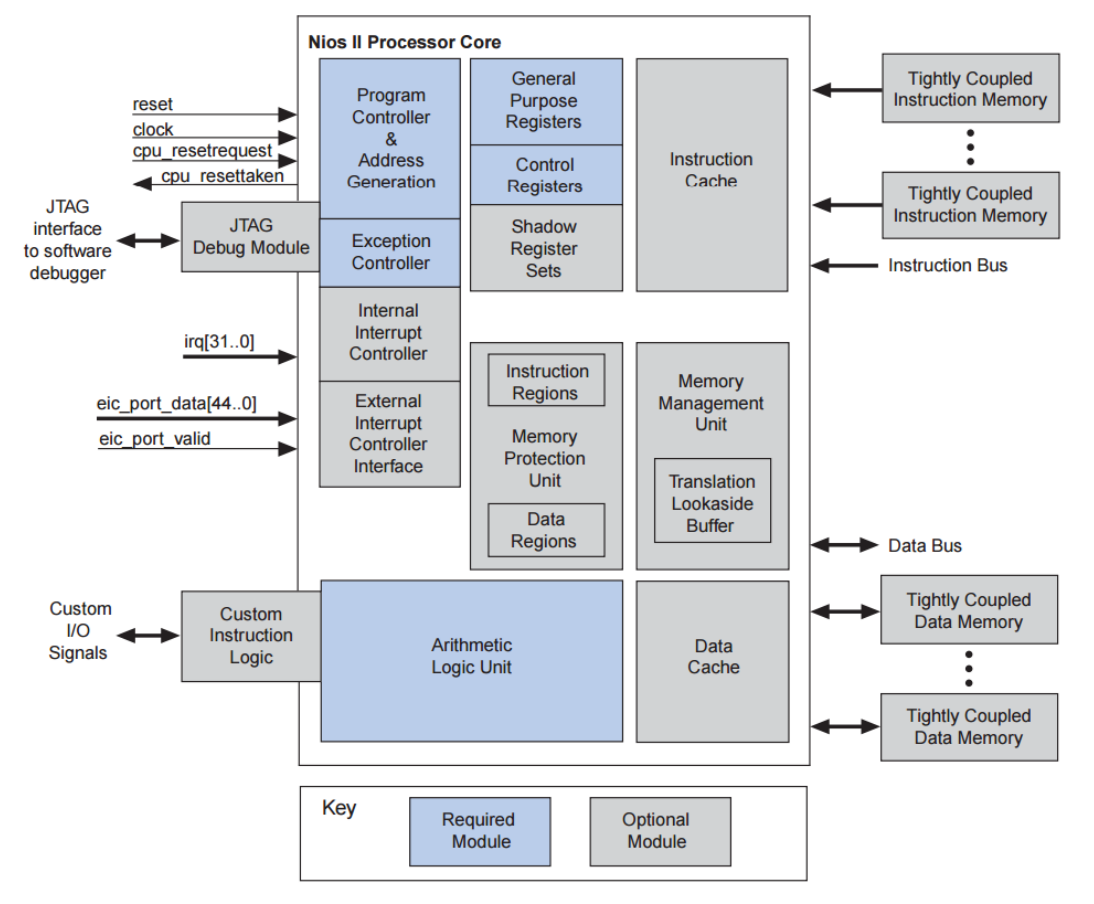

Figura 2: Diagrama de bloques del softcore NIOS II

La siguiente tabla permite resumir las especificaciones generales de cada una de las variantes, de forma que se posteriormente se pueda comparar con el resto de softcores.

| NIOS II             | Fast     | Standard | Economy |
|---------------------|----------|----------|---------|
| Caché Instrucciones | SI       | SI       | NO      |
| Caché Datos         | SI       | NO       | NO      |
| MMU                 | Opcional | NO       | NO      |
| Memoria externa     | SI       | SI       | SI      |
| Pipeline            | 6        | 5        | 1       |
| Barrel Shifter      | 1 ciclo  | Opcional | NO      |
| Multiplicador HW    | 1 ciclo  | Opcional | NO      |
| Divisor HW          | Opcional | Opcional | NO      |
| Módulo Debug JTAG   | SI       | Opcional | NO      |
| Soporte multi Timer | SI       | NO       | NO      |

Tabla 2: Variantes del NIOS II

Tal y como muestra la Tabla 2, de las tres variantes disponibles el único procesador con un pipeline de 6 y con capacidad para incluir una unidad de gestión de memoria, así como caché de datos e instrucciones es la variante Fast. El resto de variantes disponen de unas características más limitadas y un número menor de opciones a escoger.

Una vez analizadas las peculiaridades del NIOS II se pasa al análisis del microprocesador de Lattice Semiconductor.

#### 1.1.2 MICO32

Por su parte, Lattice Semiconductor cuenta con un softcore al que han denominado Mico32, que tal y como indica su nombre trabaja con hasta 32 bits. Por otra parte, la Figura 3 se encarga de mostrar el "interior" del microprocesador, donde podemos encontrar la unidad de barrido lógico, multiplicador y divisor, etc.

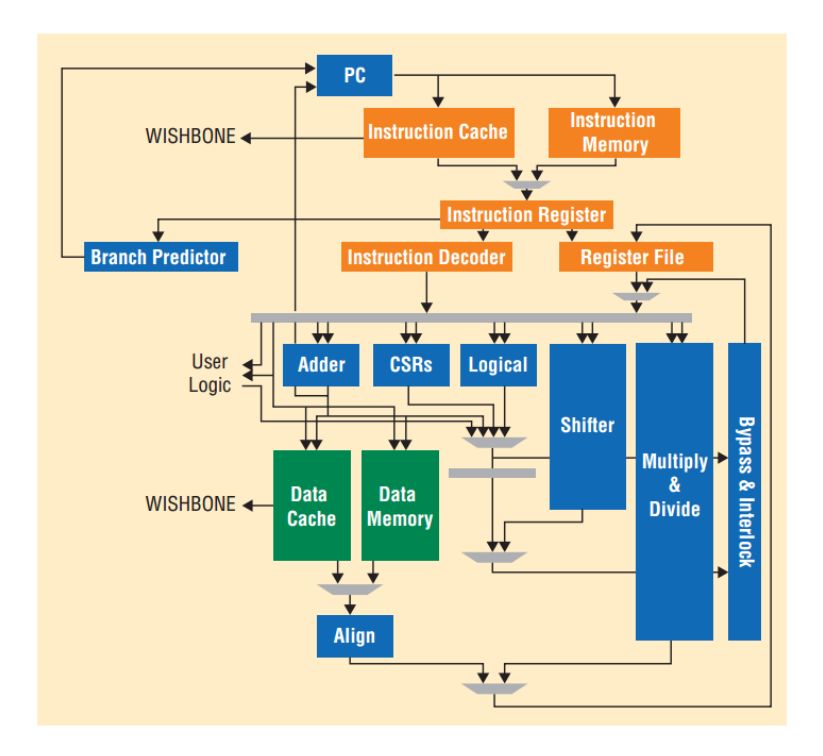

Figura 3: Diagrama de bloques del softcore Mico32

Igual que softcore de Altera, el Mico32 está disponible en tres variantes, la variante Full es la más completa, mientras que las variantes Standard y Basic ven reducidas sus capacidades.

| Mico32              | Full     | Standard | Basic |
|---------------------|----------|----------|-------|
| Caché Instrucciones | SI       | SI       | NO    |
| Caché Datos         | SI       | NO       | NO    |
| MMU                 | NO       | NO       | NO    |
| Memoria externa     | SI       | SI       | SI    |
| Pipeline            | 6        | 5        | 1     |
| Barrel Shifter      | Opcional | NO       | NO    |
| Multiplicador HW    | Opcional | NO       | NO    |

| Divisor HW          | Opcional | NO | NO |
|---------------------|----------|----|----|
| Módulo Debug JTAG   | NO       | NO | NO |
| Soporte multi Timer | SI       | NO | NO |

| Tabla 3: Variantes del M | lico32 |
|--------------------------|--------|
|--------------------------|--------|

El Mico32 es capaz de igualar las características del NIOSII, sin embargo, éste no cuenta con la posibilidad de incluir una unidad de gestión de memoria.

Tras analizar las opciones que ofrece Altera y Lattice Semi, se procede al análisis del RV32IM, el softcore de la empresa Microsemi.

#### 1.1.3 RV32IM

Por su parte, la empresa Microsemi cuenta con un microprocesador soft, de 32 bits, igual que sus competidores, el RV32IM es también capaz de trabajar con instrucciones RISC y cuenta con los elementos mostrados en la siguiente figura, la Figura 4.

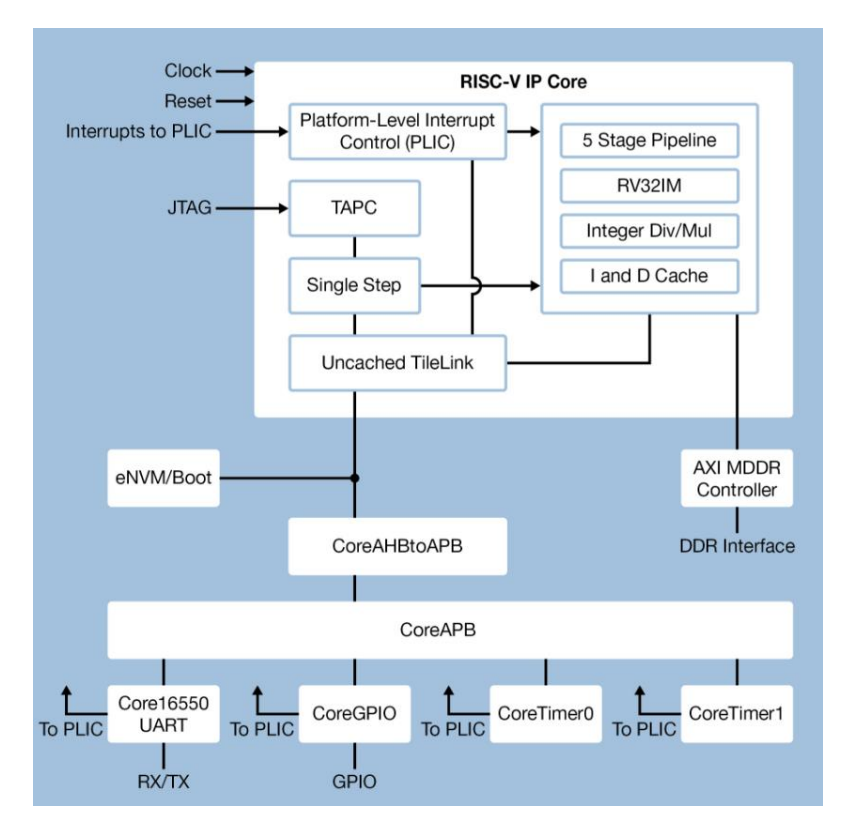

Figura 4: Diagrama de bloques de softcore RV32IM

Analizando el diagrama de bloques que proporciona la empresa Microsemi, se pueden extraer las siguientes características.

| RV32IM              |    |
|---------------------|----|
| Caché Instrucciones | SI |
| Caché Datos         | SI |
| MMU                 | NO |
| Memoria externa     | SI |
| Pipeline            | 5  |

| Barrel Shifter      | NO |
|---------------------|----|
| Multiplicador HW    | SI |
| Divisor HW          | SI |
| Módulo Debug JTAG   | SI |
| Soporte multi Timer | SI |

Tabla 4: Características del RV32IM

En este caso, el microprocesador de Microsemi, es similar en características al de Lattice Semi, ya que no cuenta con la posibilidad de emplear una unidad de gestión de memoria, aunque si incluye multiplicador y divisor, así como caché de datos e instrucciones.

Por último, queda el microprocesador de Xilinx, que se analiza a continuación.

#### 1.1.4 Microblaze

En este punto, solamente queda por analizar el softcore de Xilinx, cuyo nombre es Microblaze. Microblaze es un microprocesador de 32 bits con capacidad para interpretar instrucciones RISC y con un mayor número de opciones que sus rivales. La XX muestra su diagrama de bloques, donde se pueden observar las posibles configuraciones de éste.

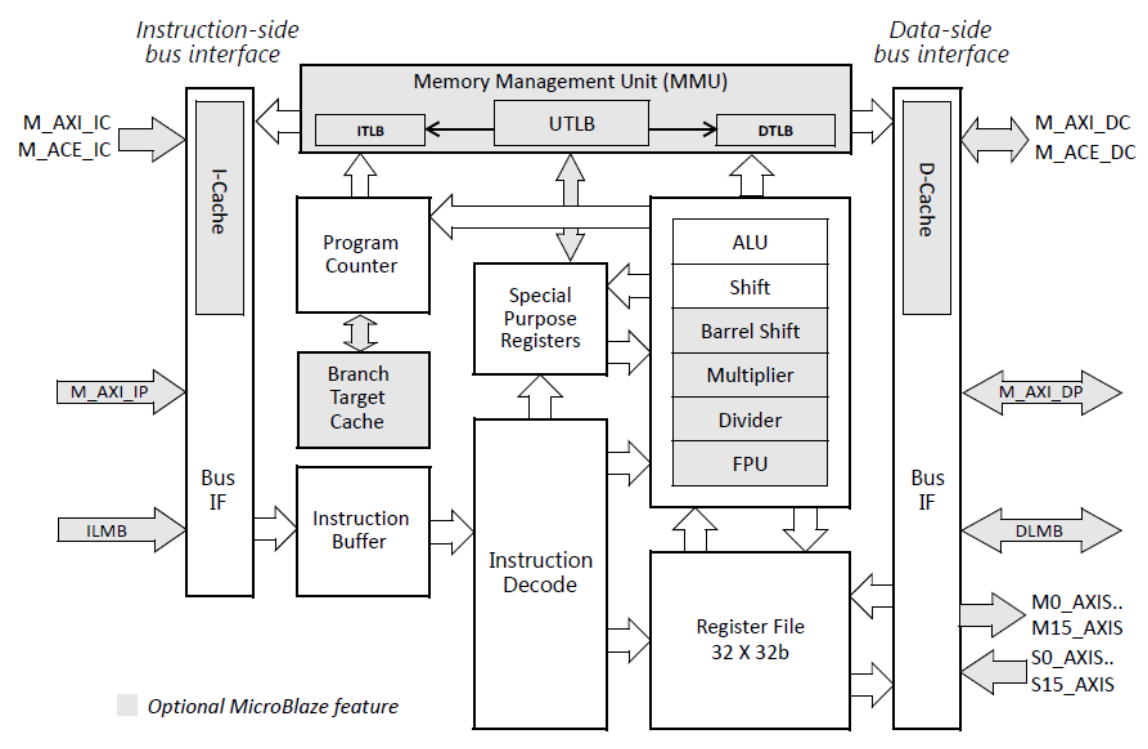

Figura 5: Diagrama de bloques de Microblaze

En el anterior diagrama se pueden observar las posibilidades de configuración de Microblaze, teniendo en cuenta sus elementos opcionales, el resumen es el siguiente.

| Microblaze          |          |
|---------------------|----------|
| Caché Instrucciones | Opcional |
| Caché Datos         | Opcional |

| MMU                 | Opcional |
|---------------------|----------|
| Memoria externa     | SI       |
| Pipeline            | 5/3      |
| Barrel Shifter      | Opcional |
| Multiplicador HW    | Opcional |
| Divisor HW          | Opcional |
| Módulo Debug JTAG   | SI       |
| Soporte multi Timer | SI       |

Tabla 5: Características de Microblaze

Microblaze, a diferencia de sus competidores permite seleccionar los elementos como multiplicador, divisor, pipeline, etc. durante el diseño, por lo que el usuario es capaz de decidir si quiere un mayor rendimiento, con una mayor área de la FPGA ocupada o un rendimiento más reducido incluyendo multitud de opciones como la FPU y las unidades de cálculo, además, junto al NIOS II es el único que permite incluir la unidad de gestión de memoria. Por tanto, es uno de los más recomendables a la hora de realizar el diseño.

### 1.1.5 ¿Qué softcores soportan Linux?

Anteriormente se han analizado diferentes soluciones disponibles, pero no se ha entrado en profundidad sobre si son o no capaces de ejecutar un sistema operativo, como si de PC se tratasen.

De acuerdo con la documentación de Linux, cualquier kernel cuya versión sea superior a la 2.6 requiere obligatoriamente del uso de la unidad de gestión de memoria (MMU), caché de instrucciones, barrel shifter y al menos dos timers.

Por tanto, los únicos softcores compatibles son en este caso, NIOSII y Microblaze.

#### **1.2 SISTEMA PROPUESTO**

Se propone un sistema basado en una FPGA de la familia Virtex-5, sobre este chip se implementará un diseño hardware cuyo SoC estará formado por Microblaze. En Microblaze se integrarán los periféricos tales como GPIO, ethernet, controlador de memoria RAM y dos UART. Dicho microprocesador softcore se encargará de ejecutar un kernel Linux personalizado que a su vez ejecutará una aplicación.

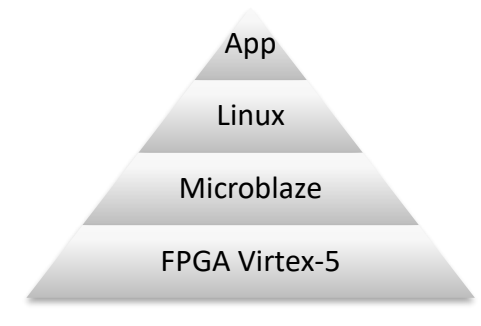

Figura 6: Capas del sistema

Para el diseño del sistema existen básicamente dos líneas de desarrollo, la primera el diseño del hardware, es decir del propio sistema microprocesador, en este caso Microblaze.

La segunda el diseño software, que se centra en personalizar el kernel Linux para que pueda ser ejecutado usando Microblaze en la FPGA. Dentro del diseño software se incluye el diseño de la aplicación que se ejecuta sobre el sistema operativo Linux, haciendo uso del procesador Microblaze y los periféricos asociados. El sistema completo se implementará sobre la placa de desarrollo *Avnet LX-50 Evaluation Board*.

#### 1.2.1 Diseño Hardware

Tal y como se ha comentado con anterioridad, el sistema propuesto cuenta con un microprocesador soft de Xilinx, en concreto Microblaze. El softcore contará con unidad de gestión de memoria, barrel shifter, FPU, divisor, multiplicador, dos timers, módulo de debug y memoria caché tanto para instrucciones como para datos.

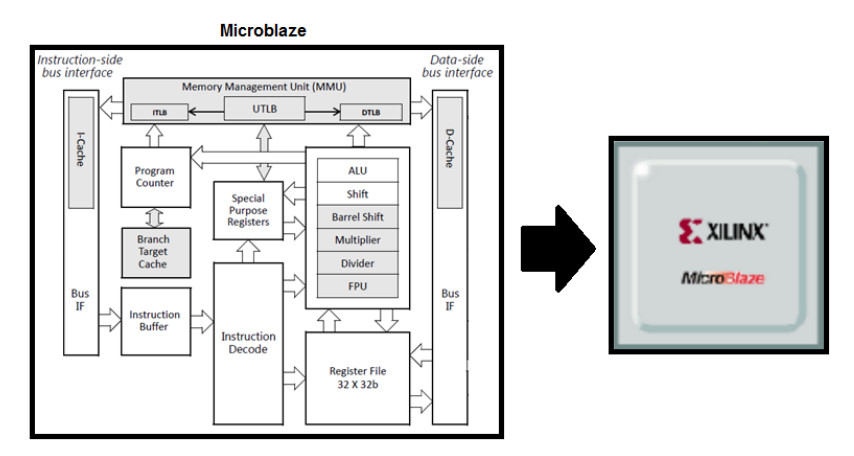

Figura 7: Softcore Microblaze

Dicho procesador incluirá dos controladores para comunicación serie, múltiples GPIO, controlador de memoria RAM y controlador para comunicación vía ethernet. El esquema simplificado del sistema se muestra en la siguiente figura, donde se pueden apreciar los diferentes periféricos a incluir.

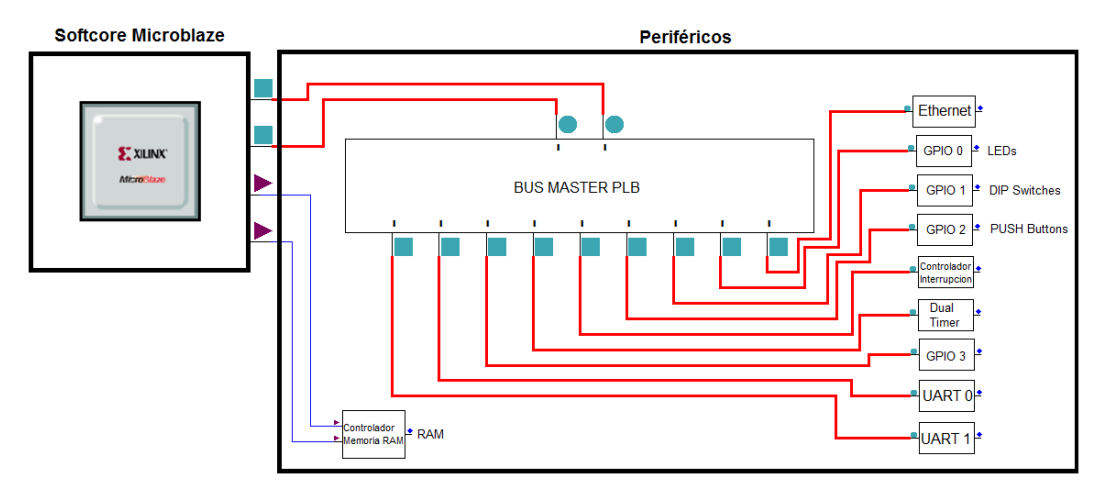

Figura 8: Diagrama hardware del sistema propuesto

## 1.2.2 Diseño Software

### 1.2.2.1 Personalización del kernel Linux

Tras obtener el diseño del hardware, se debe configurar el kernel Linux deseado, en este caso la versión 3.8-r1, para que éste sea capaz de ejecutarse haciendo uso del microprocesador Microblaze. Por tanto, es necesario obtener una descripción del hardware para poder ajustar la arquitectura sobre la que se va a ejecutar el sistema operativo, drivers de los periféricos asociados, parámetros de arranque, etc.

## 1.2.2.2 Diseño de la aplicación

Una vez comprobado el correcto funcionamiento del sistema operativo sobre Microblaze, se comprobarán los periféricos, una vez todos funcionen correctamente se diseñará una aplicación Linux, será un script de Linux, capaz de utilizar los periféricos que se han asociado a Microblaze.

#### 1.3 OBJETIVOS

Una vez descrito el sistema propuesto, se plantean una serie de objetivos que se pretenden alcanzar durante el desarrollo del proyecto. A continuación, se enumeran en función las diferentes capas anteriormente mencionadas.

#### 1.- Diseño del softcore

Mediante el uso de las herramientas proporcionadas por Xilinx se diseñará un softcore cuyo núcleo será Microblaze. Dicho softcore deberá contar con los siguientes elementos:

- Unidad de coma flotante (FPU)
- Unidad de gestión de memoria (MMU)
- Unidad de multiplicación y División
- Memoria Caché de datos e instrucciones

En cuanto a los periféricos, se enumeran a continuación:

- Controlador de memoria RAM asociado a la memoria de 64MB de la placa
- Controlador Ethernet
- Cuatro módulos de control para los diferentes GPIOs
- Dos Timers
- Dos UART
- Módulo de Debug JTAG
- 2.- Compilación del kernel Linux

Tras obtener el diseño del sistema microprocesador Microblaze, se obtendrá la descripción hardware asociada al mismo, lo que permite diseñar un kernel Linux personalizado.

El kernel Linux deberá cumplir las siguientes premisas:

- Deberá ocupar menos de 64MB, memoria disponible en la placa de desarrollo
- Permitir interacción con el usuario haciendo uso de la UART
- Emplear drivers compatibles con los periféricos asociados a Microblaze
- Transferir información haciendo uso del puerto Ethernet
- Controlar los diferentes periféricos correctamente

#### 3.- Diseño de la aplicación para Linux

Una vez obtenidas las partes de Hardware y Software críticas para ejecutar el sistema operativo en la placa de desarrollo, quedará diseñar una aplicación que demuestre el correcto funcionamiento de la placa de desarrollo, así como las diferentes capas del diseño, esto es, Microblaze, sus periféricos y Linux.

Para ello se diseñará una aplicación cuyos objetivos principales son los siguientes:

- Hacer uso de los periféricos
- Mostrar información obtenida desde la UART y/o GPIOs
- Crear un entorno web con información obtenida desde los periféricos
- Permitir la interacción desde la web con los propios periféricos

En cuanto a los objetivos principales del proyecto, son los siguientes:

- Diseñar e implementar sobre una FPGA Virtex-5 el sistema microprocesador Microblaze, incluyendo los elementos anteriormente mencionados.
- Compilar e implementar sobre la memoria RAM de la placa de desarrollo un kernel Linux personalizado para trabajar con los elementos que forman parte de Microblaze, así como los periféricos añadidos.
- Diseñar y ejecutar sobre Linux una aplicación a modo de servidor web desde la FPGA, con la finalidad de interactuar con los sensores y actuadores asociados a los periféricos de Microblaze.

## capítulo **2**

#### DISEÑO DEL SISTEMA MICROPROCESADOR (SOFTCORE MICROBLAZE)

En este capítulo se describen los pasos del diseño del sistema procesador, para ello hace una breve descripción de la herramienta XPS proporcionada por Xilinx. Una vez descrita la herramienta de desarrollo del sistema microprocesador, se pasa a la descripción del proceso de diseño de Microblaze, dividiéndolo en tres pasos, configuración del proyecto, configuración de Microblaze y compilación del diseño final.

#### 2.1 Software empleado para el desarrollo del hardware

Para el desarrollo del sistema microprocesador la herramienta XPS de Xilinx, ésta y otras herramientas necesarias para el desarrollo del proyecto se encuentran dentro de la ISE Design Suite 14.7 de Xilinx.

XPS son las siglas de *Xilinx Platform Studio*, ésta herramienta permitirá crear y configurar el sistema microprocesador softcore, así como añadir los periféricos deseados, de forma que el diseño sea completamente compatible con la FPGA empleada, en este caso la Virtex-5.

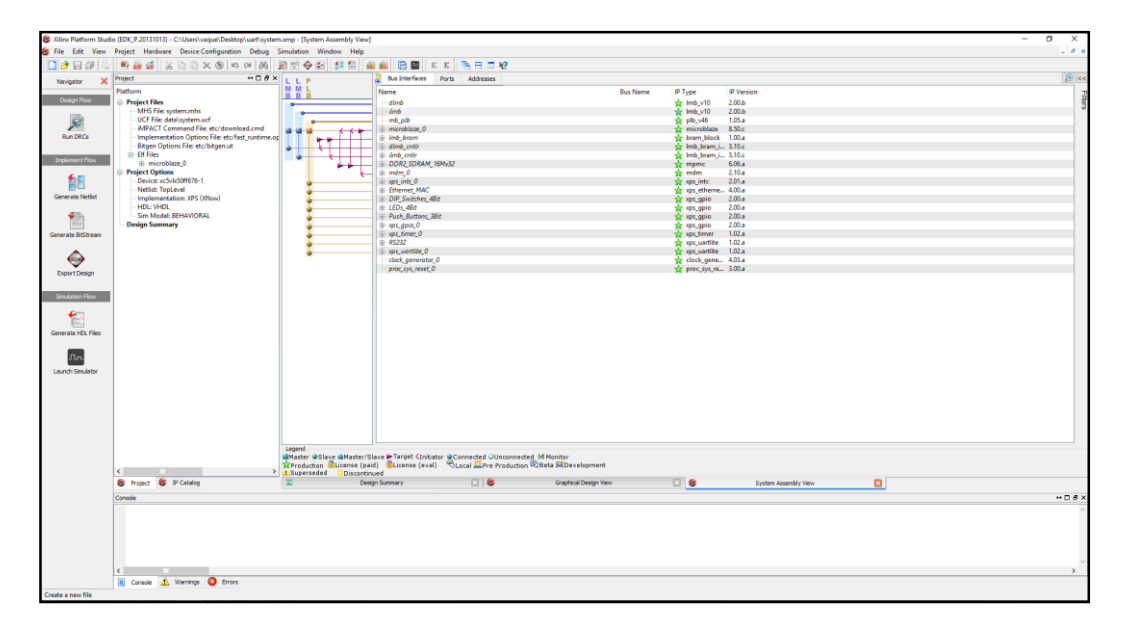

Figura 9: Herramienta Xilinx XPS

#### 2.2 Diseño de la parte hardware

El diseño del softcore consta básicamente de tres pasos, el primero, la creación del proyecto en base a la FPGA a emplear, el segundo, configurar el softcore Microblaze para que cumpla con las especificaciones deseadas y el tercero, exportar el diseño de forma que se obtenga el fichero a cargar sobre la FPGA.

#### 2.2.1 Creación del proyecto para la placa de desarrollo empleada

El primer paso necesario para poder diseñar el sistema basado en Microblaze es configurar el proyecto en base a la placa de desarrollo a emplear, en este caso la Avnet Virtex-5 LX-50 Evaluation Board. El proceso se muestra a continuación.

Para poder implementar el softcore, es necesario configurar el tipo de bus deseado, en este caso, la placa de desarrollo empleada, que cuenta con una FPGA de la familia Virtex-5 solamente es compatible con PLB (Processor Local Bus), existe otra variante de bus más moderna, el AXI (Advanced eXtensible Interface), sin embargo, la FPGA empleada solamente es compatible con PLB, por lo que se selecciona esa opción.

| 🔗 Country Mary            | VDC Designed Unione DCD Without                                                                                                    | ~ |
|---------------------------|----------------------------------------------------------------------------------------------------|---|
| Create New                | / XPS Project Using BSB Wizard                                                                                                    | ~ |
| New Project               |                                                                                                    |   |
| Project File              | C: \Users \vaque \Desktop \proyecto \system.xmp Browse                                                                                                    |   |
| Select an In              | terconnect Type                                                                                                    |   |
| AX<br>fut<br>xili         | Use in interface standard recently adopted by Xilinx as the standard interface used for all current and<br>ure versions of Xilinx IP and tool flows. Details on AXI can be found in the AXI Reference Guide on<br>tx.com.                                                                                                    |   |
| PLB                       | System                                                                                                    |   |
| PLE<br>Vir:<br>mig<br>doo | ) is the legacy bus standard used by Xilinx that supports current FPGA families, including Spartan6 and<br>iex6. PLB IP will not support newer FPGA families, so is not recommend for new designs that may<br>rate to future FPGA families. Details on PLB can be found in the PLBv46 Interface Simplifications<br>sument on xilinx.com. |   |

Figura 10: XPS - Selección del tipo de BUS del sistema

Tras configurar el tipo de bus, es necesario escoger entre las diferentes placas de desarrollo compatibles con la versión ISE 14.7. Por tanto se debe escoger la Avnet LX-50, de forma que el entorno seleccione qué chip de las diferentes variantes de Virtex-5 es el que está integrado, tal y como muestra la Figura 11.

| 🍪 Base System B                       | Builder               |                   |                       |                           |                 |             | ?  | ×      |
|---------------------------------------|-----------------------|-------------------|-----------------------|---------------------------|-----------------|-------------|----|--------|
| ← Welco                               | me B                  | pard              | System                | Processor                 | Peripheral      | Cache       | Su | mmary  |
| Board Selection                       |                       |                   |                       |                           |                 |             |    |        |
| Select a target dev                   | elopment board.       |                   |                       |                           |                 |             |    |        |
| Board                                 |                       |                   |                       |                           |                 |             |    |        |
| I would like to a                     | create a system for   | the following dev | elopment board        |                           |                 |             |    |        |
| Board Vendor                          | Avnet                 |                   |                       |                           |                 |             |    | $\sim$ |
| Board Name                            | Virtex-5 LX50 De      | velopment Board   |                       |                           |                 |             |    | $\sim$ |
| Board Revision                        | n 1.0                 |                   |                       |                           |                 |             |    | $\sim$ |
| <ul> <li>I would like to a</li> </ul> | create a system for   | a custom board    |                       |                           |                 |             |    |        |
| Board Information                     |                       |                   |                       |                           |                 |             |    |        |
| Architecture                          |                       | Device            |                       | Package                   | 9               | Speed Grade |    |        |
| virtex5                               | $\sim$                | XC5VLX50          | $\sim$                | FF676                     | $\sim$          | -1          |    | $\sim$ |
| Use Stepping                          |                       |                   |                       |                           |                 |             |    | $\sim$ |
| Reset Polarity Act                    | ive High              |                   |                       |                           |                 |             |    | $\sim$ |
| Related Information                   |                       |                   |                       |                           |                 |             |    |        |
| Vendor's Website                      |                       |                   |                       |                           |                 |             |    |        |
| Vendor's Contact In                   | formation             |                   |                       |                           |                 |             |    |        |
| Third Party Board D                   | efinition Files Dowr  | load Website      |                       |                           |                 |             |    |        |
| This heard utilizes Y                 | TI TNY Victory E I VE |                   | 676 Eas mass inform   | tion planes visit www.    | a sugat can his | tex Elv E0  |    |        |
| i his board utilizes X                | ILLINX VIPTEX-5 LX50  | PPGA XC5VIX50ff   | 15/6. For more inform | ation, please visit www.e | m.avnet.com/vir | texsixsu.   |    |        |
|                                       |                       |                   |                       |                           |                 |             |    |        |

Figura 11: XPS - Selección de la placa de desarrollo

Tras configurar la placa de desarrollo, XPS permite escoger entre la creación de un sistema mono núcleo o multi núcleo, por lo que en este paso se escoge sistema mono núcleo y en el posterior paso se escoge el reloj de referencia de Microblaze a la velocidad más elevada que permita la placa, en este caso 100MHz.

| 🔗 Bace System Ruilder                                                                                                    |                                                       |                                                                            |                                                              | 2                              | ×          |           |            |       |              |
|----------------------------------------------------------------------------------------------------|-------------------------------------------------------|----------------------------------------------------------------------------|--------------------------------------------------------------|--------------------------------|------------|-----------|------------|-------|--------------|
| Welcome Board System                                                                                                    | Processor                                             | Peripheral                                                                 | Cache                                                        |                                | Summary    |           |            |       |              |
| System Configuration                                                                                                    |                                                       |                                                                            |                                                              |                                |            |           |            |       |              |
| Configure your system.                                                                                                    |                                                       |                                                                            |                                                              |                                |            |           |            |       |              |
| Single-Processor System                                                                                                    |                                                       | O Dual-Proc                                                                | essor System                                                 |                                |            |           |            |       |              |
| Select this option to oraste a design with a single processor. This Wizard<br>will let you configure the processor, the peripheral set and some major<br>configuration parameters for the peripherals. | Select this opt<br>will let you sel<br>processor, and | ion to create a design<br>ect the types of proce<br>I peripherals shared b | with two process<br>essors, peripheral<br>by the processors. | ors. This Wiz<br>s unique to e | ard<br>ach |           |            |       |              |
| Processor 1                                                                                                    | Proces                                                | sor 1                                                                      | essor 1 Peripher<br>32 GPIO                                  | als<br>                        |            |           |            |       |              |
|                                                                                                    | 🏀 Base Sys                                            | stem Builder                                                               |                                                              |                                |            |           |            |       | ? ×          |
| Processor 1 Peripherals                                                                                                    | <del>(</del>                                          | Welcome                                                                    | Board                                                        | Syste                          | m          | Processor | Peripheral | Cache | Summary      |
| RS232 GPIO                                                                                                    | Processor (<br>Configure the                          | Configuration<br>a processor(s).                                           |                                                              |                                |            |           |            |       |              |
|                                                                                                    | Reference C                                           | lock Frequency 10                                                          | 0.00                                                         |                                |            |           |            |       | MHz          |
|                                                                                                    | Processor                                             | 1 Configuration                                                            |                                                              |                                |            |           |            |       |              |
|                                                                                                    | Processor                                             | Type Micr                                                                  | oBlaze                                                       |                                |            |           |            |       | $\sim$       |
|                                                                                                    | System Cle                                            | ock Frequency 125                                                          | .00                                                          |                                |            |           |            |       | ✓ MHz        |
|                                                                                                    | Local Mem                                             | ory 64 K                                                                   | в                                                            |                                |            |           |            |       | $\checkmark$ |
|                                                                                                    | Debug Int                                             | erface On-                                                                 | Chip HW Debug I                                              | 1odule                         |            |           |            |       | $\sim$       |
|                                                                                                    | Enable                                                | Floating Point Unit                                                        |                                                              |                                |            |           |            |       |              |

Figura 12: XPS - Configuración inicial del sistema procesador

Una vez escogido el procesador y la velocidad de procesado, el entorno permite seleccionar algunos de los periféricos compatibles con la placa de desarrollo, en este paso se añaden algunos como la UART para comunicación, el controlador Ethernet, los diferentes controladores GPIO para los elementos soldados en la placa, el timer doble y el controlador de memoria RAM. Por lo que, a posteriori será necesario añadir algunos periféricos extra.

|            | Welcome                                                                                                    | Board             | System                | Processor                                                                                                    | Peripheral          | Cache                                                                                                    | Summ           |
|------------|----------------------------------------------------------------------------------------------------|-------------------|-----------------------|----------------------------------------------------------------------------------------------------|---------------------|----------------------------------------------------------------------------------------------------|----------------|
| eripher    | al Configuration<br>eripheral, drag it from                                                                                                    | the "Available Pe | eripherals" to the pr | ocessor peripheral list. To chang                                                                                                    | e a core parameter, | click on the peripheral.                                                                                                    |                |
| vailable I | Peripherals                                                                                                    |                   |                       |                                                                                                    |                     |                                                                                                    |                |
| Periphe    | ral Names                                                                                                    |                   |                       | Processor 1 (MicroBlaze) Pe                                                                                                    | ripherals           | s                                                                                                    | elect All      |
|            | FLASH 32MA8<br>Sight, TEMAC<br>SysACE, CompactBla<br>mb, Dram, if, cnthr<br>up, bram, if, cnthr<br>up, bram, if, cnthr<br>up, bram, if, cnthr<br>up, timebase_wdt<br>ups, timer | sh                | Add ><br>< Remove     | Core<br>DDR2_SDRAM_16Mx32<br>Core<br>DDR2_SDRAM_16Mx32<br>Core<br>Use Interrupt<br>Ethernet_MAC<br>Core<br>Use Interrupt<br>EtD3_48H<br>Core<br>Use Interrupt<br>Push_Button_3_BH<br>Core<br>Use Interrupt<br>RS32<br>RS32<br>Baud Rate<br>Data Bits<br>Parity<br>Use Interrupt<br>dimb_cntir<br>Core<br>Ithernet<br>Core<br>Ithernet<br>Data Bits<br>Parity<br>Use Interrupt<br>dimb_cntir<br>Core |                     | Pridineer<br>mpmc<br>xps_gpio<br>yps_ethemetike<br>yps_gpio<br>yps_uartike<br>115200<br>8<br>None<br>✓<br>Imb_bram_if_cn<br>Imb_bram_if_cn |                |
|            |                                                                                                    |                   |                       | xps_timer_0<br>Core<br>Count Width<br>Configure Mode                                                                                                    |                     | xps_timer<br>32<br>Two timers are p                                                                                                    | v<br>vresent v |

Figura 13: XPS - Selección inicial de periféricos

En este paso, es importante destacar que es necesario activar las interrupciones para cada uno de los periféricos, de otra forma no funcionarán correctamente bajo Linux.

Tras configurar los periféricos iniciales, solamente queda configurar la memoria caché, que posteriormente puede modificarse dentro de la configuración de Microblaze.

| 8    | Base System Builder       |                             |                         |                     |                         |                            | ? ×        |
|------|---------------------------|-----------------------------|-------------------------|---------------------|-------------------------|----------------------------|------------|
| 4    | Welcome                   | Board                       | System                  | Processor           | Peripheral              | Cache                      | Summary    |
| Ca   | che Configuration         |                             |                         |                     |                         |                            |            |
| Sele | ect cache size and cache  | memory for processor(s)     |                         |                     |                         |                            |            |
|      | recorder 1 (MicroPlaza)   | Cadha                       |                         |                     |                         |                            |            |
|      | - MicroBlace, and a com   |                             |                         | ted using FRCA LUTE |                         | - d. D. AMA for large size |            |
|      | In Microbiaze, caches are | e optional and configurable | e. Caches are implement | Data Cache          | for small caches or bli | OCK RAMS for large siz     | ed caches. |
|      | Variation Cache Cire      | C 4 1/D                     |                         | Data Cache Cire     | C A KD                  |                            |            |
|      | Instruction Cache Size    | 0410                        | ×                       | Data Cache Size     | 04 ND                   |                            | ×          |
|      | Instruction Cache Memo    | pry DD                      |                         | Data Cache Mem      | ory                     |                            |            |
|      | DDR2_SDRAM_16             | oMx32                       |                         | O DDR2_SDR          | AM_16Mx32               |                            |            |
|      |                           |                             |                         |                     |                         |                            |            |
|      |                           |                             |                         |                     |                         |                            |            |
|      |                           |                             |                         |                     |                         |                            |            |
|      |                           |                             |                         |                     |                         |                            |            |
|      |                           |                             |                         |                     |                         |                            |            |
|      |                           |                             |                         |                     |                         |                            |            |
|      |                           |                             |                         |                     |                         |                            |            |
|      |                           |                             |                         |                     |                         |                            |            |
|      |                           |                             |                         |                     |                         |                            |            |
|      |                           |                             |                         |                     |                         |                            |            |
|      |                           |                             |                         |                     |                         |                            |            |

Figura 14: XPS - Configuración memoria Caché

Una vez configurada la memoria cache se muestra un pequeño resumen del sistema creado y se puede pasar a la configuración del softcore.

#### 2.2.2 Configuración de Microblaze y los periféricos

#### 2.2.2.1 Configuración de Microblaze

Tras crear el proyecto se debe configurar correctamente Microblaze para que sea capaz de ejecutar Linux a posteriori. Para ello, el primer paso es seleccionar la instancia "microblaze\_0" para poder acceder a su configuración.

| microblaze_0                                                                                                    |                     |                                                                                  |                |
|----------------------------------------------------------------------------------------------------|---------------------|----------------------------------------------------------------------------------|----------------|
| Instructions Cache MHU Debug<br>Instructions<br>Enable Barrel Shifter<br>Enable Floating Point Unit<br>Enable Integer Multipler<br>Enable Integer Divider<br>Enable Additional Machine Status Register Instructions<br>Enable Additional Machine Status Register Instructions<br>Enable Additional Stream Instructions | Interrupt and Reset | PVR         Buses         Interconnect Settings for BUSIF           Optimization | n              |
| yuncy                                                                                                    |                     |                                                                                  | BRAM<br>DSP48E |

Figura 15: XPS - Panel de configuración de Microblaze

Dentro del panel de configuración de Microblaze se pueden configurar los elementos

necesarios como la unidad de gestión de memoria, tamaño de la memoria caché, divisor, multiplicador, etc.

En la configuración general, se activan los diferentes parámetros para incluir en el diseño el hardware de multiplicación, división y barrel shifter, el resto de parámetros son opcionales.

| Component Instance Name microblaze_0                                                                                                    |                     |                                                                                                    |      |
|----------------------------------------------------------------------------------------------------|---------------------|----------------------------------------------------------------------------------------------------|------|
|                                                                                                    |                     |                                                                                                    |      |
| General Exceptions Cache MMU Debug<br>Instructions<br>Enable Barrel Shifter<br>Enable Integer Multiplier<br>Enable Integer Divider<br>Enable Integer Divider | Interrupt and Reset | PVR         Buses         Interconnect Settings for BUSIF           Optimization         -         -         -         -         -         -         -         -         -         -         -         -         -         -         -         -         -         -         -         -         -         -         -         -         -         -         -         -         -         -         -         -         -         -         -         -         -         -         -         -         -         -         -         -         -         -         -         -         -         -         -         -         -         -         -         -         -         -         -         -         -         -         -         -         -         -         -         -         -         -         -         -         -         -         -         -         -         -         -         -         -         -         -         -         -         -         -         -         -         -         -         -         -         -         -         -         -         -         - |      |
| Enable Pattern Comparator<br>Enable Reversed Load/Store and Swap Instructions<br>Enable Additional Stream Instructions                                       |                     |                                                                                                    |      |
| Frequency Area Performance                                                                                                    |                     |                                                                                                    | BRAM |

Figura 16: XPS - Microblaze configuración general

A continuación, en la pestaña de Excepciones, se deshabilitan para ahorrar algo de área de la FPGA.

| Seneral Exceptions Cache MMU Debug                          | Interrupt and Reset | PVR Buses Interconnect Settings for BUSIF | HDL 🌹            |
|-------------------------------------------------------------|---------------------|-------------------------------------------|------------------|
| Math Exceptions                                             |                     | Parkle Takana Di Ale Para Kan             |                  |
| 21 B Bus Evrentions                                         |                     | Enable integer bivide Exception           |                  |
| Enable Instruction-side PLB Exception                       |                     | Enable Data-side PLB Exception            |                  |
| fisc Exceptions                                             |                     |                                           |                  |
| nable Illegal Instruction Exception                         |                     | Enable Unaligned Data Exception           |                  |
| Senerate Illegal Instruction Exception for NULL Instruction | $\checkmark$        | Enable Stream Exception                   |                  |
| nable stack protection                                      |                     |                                           |                  |
|                                                             |                     |                                           |                  |
| Wizard                                                      |                     |                                           |                  |
| Wizard                                                      |                     |                                           | BRAM             |
| Wizard<br>quency<br>a<br>brmance                            | -                   |                                           | BRAM L<br>DSP48E |
| Wizard<br>Juency<br>a<br>formance                           |                     |                                           | BRAM I<br>DSP48E |

Figura 17: XPS - Microblaze configuración de excepciones

Tras desactivar las excepciones se debe configurar la MMU dado que es un elemento

🍪 XPS Core Config - microblaze\_0 - microblaze\_v8\_50\_c × nt Instance Name microblaze\_0 HDL 🧏 🍣 General Exceptions Cache MMU Debug Interrupt and Reset PVR Buses Interconnect Settings for BUSIF Memory Management Unit  $\sim$ mory Management Data Shadow Translation Look-Aside Buffer Size  $\sim$ 4  $\sim$ Instruction Shadow Translation Look-Aside Buffer Size 1  $\sim$ Enable Access to Memory Management Special Registers FULL ber of Memory Protection Zones 2 🗘  $\sim$ Privileged Instructions FULL\_PROTECTION Wizard ЧП BRAM Ares Ē DSP48E OK Cancel Help

indispensable para poder ejecutar Linux con Microblaze.

Figura 18: XPS - Microblaze configuración de la MMU

Con el resto de elementos configurados, se desactiva el PVR para ahorrar área en el diseño.

| XPS Core Config - microblaze_0 - microblaze_v8_50_c                             |                   | ×          |
|---------------------------------------------------------------------------------|-------------------|------------|
| Component Instance Name microblaze_0                                            |                   |            |
| General Exceptions Cache MMU Debug Interrupt and Reset PVR Buses Interconnect S | ettings for BUSIF | HDL 🏋 🐼    |
| Processor Version Registers                                                     |                   |            |
| Specifies Processor Version Register                                            |                   | NONE       |
| Specify USER1 Bits in Processor Version Register                                |                   | 0x00       |
| Specify USER2 Bits in Processor Version Registers                               | 0x00000000        |            |
|                                                                                 |                   |            |
|                                                                                 |                   |            |
|                                                                                 |                   |            |
|                                                                                 |                   |            |
|                                                                                 |                   |            |
|                                                                                 |                   |            |
|                                                                                 |                   |            |
|                                                                                 |                   |            |
|                                                                                 |                   |            |
|                                                                                 |                   |            |
| Wizard                                                                          |                   |            |
| Frequency                                                                       |                   |            |
| Area                                                                            |                   |            |
| Performance                                                                     |                   | DSP48E     |
|                                                                                 |                   |            |
|                                                                                 |                   |            |
|                                                                                 |                   |            |
|                                                                                 |                   |            |
|                                                                                 | OK Ca             | incel Help |

Figura 19: XPS - Microblaze configuración del PVR

#### 2.2.2.2 Configuración de los periféricos

Tras configurar los elementos "internos" de Microblaze es necesario añadir algunos periféricos para ajustar el diseño al sistema propuesto anteriormente.

| Bus Interfaces Por | ts Addresses |                     |            |
|--------------------|--------------|---------------------|------------|
| Name               | Bus Name     | IP Type             | IP Version |
| dlmb               |              | 👉 Imb v10           | 2.00.b     |
| ilmb               |              | 🙀 lmb_v10           | 2.00.b     |
| mb_plb             |              | 📩 plb_v46           | 1.05.a     |
| microblaze_0       |              | microblaze          | 8.50.c     |
| int_bram           |              | 🚖 bram_block        | 1.00.a     |
| dlmb_cntlr         |              | 🙀 Imb_bram_if_cntlr | 3.10.c     |
| 🕀 ilmb_cntlr       |              | 🚖 lmb_bram_if_cntlr | 3.10.c     |
| DDR2_SDRAM_16Mx    | 32           | 🚖 mpmc              | 6.06.a     |
| i mdm_0            |              | 🚖 mdm               | 2.10.a     |
| ⊕ xps_intc_0       |              | 🚖 xps_intc          | 2.01.a     |
| Ethernet_MAC       |              | 🚖 xps_ethernetlite  | 4.00.a     |
| DIP_Switches_4Bit  |              | 📩 xps_gpio          | 2.00.a     |
| ■ LEDs_4Bit        |              | 🚖 xps_gpio          | 2.00.a     |
| Push_Buttons_3Bit  |              | 📩 xps_gpio          | 2.00.a     |
| # xps_timer_0      |              | 🚖 xps_timer         | 1.02.a     |
| RS232              |              | 🙀 xps_uartlite      | 1.02.a     |
| clock_generator_0  |              | 🙀 clock_generator   | 4.03.a     |
| proc_sys_reset_0   |              | 👷 proc_sys_reset    | 3.00.a     |

Figura 20: XPS - Periféricos iniciales Microblaze

Para cumplir con las especificaciones anteriormente indicadas, es necesario añadir una segunda unidad UART y un controlador GPIO extra.

Para añadir periféricos se hace uso de IPs (Intellectual Properties) de Xilinx, que son instancias extra, compatibles con Microblaze, con multitud de funcionalidades, como lo son la UART o el controlador de los GPIO, por ejemplo. En la siguiente figura se muestran algunas de las IPs disponibles.

| Description                             | IP Version |
|-----------------------------------------|------------|
| EDK Install                             |            |
| Analog                                  |            |
| Bus and Bridge                          |            |
| E Clock, Reset and Interrupt            |            |
| Communication High-Speed                |            |
| —                                       | 1.01.a     |
| - 🔂 XPS CAN Controller                  | 3.01.a     |
| 🚽 🙀 XPS 10/100 Ethernet MAC Lite        | 4.00.a     |
| 🚽 📩 XPS LocalLink FIFO                  | 1.02.a     |
| 🚽 📩 XPS LocalLink Tri-mode Ethernet MAC | 2.03.a     |
| - 🔂 XPS USB2 Peripheral                 | 7.01.a     |
| Communication Low-Speed                 |            |
| 🚽 🚖 XPS IIC Interface                   | 2.03.a     |
| 🚽 📩 XPS PS2 Interface                   | 1.01.b     |
| 🛶 🚖 XPS SPI Interface                   | 2.02.a     |
| 🛶 📩 XPS UART (16550-style)              | 3.00.a     |
| 🛶 🚖 XPS UART (Lite)                     | 1.02.a     |
| DMA and Timer                           |            |
| ⊞- Debug                                |            |
| FPGA Reconfiguration                    |            |
| General Purpose IO                      |            |
| 🚽 拉 LMB I/O Module                      | 1.03.a     |
| 🚽 🙀 XPS General Purpose IO              | 2.00.a     |
| IO Modules                              |            |

Figura 21: XPS - IPs disponibles para Microblaze

Tras añadir los periféricos deseados, la lista de elementos asociados a Microblaze queda de la siguiente forma.

| Bus Interfaces   | Ports  | Addresses |                     |            |
|------------------|--------|-----------|---------------------|------------|
| Name             |        | Bus Name  | IP Type             | IP Version |
| dlmb             |        | ſ         | 🐈 Imb_v10           | 2.00.b     |
| ilmb             |        |           | 🐈 Imb_v10           | 2.00.b     |
| mb_plb           |        |           | 🛉 plb_v46           | 1.05.a     |
| microblaze_0     |        |           | 🜟 microblaze        | 8.50.c     |
| 🗈 lmb_bram       |        |           | 🚖 bram_block        | 1.00.a     |
| dlmb_cntlr       |        |           | 🐈 lmb_bram_if_cntlr | 3.10.c     |
| ilmb_cntlr       |        |           | 🙀 lmb_bram_if_cntlr | 3.10.c     |
| DDR2_SDRAM_      | 16Mx32 |           | 👷 mpmc              | 6.06.a     |
| 🗈 mdm_0          |        |           | 🚖 mdm               | 2.10.a     |
|                  |        |           | 🙀 xps_intc          | 2.01.a     |
| Ethernet_MAC     |        |           | 🐈 xps_ethernetlite  | 4.00.a     |
| DIP_Switches_4   | Bit    |           | 🙀 xps_gpio          | 2.00.a     |
| 🕀 LEDs_4Bit      |        |           | 🙀 xps_gpio          | 2.00.a     |
| Push_Buttons_3   | Bit    |           | 🙀 xps_gpio          | 2.00.a     |
| xps_gpio_0       |        |           | 🙀 xps_gpio          | 2.00.a     |
|                  |        |           | 🙀 xps_timer         | 1.02.a     |
|                  |        |           | 🙀 xps_uartlite      | 1.02.a     |
|                  |        |           | ☆ xps_uartlite      | 1.02.a     |
| clock_generator  | 0      |           | 🙀 clock_generator   | 4.03.a     |
| proc_sys_reset_0 |        |           | 🙀 proc_sys_reset    | 3.00.a     |

Figura 22: XPS - Periféricos finales Microblaze

Una vez el diseño cumple con lo establecido en el sistema propuesto y los objetivos, se debe ajustar la dirección de los diferentes periféricos, ya que es necesario fijar la dirección inicial de la memoria RAM en 0xC0000000 para poder ejecutar Linux posteriormente.

Para ello, se modifica manualmente la dirección de la memoria RAM y se recalculan el resto de direcciones.

| Bus Interfaces Ports Addre   | esses       |              |              |       |                  |                 | 6            |
|------------------------------|-------------|--------------|--------------|-------|------------------|-----------------|--------------|
| Instance                     | Base Name   | Base Address | High Address | Size  | Bus Interface(s) | Bus Name        | Lock         |
| 🖮 microblaze_0's Address Map |             |              |              |       |                  |                 |              |
| dlmb_cntlr                   | C_BASEADDR  | 0x00000000   | 0x00001FFF   | 8K ~  | SLMB             | dlmb            |              |
| ilmb_cntlr                   | C_BASEADDR  | 0x00000000   | 0x00001FFF   | 8K 🗸  | SLMB             | ilmb            |              |
| Ethernet_MAC                 | C_BASEADDR  | 0x81000000   | 0x8100FFFF   | 64K 🗸 | SPLB             | mb_plb          |              |
| xps_gpio_0                   | C_BASEADDR  | 0x81400000   | 0x8140FFFF   | 64K   | SPLB             | mb_plb          | $\checkmark$ |
| Push_Buttons_3Bit            | C_BASEADDR  | 0x81420000   | 0x8142FFFF   | 64K   | SPLB             | mb_plb          |              |
| LEDs_4Bit                    | C_BASEADDR  | 0x81440000   | 0x8144FFFF   | 64K   | SPLB             | mb_plb          | $\checkmark$ |
| DIP_Switches_4Bit            | C_BASEADDR  | 0x81460000   | 0x8146FFFF   | 64K   | SPLB             | mb_plb          |              |
| xps_intc_0                   | C_BASEADDR  | 0x81800000   | 0x8180FFFF   | 64K 🗸 | SPLB             | mb_plb          |              |
| xps_timer_0                  | C_BASEADDR  | 0x83C00000   | 0x83C0FFFF   | 64K 🗸 | SPLB             | mb_plb          |              |
| xps_uartlite_0               | C_BASEADDR  | 0x84000000   | 0x8400FFFF   | 64K 🗸 | SPLB             | mb_plb          |              |
| RS232                        | C_BASEADDR  | 0x84020000   | 0x8402FFFF   | 64K 🗸 | SPLB             | mb_plb          |              |
| DDR2_SDRAM_16Mx32            | C_MPMC_BASE | 0xC0000000   | 0xC3FFFFFF   | 64M   | XCL0:XCL1        | microblaze_0_IX |              |

Figura 23: XPS - Dirección de memoria de los elementos del softcore

Posteriormente se deben configurar las conexiones de cada una de las instancias para decidir cuáles van a ir hacia el exterior de la FPGA y si serán entradas, salidas, o ambos. Una vez realizadas todas las modificaciones sobre el hardware, se pueden ver los cambios realizados en el fichero de descripción del sistema (.mhs), cabe destacar que los ajustes realizados de forma gráfica también se pueden realizar directamente sobre el fichero de texto.

A continuación, se muestran los diferentes fragmentos del fichero.

| PORT fpga_0_Ethernet_MAC_PHY_tx_en_pin = fpga_0_Ethernet_MAC_PHY_tx_en_pin, DIR = 0<br>PORT fpga_0_Ethernet_MAC_PHY_tx_data_pin = fpga_0_Ethernet_MAC_PHY_tx_data_pin, DIR = 0, VEC = [3:0]<br>PORT fpga_0_Ethernet_MAC_PHY_MDC_pin = fpga_0_Ethernet_MAC_PHY_MDIO_pin, DIR = 0<br>PORT fpga_0_Ethernet_MAC_TXER_pin = net_gnd, DIR = 0<br>PORT fpga_0_Ethernet_MAC_TXER_pin = net_gnd, DIR = 0<br>PORT fpga_0_RS232_TX_pin = fpga_0_RS232_TX_pin, DIR = 1<br>PORT fpga_0_RS232_TX_pin = ftpga_0_RS232_TX_pin, DIR = 0<br>PORT fpga_0_ctk_1_sys_ctk_pin = CtL_S, DIR = 1, SIGIS = CLK, CLK_FREQ = 100000000<br>PORT fpga_0_ors_1_sys_rst_pin = sys_rst_s, DIR = 1, SIGIS = RST, RST_POLARITY = 1<br>PORT fpga_0_GPI0_IO_O_pin = xps_gpio_0_GPI0_IO_O, DIR = 0, VEC = [0:3]<br>PORT xps_uartlite_0_RX_pin = xps_uartlite_0_RX, DIR = 1 |
|----------------------------------------------------------------------------------------------------|
|----------------------------------------------------------------------------------------------------|

Figura 24: Fichero de descripción .MHS - Puertos

En este primer fragmento se muestran las descripciones de los puertos de cada una de las instancias, así como su tipo (entrada / salida), tamaño (1 bit o varios), etc.

BEGIN microblaze PARAMETER INSTANCE = microblaze 0 PARAMETER C\_USE\_BARREL = 1 PARAMETER C\_USE\_FPU = 1 PARAMETER C\_USE\_FPU = 1 PARAMETER C\_DEBUG\_ENABLED = 1 PARAMETER C\_ICACHE\_BASEADDR = 0xc0000000 PARAMETER C\_ICACHE\_HIGHADDR = 0xc3fffff PARAMETER C\_ICACHE\_HIGHADDR = 0xc3fffff PARAMETER C\_CACHE\_BYTE\_SIZE = 16384 PARAMETER C\_ICACHE\_ALWAYS\_USED = 1 PARAMETER C\_DCACHE\_BASEADDR = 0xc3000000 PARAMETER C\_DCACHE\_HIGHADDR = 0xc3fffff PARAMETER C\_DCACHE\_BYTE\_SIZE = 16384 PARAMETER C\_DCACHE\_ALWAYS\_USED = 1 PARAMETER C\_DCACHE\_ALWAYS\_USED = 1 PARAMETER HW\_VER = 8.50.c PARAMETER C\_USE\_ICACHE = 1 PARAMETER C\_USE\_ICACHE = 1 PARAMETER C\_USE\_DCACHE = 1 PARAMETER C\_MUU\_ITLB\_SIZE = 1 PARAMETER C\_MMU\_ITLB\_SIZE = 1 PARAMETER C\_OPCODE\_0x0\_ILLEGAL = 1 PARAMETER C\_USE\_HW\_MUL = 2 PARAMETER C\_USE\_DIV = 1 BUS\_INTERFACE DPLB = mb\_plb BUS\_INTERFACE DPLB = mb\_plb BUS\_INTERFACE IPLB = mb\_plb BUS\_INTERFACE IPLB = microblaze\_0\_DXCL BUS\_INTERFACE IXCL = microblaze\_0\_mdm BUS\_INTERFACE DEBUG = microblaze\_0\_mdm\_bus BUS\_INTERFACE DLMB = dlmb BUS\_INTERFACE ILMB = ilmb PORT MB\_RESET = mb\_reset PORT INTERRUPT = microblaze\_0\_Interrupt END BEGIN plb\_v46 PARAMETER INSTANCE = mb\_plb PARAMETER HW\_VER = 1.05.a PORT PLB\_CIk = clk\_100\_0000MHzPLL0 PORT SYS\_Rst = sys\_bus\_reset END BEGIN Imb\_v10 PARAMETER INSTANCE = ilmb PARAMETER HW\_VER = 2.00.b PORT LMB\_Clk = clk\_100\_0000MHzPLL0 PORT SYS\_Rst = sys\_bus\_reset END BEGIN Imb v10 PARAMETER INSTANCE = dlmb PARAMETER INSTANCE = dlmb PARAMETER HW\_VER = 2.00.b PORT LMB\_Clk = clk\_100\_0000MHzPLL0 PORT SYS\_Rst = sys\_bus\_reset END BEGIN Imb bram if cntlr PARAMETER INSTANCE = dlmb\_cntlr PARAMETER HW\_VER = 3.10.c PARAMETER C\_BASEADDR = 0x00000000 PARAMETER C\_HIGHADDR = 0x00001fff BUS\_INTERFACE SLMB = dlmb BUS\_INTERFACE BRAM\_PORT = dlmb\_port END BEGIN lmb\_bram\_if\_cntlr PARAMETER INSTANCE = ilmb\_cntlr PARAMETER HW\_VER = 3.10.c PARAMETER C\_BASEADDR = 0x00000000 PARAMETER C\_HIGHADDR = 0x00001fff BUS\_INTERFACE SLMB = imb BUS\_INTERFACE BRAM\_PORT = ilmb\_port END BEGIN bram\_block PARAMETER INSTANCE = Imb\_bram PARAMETER HW\_VER = 1.00.a BUS\_INTERFACE PORTA = ilmb\_port BUS\_INTERFACE PORTB = dlmb\_port END

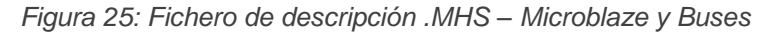

En este segundo fragmento se muestran las instancias referentes a Microblaze, se pueden ver las configuraciones del softcore, memoria bram, el bus de memoria local y el bus master PLB. A continuación, se muestra el siguiente fragmento donde se pueden ver los diferentes periféricos que se habían añadido al sistema.

BEGIN xps\_gpio PARAMETER INSTANCE = LEDs 4Bit PARAMETER INSTANCE = LEDs\_4Bit PARAMETER C\_ALL\_INPUTS = 0 PARAMETER C\_GPIO\_WIDTH = 4 PARAMETER C\_INTERRUPT\_PRESENT = 1 PARAMETER C\_IS\_DUAL = 0 PARAMETER C\_BASEADDR = 0x81440000 PARAMETER C\_HIGHADDR = 0x81440000 PARAMETER C\_HIGHADDR = 0x8144ffff BUS\_INTERFACE SPLB = mb\_plb POPT\_IPUTC\_INTE\_IEDS\_6Bit\_IPPINTC\_INTE PORT IP2INTC\_Irpt = LEDs\_4Bit\_IP2INTC\_Irpt PORT GPIO\_IO\_0 = fpga\_0\_LEDs\_4Bit\_GPIO\_IO\_0\_pin END BEGIN xps\_gpio PARAMETER INSTANCE = DIP\_Switches\_4Bit PARAMETER C\_ALL\_INPUTS = 1 PARAMETER C\_ALL\_INPUTS = 1 PARAMETER C\_GPIO\_WIDTH = 4 PARAMETER C\_INTERRUPT\_PRESENT = 1 PARAMETER C\_IS\_DUAL = 0 PARAMETER HW\_VER = 2.00.a PARAMETER C\_BASEADDR = 0x81460000 PARAMETER C\_BASEADDR = 0x8146ffff BUS\_INTERFACE SPLB = mb\_plb PORT IP2INTC\_ITPT = DIP\_Switches\_4Bit\_GPIO1 PORT GPIO IO I = foga 0\_DIP\_Switches\_4Bit\_GPIO1 PORT GPIO\_IO\_I = fpga\_0\_DIP\_Switches\_4Bit\_GPIO\_IO\_I\_pin END BEGIN xps\_gpio PARAMETER INSTANCE = Push\_Buttons\_3Bit PARAMETER C\_ALL\_INPUTS = 1 PARAMETER C\_GPIO\_WIDTH = 3 PARAMETER C\_INTERRUPT\_PRESENT = 1 PARAMETER C\_IS\_DUAL = 0 PARAMETER HW\_VER = 2.00.a PARAMETER C\_BASEADDR = 0x81420000 PARAMETER C HIGHADDR = 0x8142fff BUS\_INTERFACE SPLB = mb\_plb PORT IP2INTC\_Irpt = Push\_Buttons\_3Bit\_IP2INTC\_Irpt PORT GPIO\_IO\_I = fpga\_0\_Push\_Buttons\_3Bit\_GPIO\_IO\_I\_pin END BEGIN xps\_gpio PARAMETER INSTANCE = xps\_gpio\_0 PARAMETER HW\_VER = 2.00.a PARAMETER C\_INTERRUPT\_PRESENT = 1 PARAMETER C\_GPIO\_WIDTH = 4 PARAMETER C\_BASEADDR = 0x81400000 PARAMETER C\_HIGHADDR = 0x81400fff BUS\_INTERFACE SPLB = mb\_plb PORT GPIO\_IO\_0 = xps\_gpio\_0\_GPI0\_IO\_0 PORT IP2INTC\_Irot = xos\_gpio\_0\_IP2INTC\_Irot PORT IP2INTC\_Irpt = xps\_gpio\_0\_IP2INTC\_Irpt END BEGIN xps\_uartlite PARAMETER INSTANCE = xps\_uartlite\_0 PARAMETER C\_BAUDRATE = 9600 PARAMETER C\_BAUDRATE = 9600 PARAMETER C\_DATA\_BITS = 8 PARAMETER C\_DATA\_BITS = 8 PARAMETER C\_ODD\_PARITY = 0 PARAMETER HW\_VER = 1.02.a PARAMETER C\_BASEADDR = 0x84000000 PARAMETER C\_HIGHADDR = 0x8400fff BUS\_INTERFACE SPLB = mb\_plb PORT Interrupt = xps uartlite 0 Interrupt PORT RX = xps\_uartlite\_0\_RX PORT TX = xps\_uartlite\_0\_TX FND BEGIN xps\_uartlite PARAMETER INSTANCE = RS232 PARAMETER INSTANCE = RS232 PARAMETER C\_BAUDRATE = 115200 PARAMETER C\_DATA\_BITS = 8 PARAMETER C\_USE\_PARITY = 0 PARAMETER C\_ODD\_PARITY = 0 PARAMETER HW\_VER = 1.02.a PARAMETER C\_BASEADDR = 0x84020000 PARAMETER C\_HIGHADDR = 0x8402ffff PUSE INTER C\_C PUB\_mttered BUS\_INTERFACE SPLB = mb\_plb PORT RX = fpga\_0\_RS232\_RX\_pin PORT TX = fpga\_0\_RS232\_TX\_pin PORT Interrupt = RS232\_Interrupt **FND** 

Figura 26: Fichero de descripción .MHS – Periféricos asociados a Microblaze

En el tercer fragmento se pueden ver algunos de los periféricos asociados a Microblaze, así como las diferentes opciones de configuración asociadas a cada uno de los elementos. Se puede ver, por ejemplo, los diferentes GPIOs, según si son solamente entradas, salidas o ambos, la velocidad de la instancia RS232 que es 115200bps y la de la xps\_uart\_lite0 es 9600bps, las direcciones de cada periférico, entre otros...

| BEGIN mpmc<br>PARAMETER INSTANCE = DDR2_SDRAM_16Mx32<br>PARAMETER C_NUM_PORTS = 2<br>PARAMETER C_NUM_IDELAYCTRL = 2<br>PARAMETER C_IDELAYCTRL_LC2 = DBLAYCTRL_X0Y4-IDELAYCTRL_X2Y4<br>PARAMETER C_IDELAYCTRL_LC2 = DBLAYCTRL_X0Y4-IDELAYCTRL_X2Y4<br>PARAMETER C_IDELAYCTRL_LC3 = DBLAYCTRL_X0Y4-IDELAYCTRL_X2Y4<br>PARAMETER C_MEM_CL WIDTH = 1<br>PARAMETER C_MEM_CS_WIDTH = 1<br>PARAMETER C_MEM_CS_WIDTH = 1<br>PARAMETER C_MEM_CS_WIDTH = 1<br>PARAMETER C_MEM_CS_WIDTH = 1<br>PARAMETER C_MEM_CS_WIDTH = 1<br>PARAMETER C_DR2_OSN_ENABLE = 1<br>PARAMETER C_DR2_OSN_ENABLE = 1<br>PARAMETER C_PIMI_BASETYPE = 1<br>PARAMETER C_PIMI_BASETYPE = 1<br>PARAMETER C_MIN_CBASEADDR = 0xc000000<br>PARAMETER C_MIN_CBASEADDR = 0xc000000<br>PARAMETER C_MIN_CHIGHADDR = 0xc3tffff<br>BUS_INTERFACE XCL0 = microblaze_0_XCL<br>BUS_WITERFACE XCL0 = microblaze_0_DXCL<br>BUS_WITERFACE XCL0 = microblaze_0_DXCL<br>BUS_WITERFACE XCL0 = microblaze_0_DXCL<br>PORT MPMC_CIK0_DIV2 = ck_100_000MHz2PLL0<br>PORT MPMC_CIK0_DIV2 = ck_100_000MHz2PLL0<br>PORT MPMC_CIK0_DIV2 = ck_200_0000MHz2PLL0<br>PORT MPMC_CIK1_0_DIV2_SDRAM_16Mx32_DDR2_CIk_pin<br>PORT DDR2_CK = fgga_0_DDR2_SDRAM_16Mx32_DDR2_Cik_pin<br>PORT DDR2_CK = fgga_0_DDR2_SDRAM_16Mx32_DDR2_Cik_pin<br>PORT DDR2_CK = fgga_0_DDR2_SDRAM_16Mx32_DDR2_Cik_pin<br>PORT DDR2_CK = fgga_0_DDR2_SDRAM_16Mx32_DDR2_CK_pin<br>PORT DDR2_CK = fgga_0_DDR2_SDRAM_16Mx32_DDR2_CK_pin<br>PORT DDR2_CK = fgga_0_DDR2_SDRAM_16Mx32_DDR2_CK_pin<br>PORT DDR2_CK = fgga_0_DDR2_SDRAM_16Mx32_DDR2_CK_pin<br>PORT DDR2_CK = fgga_0_DDR2_SDRAM_16Mx32_DDR2_CK_pin<br>PORT DDR2_CK = fgga_0_DDR2_SDRAM_16Mx32_DDR2_CAS_n_pin<br>PORT DDR2_CAS_n = fgga_0_DDR2_SDRAM_16Mx32_DDR2_CAS_n_pin<br>PORT DDR2_CAS_n = fgga_0_DDR2_SDRAM_16Mx32_DDR2_CAS_n_pin<br>PORT DDR2_Addr = fgga_0_DDR2_SDRAM_16Mx32_DDR2_CAS_n_pin<br>PORT DDR2_Addr = fgga_0_DDR2_SDRAM_16Mx32_DDR2_CAS_n_pin<br>PORT DDR2_Addr = fgga_0_DDR2_SDRAM_16Mx32_DDR2_CAS_n_pin<br>PORT DDR2_Addr = fgga_0_DDR2_SDRAM_16Mx32_DDR2_CAS_n_pin<br>PORT DDR2_ADdr = fgga_0_DDR2_SDRAM_16Mx32_DDR2_CAS_n_pin<br>PORT DDR2_ADdr = fgga_0_DDR2_SDRAM_16Mx32_DDR2_CAS_N_pin<br>PORT DDR2_ADdr = fgga_0_DDR2_SDRAM_16Mx32_DDR |
|----------------------------------------------------------------------------------------------------|
| END                                                                                                    |
| BEGIN xps_ethernetilite<br>PARAMETER INSTANCE = Ethernet_MAC<br>PARAMETER INV_VER = 4.00.a<br>PARAMETER C_BASEADDR = 0x8100000<br>PARAMETER C_HIGHADDR = 0x8100ffff<br>BUS_INTERFACE SPLB = mb_plb<br>PORT PHY_tx_ckl = fpga_0_Ethernet_MAC_PHY_tx_clk_pin<br>PORT PHY_rx_crk = fpga_0_Ethernet_MAC_PHY_rx_clk_pin<br>PORT PHY_rx_crk = fpga_0_Ethernet_MAC_PHY_rx_clk_pin<br>PORT PHY_rx_data = fpga_0_Ethernet_MAC_PHY_rx_data_pin<br>PORT PHY_rx_data = fpga_0_Ethernet_MAC_PHY_rx_er_pin<br>PORT PHY_rx_trk = fpga_0_Ethernet_MAC_PHY_rx_er_pin<br>PORT PHY_rx_trk = fpga_0_Ethernet_MAC_PHY_rst_n_pin<br>PORT PHY_rx_trk = fpga_0_Ethernet_MAC_PHY_rx_data_pin<br>PORT PHY_rst_n = fpga_0_Ethernet_MAC_PHY_rx_data_pin<br>PORT PHY_tx_data = fpga_0_Ethernet_MAC_PHY_rx_data_pin<br>PORT PHY_rst_n = fpga_0_Ethernet_MAC_PHY_rx_data_pin<br>PORT PHY_tx_data = fpga_0_Ethernet_MAC_PHY_rx_data_pin<br>PORT PHY_tx_data = fpga_0_Ethernet_MAC_PHY_rx_data_pin<br>PORT PHY_tx_data = fpga_0_Ethernet_MAC_PHY_rx_data_pin<br>PORT PHY_tx_data = fpga_0_Ethernet_MAC_PHY_mDC_pin<br>PORT PHY_tx_data = fpga_0_Ethernet_MAC_PHY_mDC_pin<br>PORT PHY_MDDC = fpga_0_Ethernet_MAC_PHY_MDIO_pin<br>PORT PHY_MDIO = fpga_0_Ethernet_MAC_PHY_MDIO_pin<br>PORT PHY_MDIO = fpga_0_Ethernet_MAC_PHY_MDIO_pin                                                                                                    |

Figura 27: Fichero de descripción .MHS – Periféricos asociados a Microblaze II

En este cuarto fragmento de descripción, se pueden ver los periféricos más voluminosos en cuanto a área de FPGA, son el controlador de memoria RAM y Ethernet. En sus instancias se pueden ver las direcciones de memoria que tienen configuradas (que en caso de la RAM es la anteriormente indicada 0xC0000000), puertos asociados a ellas, etc.

| BEGIN clock_generator         PARAMETER INSTANCE = clock_generator_0         PARAMETER C_CLKIN_FREQ = 10000000         PARAMETER C_CLKOUT0_FREQ = 10000000         PARAMETER C_CLKOUT0_PHASE = 0         PARAMETER C_CLKOUT0_GROUP = PLL0         PARAMETER C_CLKOUT1_FREQ = 20000000         PARAMETER C_CLKOUT1_PHASE = 90         PARAMETER C_CLKOUT1_BUF = TRUE         PARAMETER C_CLKOUT1_BUF = TRUE         PARAMETER C_CLKOUT1_BUF = TRUE         PARAMETER C_CLKOUT1_BUF = TRUE         PARAMETER C_CLKOUT1_BUF = TRUE         PARAMETER C_CLKOUT2_FREQ = 20000000         PARAMETER C_CLKOUT2_FREQ = 20000000         PARAMETER C_CLKOUT2_FREQ = 20000000         PARAMETER C_CLKOUT2_FREQ = 100         PARAMETER C_CLKOUT2_FREQ = 100         PARAMETER C_CLKOUT2_BRUF = TRUE         PARAMETER C_CLKOUT2_BRUF = TRUE         PARAMETER C_CLKOUT2_BUF = TRUE         PARAMETER C_CLKOUT2_BUF = TRUE         PARAMETER C_CLKOUT2_BUF = TRUE         PARAMETER C_CLKOUT2_BUF = TRUE         PARAMETER C_CLKOUT3_BUF = TRUE         PARAMETER C_CLKOUT4_BUF = 1         PARAMETER C_LKUT = clk_200_0000MHzPLL0         PORT CLKOUT1 = clk_200_0000MHzPLL0         PORT CLKOUT2 = clk_200_0000MHzPLL0         PORT LOCKED = Dcm_all_locked         END |
|----------------------------------------------------------------------------------------------------|
| BEGIN mdm<br>PARAMETER INSTANCE = mdm_0<br>PARAMETER C_UB_DBG_PORTS = 1<br>PARAMETER C_USE_UART = 0<br>PARAMETER HW_VER = 2.10.a<br>BUS_INTERFACE MBDEBUG_0 = microblaze_0_mdm_bus<br>PORT Debug_SYS_Rst = Debug_SYS_Rst<br>END                                                                                                    |
| BEGIN proc_sys_reset<br>PARAMETER INSTANCE = proc_sys_reset_0<br>PARAMETER C_EXT_RESET_HIGH = 1<br>PARAMETER HW_VER = 3.00.a<br>PORT Slowest_sync_clk = clk_100_0000MHzPLL0<br>PORT Slowest_sync_clk = clk_100_0000MHzPLL0<br>PORT MB_Debug_Sys_Rst = Debug_SYS_Rst<br>PORT MB_Debug_Sys_Rst = Debug_SYS_Rst<br>PORT MB_Reset = mb_reset<br>PORT MB_Reset = mb_reset<br>PORT Bus_Struct_Reset = sys_bus_reset<br>PORT Peripheral_Reset = sys_periph_reset<br>END                                                                                                    |
| BEGIN xps_intc<br>PARAMETER INSTANCE = xps_intc_0<br>PARAMETER INSTANCE = xps_intc_0<br>PARAMETER C_BASEADDR = 0x8180000<br>PARAMETER C_HIGHADDR = 0x8180000<br>PARAMETER C_HIGHADDR = 0x8180000<br>PORT Intr = LEDs_4Bit_IP2INTC_Irpt & DIP_Switches_4Bit_IP2INTC_Irpt & Push_Buttons_3Bit_IP2INTC_Irpt & Ethernet_MAC_IP2INTC_Irpt &<br>RS232_Interrupt & xps_timer_0_Interrupt & xps_gpio_0_IP2INTC_Irpt & xps_uartlite_0_Interrupt<br>PORT Int = microblaze_0_Interrupt<br>END                                                                                                    |

Figura 28: Fichero de descripción .MHS – Elementos de Microblaze

En el fragmento final del fichero se pueden encontrar las instancias correspondientes al generador de la señal de reloj, la gestión del reset, módulo de debug y el controlador de interrupciones, donde se pueden ver las interrupciones de cada uno de los periféricos anteriormente comentados.

### 2.2.2.3 Configuración de las restricciones del diseño

Tras analizar el fichero de descripción del hardware, se pasa a analizar el fichero de restricciones de diseño, que permiten escoger en que pines "físicos" se conectan las diferentes instancias del diseño de Microblaze. Para indicar a XPS éstas restricciones se debe modificar el fichero .ucf, que contiene las restricciones del diseño que se va a implementar en la FPGA Virtex-5.

Para poder modificar el fichero de restricciones es necesario consultar la documentación de la placa [1], donde se puede ver a que corresponde cada pin, y por tanto configurar correctamente las restricciones.

Los GPIOs para los Leds, Switchs y Botones, son elementos soldados en la placa, tal y como muestra la Figura 29, por lo que su localización y conexionado viene fijada por el fabricante.

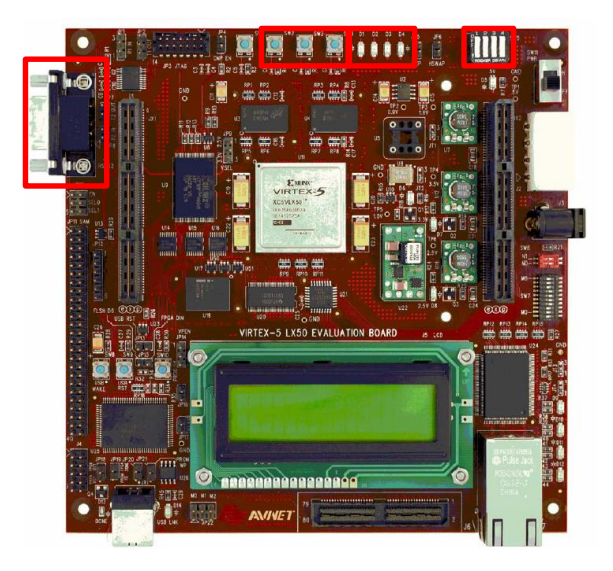

Figura 29: Placa de desarrollo Avnet Virtex-5 LX50

La Tabla 6 muestra la correspondencia entre los elementos mencionados y los pines físicos de la FPGA.

| Nodo       | Virtex-5 Pin |
|------------|--------------|
| LED0       | E11          |
| LED1       | E17          |
| LED2       | F10          |
| LED3       | F19          |
| SWITCH0    | B26          |
| SWITCH1    | C26          |
| SWITCH2    | D26          |
| SWITCH3    | D25          |
| SWITCH_PB2 | B2           |
| SWITCH_PB3 | E8           |
| SWITCH_PB4 | F17          |

Tabla 6: Localización de los elementos

Una vez conocida la localización de los elementos físicos de la placa, se puede añadir la restricción en el fichero .ucf, teniendo en cuenta que deben corresponder con los puertos de salida de cada una de las instancias GPIO que se habían añadido anteriormente durante el diseño de Microblaze. La primera parte del fichero queda de la siguiente forma:

Figura 30: Fichero de restricciones .ucf – GPIOs de elementos soldados en la placa

Posteriormente, es necesario añadir las restricciones referentes a las UART y el último controlador para GPIOs.

Para la primera UART, que irá conectada al puerto RS232 de la placa de desarrollo, es necesario consultar de nuevo la documentación de la placa [1] para encontrar a qué pines corresponde.

| Nodo      | Virtex-5 Pin |  |
|-----------|--------------|--|
| RS232_RXD | AB7          |  |
| RS232_TXD | AC6          |  |

Tabla 7: Localización del puerto RS232

A continuación, es necesario decidir a qué pines van a ir conectadas las últimas instancias de GPIO y UART. La conexión de estos elementos es de libre elección, siempre y cuando se encuentren dentro del conector JP11 de la placa de desarrollo.

Las ubicaciones escogidas son las siguientes:

| Nodo           | Virtex-5 Pin |
|----------------|--------------|
| Uart_lite_0_TX | Y3           |
| Uart_lite_0_RX | U6           |
| GPIO_0         | V7           |
| GPIO_1         | W6           |
| GPIO_2         | Τ5           |
| GPIO_3         | Τ7           |

Tras escoger la ubicación, el siguiente fragmento tiene el siguiente aspecto. Tal y como se puede observar, los pines escogidos van asociados a cada uno de los puertos de las instancias de gpio\_0 y uartlite\_0.

| Net fpga_0_RS232_RX_pin LOC=AB7   IOSTANDARD = LVCMOS33;                                                                                                    |
|----------------------------------------------------------------------------------------------------|
| Net $pg_{d_1} = 0$ . Resp. $d_1 = 0$ . Resp. $d_2 = 100$ (Resp. $d_2 = 100$ (Resp. $d_2 = $ |
| Net xps_uartilite_0_1X_pin LOC = Y3   IOS1ANDARD = LVCMOS33;<br>Net xps_gpio_0_GPI0_I0_0_pin<0> LOC=V7   IOSTANDARD = LVCMOS33;                                                                                                    |
| Net xps_gpio_0_GPIO_IO_0_pin<1> LOC=W6   IOSTANDARD = LVCMOS33;<br>Net xps_gpio_0_GPI0_IO_0_pin<2> LOC=T5   IOSTANDARD = LVCMOS33;                                                                                                    |
| Net xps_gpio_0_GPIO_IO_O_pin<3> LOC=T7   IOSTANDARD = LVCMOS33;                                                                                                    |

Figura 31: Fichero de restricciones .ucf – GPIO y UART del usuario

Por último y para finalizar con la configuración de las restricciones, se muestra la

configuración correspondiente al controlador de memoria RAM y la comunicación vía Ethernet. Cabe destacar que las asignaciones de pines correspondientes se realizan automáticamente al añadir sus IPs, así como las del clock y reset.

| Net fpga_0_DDR2_SDRAM_16Mx32_DDR2_CIK_pin<0> LOC=A18   IOSTANDARD = DIFF_SSTL18_II;                                                                                                    |
|----------------------------------------------------------------------------------------------------|
| Net fpga_0_DDR2_SDRAM_16Mx32_DDR2_Cik_pin<1> LOC=B9   IOSTANDARD = DIFF_SSTL18_II;                                                                                                    |
| Net fpga_0_DDR2_SDRAM_16Mx32_DDR2_Clk_n_pin<0> LOC=A19   IOSTANDARD = DIFF_SSTL18 II;                                                                                                    |
| Net fpga_0_DDR2_SDRAM_16Mx32_DDR2_Clk_n_pin<1> LOC=B10   IOSTANDARD = DIFF_SSTL18_II;                                                                                                    |
| Net fpga_0_DDR2_SDRAM_16Mx32_DDR2_CE_pin LOC=A17   IOSTANDARD = SSTL18_II;                                                                                                    |
| Net fpga_0_DDR2_SDRAM_16Mx32_DDR2_CS_n_pin LOC=D10   IOSTANDARD = SSTL18_II;                                                                                                    |
| Net fpga_0_DDR2_SDRAM_16Mx32_DDR2_ODT_pin LOC=C9   IOSTANDARD = SSTL18_II;                                                                                                    |
| Net fpga_0_DDR2_SDRAM_16Mx32_DDR2_RAS_n_pin LOC=A10   IOSTANDARD = SSTL18_II;                                                                                                    |
| Net fpga_0_DDR2_SDRAM_16Mx32_DDR2_CAS_n_pin LOC=D11   IOSTANDARD = SSTL18_II;                                                                                                    |
| Net fpga_0_DDR2_SDRAM_16Mx32_DDR2_WE_n_pin LOC=B17   IOSTANDARD = SSTL18_II;                                                                                                    |
| Net fpga 0 DDR2 SDRAM 16Mx32 DDR2 BankAddr pin<0> LOC=C13   IOSTANDARD = SSTL18 II;                                                                                                    |
| Net foga 0 DDR2 SDRAM 16Mx32 DDR2 BankAddr pin<1> LOC=D16   IOSTANDARD = SSTL18 II:                                                                                                    |
| Net fora 0 DDR2 SDRAM 16Mx32 DDR2 Addr. pipe() $\ge$ OC=B11 $\perp$ IOSTANDARD = SST 18 II:                                                                                                    |
| Net fora 0 DDR2 SDRAM 16Mx32 DDR2 Addr pipe1> LOC=A14 L IOSTANDARD = SSTL18 II:                                                                                                    |
| Net for a 0 DDR_2 SDRAM 16Mx22 DDR2 Addr $\sin c^2 > 10C-C11 + 10STANDARD = SST148   c $                                                                                                    |
| Net for a 0 DDR_ SDRAW_16Mx2_DDR2 Addr $p_{12} > 10C=A12 + 10STANDARD = SST184    -$                                                                                                    |
| Net for a DDR2 SDR4M 16M/32 DDR2 Addr. pip $d > 100 - (12 + 100) M/2 D = SST 18$                                                                                                    |
| Not freq 0 DDP2 SDDNAM $46W_{22}$ DDP2 Add size $100-012$ $100-0100 Hold = 00110$                                                                                                    |
| Net figa_0_DDR2_SDRAW_100k32_DDR2_A0dr_pink32_COC_B12   USTANDARD = SSTL10_II,                                                                                                    |
| Net IpgaDDRZ_SDRAM_IONXSZ_DDRZ_Addi_pinko> LOC_BIO   USTANDARD = SSTLIG_II,                                                                                                    |
| Net (pgaDDR2_SDRAM_10MX32_DDR2_Addi_pint/>LOC=C14   USTANDARD = SSTL16_II;                                                                                                    |
| Net rpga_u_DDR2_SDRAM_160Mx32_DDR2_Addr_pin<85_LOC_B15   IOSTANDARD = SSTL18_II;                                                                                                    |
| Net rpga_0_DDR2_SDRAM_16Mx32_DDR2_Addr_pin<9>LOC=B14   IOSTANDARD = SSTE18_II;                                                                                                    |
| Net fpga_0_DDR2_SDRAM_16Mx32_DDR2_Addr_pin<10> LOC=A13   IOSTANDARD = SSTL18_II;                                                                                                    |
| Net tpga_0_DDR2_SDRAM_16Mx32_DDR2_Addr_pin<11> LOC=A15   IOSTANDARD = SSTL18_II;                                                                                                    |
| Net fpga_0_DDR2_SDRAM_16Mx32_DDR2_Addr_pin<12> LOC=C16   IOSTANDARD = SSTL18_II;                                                                                                    |
| Net fpga_0_DDR2_SDRAM_16Mx32_DDR2_DQ_pin<0> LOC=B24   IOSTANDARD = SSTL18_II;                                                                                                    |
| Net fpga_0_DDR2_SDRAM_16Mx32_DDR2_DQ_pin<1> LOC=D24   IOSTANDARD = SSTL18_II;                                                                                                    |
| Net fpga_0_DDR2_SDRAM_16Mx32_DDR2_DQ_pin<2> LOC=B25   IOSTANDARD = SSTL18_II;                                                                                                    |
| Net fpga_0_DDR2_SDRAM_16Mx32_DDR2_DQ_pin<3> LOC=C24   IOSTANDARD = SSTL18_II;                                                                                                    |
| Net fpga 0 DDR2 SDRAM 16Mx32 DDR2 DQ pin<4> LOC=C23   IOSTANDARD = SSTL18 II;                                                                                                    |
| Net fpga_0_DDR2_SDRAM_16Mx32_DDR2_DQ_pin<5> LOC=A25   IOSTANDARD = SSTL18 II:                                                                                                    |
| Net fpga 0 DDR2 SDRAM 16Mx32 DDR2 DQ pin<6> LOC=D23   IOSTANDARD = SSTL18 II                                                                                                    |
| Net fora 0 DDR2 SDRAM 16Mx32 DDR2 DQ pin<7> I OC=A23   IOSTANDARD = SSTI 18 II                                                                                                    |
| Net for a 0 DR2 SDRAM 16Mx32 DDR2 DO nince $100 \text{ CC}$                                                                                                    |
| Net for a 0 DDR SDRAM 16M/32 DDR2 DO $pir/9 10C-B19 1 JOSTANDARD - SST118 III$                                                                                                    |
| Net for a 0 DDR2 SDRAw 16Mx32 DDR2 DQ pin/s2 CO-D3   LOSTANDARD - SST148 II:                                                                                                    |
| Not freque DE RESERVATION AND A DE RESERVATION DE LA COMPANIA DE LA COMPANIA DE                                                                                                    |
| Net for a DDR2 SDRAW_1000032_DDR2_DD_DIKT>LOC=D10   USTANDARD = STL10_II,                                                                                                    |
| Net IpgaDDRZ_SDRAM_I0MX32_DDR2_DQ_pink122 E00=D16   IOSTANDARD = SSTEI6_II,                                                                                                    |
| Net rpga_0_DDrz_SDrAM_16Mx32_DDr2_DQ_pin<13>LOC=C22   IOSTANDARD = SSTL18_II;                                                                                                    |
| Net fpga_0_DDR2_SDRAM_16Mx32_DDR2_DQ_pin<14>LOC=D20   IOSTANDARD = SSIL18_II;                                                                                                    |
| Net fpga_0_DDR2_SDRAM_16Mx32_DDR2_DQ_pin<15> LOC=B21   IOSTANDARD = SSTL18_II;                                                                                                    |
| Net tpga_0_DDR2_SDRAM_16Mx32_DDR2_DQ_pin<16> LOC=B5   IOSTANDARD = SSTL18_II;                                                                                                    |
| Net fpga_0_DDR2_SDRAM_16Mx32_DDR2_DQ_pin<17> LOC=D5   IOSTANDARD = SSTL18_II;                                                                                                    |
| Net fpga_0_DDR2_SDRAM_16Mx32_DDR2_DQ_pin<18> LOC=A5   IOSTANDARD = SSTL18_II;                                                                                                    |
| Net fpga_0_DDR2_SDRAM_16Mx32_DDR2_DQ_pin<19> LOC=C6   IOSTANDARD = SSTL18_II;                                                                                                    |
| Net fpga_0_DDR2_SDRAM_16Mx32_DDR2_DQ_pin<20> LOC=C7   IOSTANDARD = SSTL18_II;                                                                                                    |
| Net fpga_0_DDR2_SDRAM_16Mx32_DDR2_DQ_pin<21> LOC=B6   IOSTANDARD = SSTL18_II;                                                                                                    |
| Net fpga_0_DDR2_SDRAM_16Mx32_DDR2_DQ_pin<22> LOC=D6   IOSTANDARD = SSTL18_II;                                                                                                    |
| Net foga 0 DDR2 SDRAM 16Mx32 DDR2 DQ pin<23> LOC=A4   IOSTANDARD = SSTL18   :                                                                                                    |
| Net foga 0 DDR2 SDRAM 16Mx32 DDR2 DQ pin<24> LOC=A3   IOSTANDARD = SSTL18 II:                                                                                                    |
| Net toga 0 DDR2 SDRAM 16Mx32 DDR2 DQ pin<25> LOC=C2   JOSTANDARD = SSTL18 II:                                                                                                    |
| Net fora 0 DDR2 SDRAM 16Mx32 DDR2 DQ pin<26> $ OC=B4 $   OSTANDARD = SST 18   :                                                                                                    |
| Net fora 0 DDR2 SDRAM 16Mx32 DDR2 DQ pin<27 $\downarrow$ OC=D1 $\downarrow$ IOSTANDARD = SST 18 II:                                                                                                    |
| Net for a 0 DDR SDRAM 16M/32 DDR2 00 pip/28 $\downarrow$ 00-01 $\downarrow$ 10STANDARD - SST118 IV                                                                                                    |
| Net fora 0 DDR2 SDRAw 16Mx32 DDR2 DQ pinc29 00-01 10STANDARD - SST118 II:                                                                                                    |
| Net for a 0 DDR2 SDRAw 16Mx32 DDR2 DQ $mx232$ LOC-R22 LOSTANDARD - SST 18 II:                                                                                                    |
| Not freque 0 DDR2 SDDRM ( $\frac{1}{2}$ DDR2 DD $\frac{1}{2}$ DD $\frac{1}{2}$ DD |
| Net free 0 DDR2 SDRAW_10000322DDR2_DW_pink1> LOC_A22   IOSTANDARD = SSTL15_II,                                                                                                    |
| Net for a DDB2 DDRAM_1000032_DDR2_DW_pink2> LOC_A0 [IOTANDARD = 351L10_1],                                                                                                    |
| Net (1922_DDRZ_DDRAM_10100322_DDR2_D0R_20132200_49   1031ANDARD = 331E10_1,                                                                                                    |
| Net lpga_u_bbrz_abraw_100ki32_bbrz_bbg2_bites2_b02_atig_105TANDARD = DIFE_55TL10_II,                                                                                                    |
| Net rpga_u_DDR2_SDRAM_160Mx32_DDR2_DQ3_pin<1> DO3_U DS1ANDADD = DIFF_SS1L18_II;                                                                                                    |
| Net rpga_0_DDrz_SDrAM_16Mx32_DDr2_DQS_pin2> LOC=D8   10STANDARD = DiFF_SS1L18_II;                                                                                                    |
| Net rpga_0_DDR2_SDRAM_16Mx32_DDR2_DQS_pin<35_C0C=87   IOSTANDARD = DIFF_SSTET8_II;                                                                                                    |
| Net fpga_0_DDR2_SDRAM_16Mx32_DDR2_DQS_n_pin<0> LOC=B20   IOSTANDARD = DIFF_SSTL18_II;                                                                                                    |
| Net Tpga_U_UUK2_SUKAM_16MX32_UUK2_UQS_n_pin<1>LOC=U19   IOSIANDARD = DIFF_SSIL18_II;                                                                                                    |
| Net fpga_0_DDR2_SDRAM_16Mx32_DDR2_DQS_n_pin<2> LOC=C8   IOSTANDARD = DIFF_SSTL18_II;                                                                                                    |
| Net tpga_0_DDR2_SDRAM_16Mx32_DDR2_DQS_n_pin<3> LOC=A7   IOSTANDARD = DIFF_SSTL18_II;                                                                                                    |
| Net tpga_0_Ethernet_MAC_PHY_tx_clk_pin LOC=AC17   IOSTANDARD = LVCMOS25   PERIOD=40000 ps;                                                                                                    |
| Net fpga_0_Ethernet_MAC_PHY_rx_clk_pin LOC=AC8   IOSTANDARD = LVCMOS25   PERIOD=40000 ps;                                                                                                    |
| Net fpga_0_Ethernet_MAC_PHY_crs_pin LOC=AE13   IOSTANDARD = LVCMOS25   IOBDELAY=NONE;                                                                                                    |
| Net fpga_0_Ethernet_MAC_PHY_dv_pin LOC=AE12   IOSTANDARD = LVCMOS25   IOBDELAY=NONE;                                                                                                    |
| Net fpga_0_Ethernet_MAC_PHY_rx_data_pin<0> LOC=AE8   IOSTANDARD = LVCMOS25   IOBDELAY=NONE;                                                                                                    |
| Net fpga_0_Ethernet_MAC_PHY_rx_data_pin<1> LOC=AF9   IOSTANDARD = LVCMOS25   IOBDELAY=NONE;                                                                                                    |
| Net fpga_0_Ethernet_MAC_PHY_rx_data_pin<2> LOC=AD9   IOSTANDARD = LVCMOS25   IOBDELAY=NONE;                                                                                                    |
| Net fpga_0_Ethernet_MAC_PHY_rx_data_pin<3> LOC=AF10   IOSTANDARD = LVCMOS25   IOBDELAY=NONE;                                                                                                    |
| Net fpga 0 Ethernet MAC PHY col pin LOC=AC13   IOSTANDARD = LVCMOS25   IOBDELAY=NONE;                                                                                                    |
| Net fpga_0_Ethernet_MAC_PHY_rx_er_pin LOC=AB12   IOSTANDARD = LVCMOS25   IOBDELAY=NONE:                                                                                                    |
| Net fpga_0_Ethernet_MAC_PHY_rst_n_pin LOC=AC14   IOSTANDARD = LVCMOS25;                                                                                                    |
| Net fpga_0_Ethernet_MAC_PHY_tx_en_pin LOC=AF17   IOSTANDARD = LVCMOS25;                                                                                                    |
| Net fpga 0 Ethernet MAC PHY tx data pin<0> LOC=AD16   IOSTANDARD = LVCMOS25:                                                                                                    |
| Net fpog 0 Ethernet MAC PHY tx data pin<1> LOC=AE16 LIOSTANDARD = LVCMOS25                                                                                                    |
| Net foga 0 Ethernet MAC PHY tx data pin<2> LOC=AE15 LIOSTANDARD = LVCMOS25                                                                                                    |
| Net foga 0 Ethernet MAC PHY tx data pin<3> LOC=AF15 LIOSTANDARD = LVCMOS25                                                                                                    |
| Net fora 0 Ethernet MAC PHY MDC on LOC=AE7 LIOSTANDARD = LVCMOS25                                                                                                    |
| Net foga 0 Ethernet MAC PHY MDIO pin LOC=AF7   IOSTANDARD = LVCMOS25                                                                                                    |
| Net for a $0$ Ethernet MAC TXER pin I OC=AE17 I IOSTANDARD - I VCMOS25:                                                                                                    |
| Net fora 0 dk 1 sys dk pin TMM NET = sys dk pin                                                                                                    |
| TIMESPECTS set dk nin = PERIOD set dk nin 100000 kHz                                                                                                    |
| Net forg 0, dk 1 svs dk nin TMM NET = svs dk nin 1 LOC-E18 LIOSTANDARD = LVCMOS25                                                                                                    |
| Netford 0 rst 1 svs rst pin TG:                                                                                                    |
|                                                                                                    |
| Net for a 0 rst 1 sys rst pin LOC=B1 LIOSTANDARD = LVCMOS18:                                                                                                    |

Figura 32: Fichero de restricciones .ucf – Ethernet, RAM, reset y clock
## 2.2.3 Compilación del diseño hardware

Una vez completada la configuración de Microblaze, sus periféricos y las restricciones del diseño, se puede proceder a compilar el diseño, con la finalidad de obtener el diseño implementable sobre la FPGA.

Para ello es necesario emplear la opción "Export Design to SDK", dentro del software XPS, dicha función se encargará de generar los diferentes ficheros necesarios para implementar el diseño sobre la FPGA y exportar el diseño al software SDK (Software Development Kit) de Xilinx, que se empleará posteriormente.

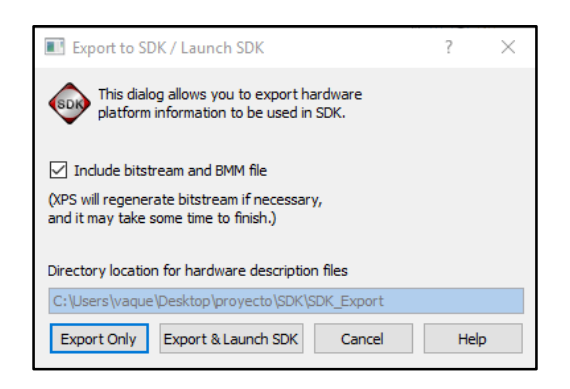

Figura 33: XPS - Export del diseño a SDK

Tras finalizar la compilación del diseño, no deberían existir errores y por tanto se debería abrir el entorno de desarrollo SDK, sin embargo, en este caso, tras la configuración de los diferentes elementos, el diseño no es implementable sobre la FPGA escogida, debido a un uso excesivo de BRAMs.

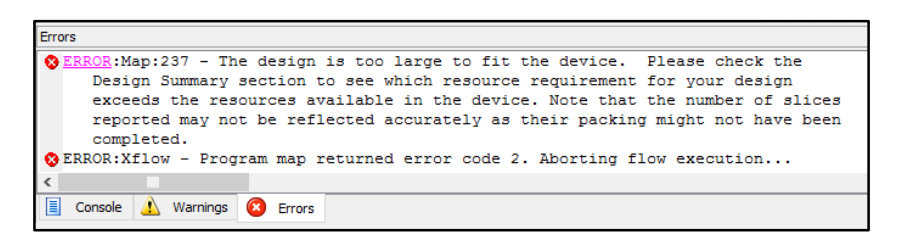

Figura 34: XPS - Errores en el Export del diseño a SDK

Tras analizar el problema, se llega a la conclusión de que el elemento que más área está ocupando es la memoria caché escogida, por lo que reduciendo su tamaño de 64kB a 32kB o un valor inferior, el diseño sí es implementable y se puede exportar sin problemas a SDK.

| Co | nsole                                                                                                    |
|----|----------------------------------------------------------------------------------------------------|
|    | DRC detected 0 errors and 22 warnings. Please see the previously displayed<br>individual error or warning messages for more details.<br>Creating bit map<br>Saving bit stream in "system.bit".<br>Bitstream generation is complete.<br>Done! |
| <  |                                                                                                    |
|    | Console 🔔 Warnings 🙆 Errors                                                                                                    |

Figura 35: XPS - Final de compilación del diseño

Tras completar la compilación, se muestra el resumen de recursos de la FPGA empleados para la implementación de Microblaze y todos sus periféricos.

| Device Utiliz | ation Summary:            |       |     |    |       |      |  |
|---------------|---------------------------|-------|-----|----|-------|------|--|
| Number of     | BSCANs                    | 1     | out | of | 4     | 25%  |  |
| Number of     | BUFGs                     | 4     | out | of | 32    | 12%  |  |
| Number of     | BUFIOs                    | 4     | out | of | 56    | 7%   |  |
| Number of     | DSP48Es                   | 6     | out | of | 48    | 12%  |  |
| Number of     | IDELAYCTRLs               | 2     | out | of | 16    | 12%  |  |
| Number        | of LOCed IDELAYCTRLs      | 2     | out | of | 2     | 100% |  |
| Number of     | ILOGICs                   | 47    | out | of | 560   | 88   |  |
| Number        | of LOCed ILOGICs          | 4     | out | of | 47    | 88   |  |
| Number of     | External IOBs             | 108   | out | of | 440   | 24%  |  |
| Number        | of LOCed IOBs             | 108   | out | of | 108   | 100% |  |
| Number of     | IODELAYs                  | 40    | out | of | 560   | 7%   |  |
| Number        | of LOCed IODELAYs         | 4     | out | of | 40    | 10%  |  |
| Number of     | OLOGICs                   | 86    | out | of | 560   | 15%  |  |
| Number of     | PLL ADVs                  | 1     | out | of | 6     | 16%  |  |
| Number of     | RAMB36_EXPs               | 31    | out | of | 48    | 64%  |  |
| Number of     | Slices                    | 3865  | out | of | 7200  | 53%  |  |
| Number of     | Slice Registers           | 7233  | out | of | 28800 | 25%  |  |
| Number        | used as Flip Flops        | 7216  |     |    |       |      |  |
| Number        | used as Latches           | 0     |     |    |       |      |  |
| Number        | used as LatchThrus        | 17    |     |    |       |      |  |
| Number of     | Slice LUTS                | 7214  | out | of | 28800 | 25%  |  |
| Number of     | Slice LUT-Flip Flop pairs | 10278 | out | of | 28800 | 35%  |  |

Figura 36: XPS - Resumen de recursos empleados de la FPGA

Finalmente, una vez compilado y tras exportar el diseño a SDK, se muestra un resumen del hardware a implementar sobre la FPGA, en él se pueden ver los valores de las direcciones de cada uno de los periféricos, así como las numerosas IPs empleadas para crear el sistema.

| O/C++ - uart_hw_hw_platf  | orm/system.xml - Xilinx | SDK                |                                                                                                    |      | – 🗆 X                        |
|---------------------------|-------------------------|--------------------|----------------------------------------------------------------------------------------------------|------|------------------------------|
| File Edit Source Refactor | Navigate Search F       | Run Project Xili   | nx Tools Window Help                                                                                             |      |                              |
|                           | % • 🛛 🖻 • 🚳 •           | 2 - 3 - 5          | \$\$ • O • Q • \                                                                                                 |      | 🔛 🔛 C/C++                    |
| Project E 🖾 📃 🗆           | 📄 system_bd.bmm         | system.xm          | 2                                                                                                    | - 0  | 🗄 Out 🖾 💿 Ma 📃 🗖             |
| 😑 😫 💙 🍸                   | VPS Design Report       | Fin Jan 00 22:42:5 | 2 CUT I                                                                                                    | ^    | An outline is not available. |
| ~ /= uart_hw_hw_platform  | AP3 Design Report       | meg//cg/users/v    | RUMP UNSKOD / UNIV SUK EXPORT/W/YSTEMARINI                                                                       |      |                              |
| system_bd.bmm             | Address Map for pr      | ocessor microblaz  | - 0                                                                                                    |      |                              |
| i system.bit              |                         | occasor microbia   |                                                                                                    |      |                              |
| system.xml                | dlmb_cntl               | r 0x000000000      | s00001fff                                                                                                    |      |                              |
|                           | ilmb_cnti               | 0x000000000        | XUUUUITT                                                                                                    | - 64 |                              |
|                           | leds_4bi                | 02014400000        |                                                                                                    |      |                              |
|                           | alp_switches_4bi        | 0x81420000         | x0.4701111                                                                                                    |      |                              |
|                           | ethernet may            | 0x81000000         | WR100fff                                                                                                    |      |                              |
|                           | 123                     | 0x84020000         | x8402ffff                                                                                                    |      |                              |
|                           | xps timer (             | 0x83c00000         | x83cOfff                                                                                                    |      |                              |
|                           | xps_intc_0              | 0x81800000         | s8180ffff                                                                                                    |      |                              |
|                           | xps_gpio_0              | 0x81400000         | x8140fff                                                                                                    |      |                              |
|                           | xps_uartlite_           | 0x84000000         | 88400ffff                                                                                                    |      |                              |
|                           | ddr2_sdram_16mx3        | 2 0xc0000000 (     | lac3fffff                                                                                                    |      |                              |
|                           |                         |                    |                                                                                                    |      |                              |
|                           | IP blocks present in    | the design         |                                                                                                    |      |                              |
|                           | microblaze_0            | microblaze         | 8.50.c Datasheet                                                                                                 |      |                              |
|                           | mb_plb                  | plb_v46            | 1.05.a                                                                                                    |      |                              |
|                           | ilmb                    | Imb_v10            | 2.00.b                                                                                                    |      |                              |
|                           | dimb                    | Imb_v10            | 2.00.b                                                                                                    |      |                              |
|                           | dlmb_cntlr              | Imb_bram_if_cnt    | r 3.10.c                                                                                                    |      |                              |
|                           | ilmb_cntlr              | Imb_bram_if_cnt    | r 3.10.c                                                                                                    |      |                              |
|                           | Imb_bram                | bram_block         | 1.00.a                                                                                                    |      |                              |
|                           | leds_4bit               | xps_gpio           | 200a                                                                                                    |      |                              |
|                           | dip_switches_4bit       | xps_gpio           | 2.00.a                                                                                                    |      |                              |
|                           | ddr2 cdram 16mr2        | xps_gpio           | 2.00.8<br>6.05 -                                                                                                 |      |                              |
|                           | ethernet mac            | vns ethernetlite   | 400 a                                                                                                    |      |                              |
|                           | xps timer 0             | xps timer          | 102 a                                                                                                    |      |                              |
|                           | clock generator 0       | clock generator    | 4.03.a                                                                                                    |      |                              |
|                           | mdm_0                   | mdm                | 2.10.a                                                                                                    |      |                              |
|                           | proc_sys_reset_0        | proc_sys_reset     | 3.00.a                                                                                                    |      |                              |
|                           | xps_intc_0              | xps_intc           | 2.01.a                                                                                                    |      |                              |
|                           | xps_gpio_0              | xps_gpio           | 2.00.a                                                                                                    |      |                              |
|                           | xps_uartlite_0          | xps_uartlite       | 1.02.a                                                                                                    |      |                              |
|                           | rs232                   | xps_uartlite       | 1.02.a                                                                                                    |      |                              |
|                           | Overview Source         |                    |                                                                                                    |      |                              |
|                           | 😰 Problems 🤕 Tasl       | ks 🛄 Console 🕄     | Properties 🖉 Terminal                                                                                            |      | 🗟 🛃 🛃 🔍 + 🗂 + 🖱 🗖            |
|                           | SDK Log                 |                    |                                                                                                    |      |                              |
|                           | 23:16:23 INFO           | : Copied con       | tents of C:\Users\vaque\Desktop\uart\SDK\SDK Export\hw\system.bit into \uart_hw_hw_platform\system.bit.          |      | ^                            |
|                           | 23:16:23 INFO           | : Copied con       | tents of C:\Users\vaque\Desktop\uart\SDR\SDE Export\h\system_bd.hmm into \uart_hw hw_platform\system_bd.hmm      |      |                              |
|                           | 23:16:23 INFO           | : Synchroniz       | ing projects in the workspace with the hardware platform specification changes.<br>Visting target manager status |      |                              |
|                           | 23:16:26 INFO           | : Workspace        | succhronized with the new hardware specification file. Cleaning dependent projects                               |      |                              |
|                           | Letter and              |                    |                                                                                                    |      | *                            |
|                           | <                       |                    |                                                                                                    |      | >                            |
| 0*                        |                         |                    |                                                                                                    |      |                              |

Figura 37: SDK - Resumen del hardware a implementar

Una vez finalizado el diseño del hardware y obtenidos los ficheros de implementación del sistema softcore sobre la FPGA, se pasa a la parte de diseño software.

# capítulo 3

### DISEÑO DE LA PARTE SOFTWARE

Este tercer capítulo se centra en el desarrollo de la parte software, esto es, el diseño y compilación del sistema operativo Linux capaz de ser ejecutado empleando Microblaze anteriormente desarrollado.

Durante el capítulo se hace una breve descripción de la herramienta SDK, proporcionada por Xilinx, así como la herramienta de compilación del kernel Linux 3.8r1 necesario para obtener el sistema listo para ejecutar con el softcore.

Posteriormente se divide el proceso de diseño en cuatro pasos, que son, la obtención de los elementos necesarios para poder compilar el sistema operativo Linux, la obtención del sistema de ficheros, la configuración del kernel y la compilación del mismo.

## 3.1 Software empleado para el desarrollo del kernel

Para la compilación del kernel son necesarias principalmente dos herramientas software, la primera es el software SDK, incluido en la suite ISE 14.7, que permitirá obtener la descripción del hardware diseñado, en este caso, Microblaze y los periféricos.

La segunda es el kernel base 3.8-r1, que permite compilar el sistema operativo Linux para diferentes plataformas, en este caso Microblaze. Vale la pena destacar que el kernel Linux solamente puede compilarse bajo un entorno Linux, por lo que para tal finalidad se va a emplear Ubuntu.

| e aniel@ubuntu: ~/old_kernels/linux-xlnx-linux-xlnx_3.8-r1                                                                                                    |
|----------------------------------------------------------------------------------------------------|
| .config - Linux/x86_64 3.8.11 Kernel Configuration                                                                                                    |
| Linux/x86_64 3.8.11 Kernel Configuration<br>Arrow keys navigate the menu. <enter> selects submenus&gt;.<br/>Highlighted letters are hotkeys. Pressing <y> includes, <n> excludes,<br/><m> modularizes features. Press <esc> to exit, <? > for Help,  for Search. Legend: [*] built-in [] excluded <m> module &lt;&gt;</m></esc></m></n></y></enter>                                                           |
| General setup      >         [*] Enable loadable module support      >         [*] Enable the block layer      >         Processor type and features      >         Power management and ACPI options      >         Bus options (PCI etc.)      >         Executable file formats / Emulations      >         -*- Networking support      >         Device Drivers      >         -*- Kenware Drivers      > |
| <pre><select> &lt; Exit &gt; &lt; Help &gt;</select></pre>                                                                                                    |
|                                                                                                    |

Figura 38: Kernel Linux 3.8-r1 - Menú de configuración

## 3.2 Creación del kernel Linux para Microblaze

La creación del kernel Linux se divide en 4 pasos principales, el primero de ellos consiste en obtener los ficheros necesarios para poder compilar el kernel, una vez obtenidos se procede a la obtención del sistema de ficheros, imprescindible para poder crear, modificar y guardar información tras el arranque del sistema Linux.

A continuación, con todos los elementos obtenidos se puede proceder a la configuración del kernel, y posteriormente a su compilación, para obtener el ejecutable que se cargará en la memoria RAM de la placa de desarrollo LX-50 de Avnet.

## 3.2.1 Obtención de los ficheros necesarios

El primer paso del proceso de obtención del kernel es la obtención de los ficheros necesarios para poder compilar el sistema operativo, para ello, el primer fichero imprescindible es la descripción del hardware, el llamado *device-tree*, que permitirá a la herramienta de compilación del sistema operativo Linux conocer las direcciones de los diferentes periféricos, memoria disponible, velocidad el procesador, etc.

Para obtener el fichero de descripción de hardware es necesario emplear la herramienta anteriormente mencionada SDK ya que permitirá crear el fichero *device-tree* con la información sobre Microblaze.

Antes de poder crearlo es necesario añadir al repositorio del proyecto de SDK un nuevo BSP (Board Support Package), dicho BSP se encarga de "traducir" las especificaciones de cada uno de los periféricos y de Microblaze a formato texto, dándoles el formato necesario para que la herramienta de compilación del kernel sea capaz de entenderlo, generando por tanto un fichero .dts.

El BSP generador del *device-tree* se puede obtener desde el repositorio GitHub de Xilinx [2]. Una vez obtenido debe añadirse al repositorio de forma que los BSP disponibles pasen de 2 a 3, tal y como se muestra a continuación.

| 🐵 New Board Support Package Project                                      | X                                                                                                    |  |  |  |  |  |  |
|--------------------------------------------------------------------------|----------------------------------------------------------------------------------------------------|--|--|--|--|--|--|
| Xilinx Board Support Package Project                                     |                                                                                                    |  |  |  |  |  |  |
| Create a Board Support Package.                                          |                                                                                                    |  |  |  |  |  |  |
| Project name: standalone_bsp_0                                           |                                                                                                    |  |  |  |  |  |  |
| Use default location                                                     |                                                                                                    |  |  |  |  |  |  |
| Location: C:\Users\vaque\Desktop\uart\SDK\SDK_Export\hw\standalone_bsp_0 | 🐵 New Board Support Package Project — 🗆 🗙                                                                         |  |  |  |  |  |  |
| Choose file system: default \vee                                         | Xilinx Board Support Package Project                                                                              |  |  |  |  |  |  |
| Target Hardware                                                          | Create a Board Support Package.                                                                                   |  |  |  |  |  |  |
| Hardware Platform: uart_hw_platform                                      | Project name: standalone_bsp_0                                                                                    |  |  |  |  |  |  |
| CPU: microblaze_0                                                        |                                                                                                    |  |  |  |  |  |  |
| Board Support Package OS                                                 |                                                                                                    |  |  |  |  |  |  |
| xilkernel Standalone is a simple, low-level software layer. It provid    | Location: C:\Users\vaque\Desktop\uart\SDK\SDK_Export\hw\standalone_bsp_0 Browse                                   |  |  |  |  |  |  |
| basic features of a hosted environment, such as standard                 | Choose file system: default \vee                                                                                  |  |  |  |  |  |  |
| profiling, abort and exit.                                               | Target Hardware                                                                                                   |  |  |  |  |  |  |
|                                                                          | Hardware Platform: uart_hw_hw_platform ~                                                                          |  |  |  |  |  |  |
|                                                                          | CPU: microblaze_0 v                                                                                               |  |  |  |  |  |  |
|                                                                          | Board Support Package OS                                                                                          |  |  |  |  |  |  |
|                                                                          | xilkernel Standalone is a simple, low-level software layer. It provides access to basic                           |  |  |  |  |  |  |
|                                                                          | device-tree basic features of a hosted environment, such as standard input and output, profiling, abort and exit. |  |  |  |  |  |  |
|                                                                          |                                                                                                    |  |  |  |  |  |  |

Figura 39: SDK - BSPs Antes/Después añadir el generador de device-tree

Tras seleccionar el BSP para generar el *device-tree*, es necesario configurar algunas opciones como el dispositivo usado para comunicar con el sistema operativo y los argumentos de arranque.

| Board Support Package Settings                                                            |                         |         |            | ×                                                               |  |  |  |
|-------------------------------------------------------------------------------------------|-------------------------|---------|------------|-----------------------------------------------------------------|--|--|--|
| Board Support Package Settings<br>Control various settings of your board support package. |                         |         |            |                                                                 |  |  |  |
| device-tree_bsp_0       OS Type:     device-tree       OS Version:     0.00.x ∨           |                         |         |            |                                                                 |  |  |  |
| Name                                                                                      | Value                   | Default | Туре       | Description                                                     |  |  |  |
| bootargs                                                                                  | console=ttyUL0,115200 r |         | string     | Booting arguments                                               |  |  |  |
| console device                                                                            | rs232                   |         | peripheral | Instance name of IP core for boot console (e.g. RS232_Uart_1, n |  |  |  |
| periph_type_overrides                                                                     |                         |         | string     | List of peripheral type overrides                               |  |  |  |
| ?                                                                                         |                         |         |            | OK Cancel                                                       |  |  |  |

Figura 40: SDK - Configuración del BSP generador de device-tree

En este caso, tal y como muestra la Figura 40, la consola será el RS232 y los argumentos de arranque serán "console=ttyUL0,115200 root=/dev/ram rw ip=on earlyprintk".

Dichos argumentos indican al kernel que la consola es el dispositivo ttyUL0, que funciona a 115200bps, que el sistema de ficheros debe cargarse en memoria RAM permitiendo lectura y escritura, que existe un dispositivo de red y por último que muestre a través de la consola los pasos del arrangue.

Tras configurar el BSP correctamente, se comienza la compilación, tras finaliza se muestra el siguiente mensaje y se genera el fichero xilinx.dts, que contiene la descripción del hardware a implementar.

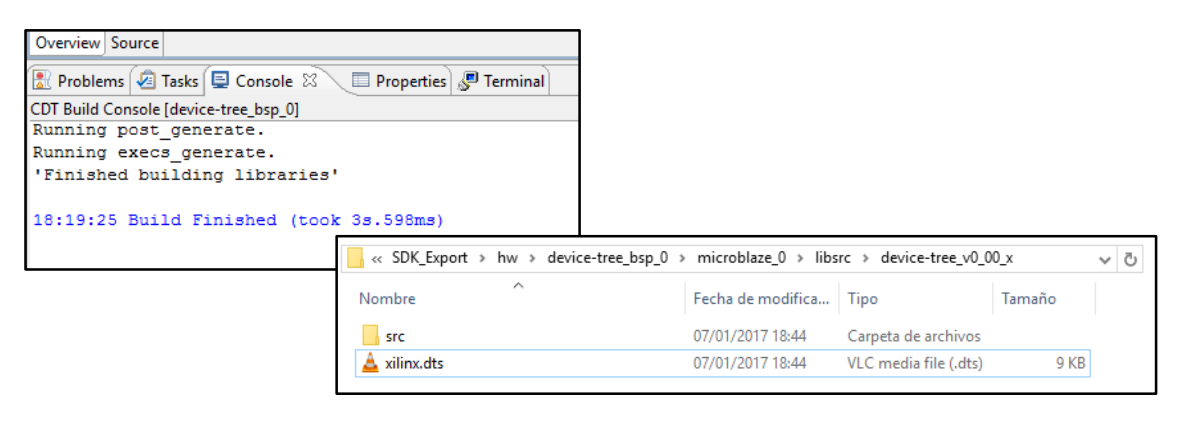

Figura 41: SDK - Obtención del fichero de descripción .dts

A continuación, se muestra el contenido del fichero de descripción del hardware, en él, se pueden encontrar los datos relevantes de configuración de Microblaze y los periféricos.

| /dts-v1/; |             |                                                                                                    |
|-----------|-------------|----------------------------------------------------------------------------------------------------|
| /{        | #0.44×000   |                                                                                                    |
|           | #address-d  | 2018 = < 1>,                                                                                                    |
|           | #SIZE-CEIIS | = ;                                                                                                    |
|           | model - "Y  | s = xinx,initioudaze ,<br>(iiixx MicroBlazz)                                                                                                    |
|           |             | NIIIX MICIODIAZE ,                                                                                                    |
|           | allases     | athemet() - & themet mac                                                                                                    |
|           |             |                                                                                                    |
|           |             | serial - &rec. justile 0:                                                                                                    |
|           | 1.          | Sonari – dryb_ddrino_0,                                                                                                    |
|           | chosen {    |                                                                                                    |
|           |             | bootargs = "console=ttyUL0.115200 root=/dev/ram rw ip=on earlyprintk":                                                                                                    |
|           |             | linux.stdout-path = "/olb@0/serial@84020000":                                                                                                    |
|           | }:          |                                                                                                    |
|           | cpus {      |                                                                                                    |
|           |             | #address-cells = <1>;                                                                                                    |
|           |             | #cpus = <0x1>;                                                                                                    |
|           |             | #size-cells = <0>;                                                                                                    |
|           |             | microblaze_0: cpu@0 {                                                                                                    |
|           |             | bus-handle = <&mb_plb>;clock-frequency = <100000000>;                                                                                                    |
|           |             | compatible = "xlnx,microblaze-8.50.c";d-cache-baseaddr = <0xc0000000>;                                                                                                    |
|           |             | d-cache-highaddr = <0xc3fffff>;d-cache-line-size = <0x10>;                                                                                                    |
|           |             | d-cache-size = <0x8000>;device_type = "cpu";                                                                                                    |
|           |             | i-cache-baseaddr = <0xc0000000>;i-cache-highaddr = <0xc3tftft>;i-cache-line-size = <0x10>;                                                                                                    |
|           |             | i-cache-size = <0x8000>;interrupt-handle = <&xps_intc_0>;                                                                                                    |
|           |             | model = "microplaze,8.50.c; (reg = <0>;                                                                                                    |
|           |             | umebase-nequency = <100000000-xinx,addi-tag-bis = <0x0>,                                                                                                    |
|           |             | $x_{111x}$ , $x_{1100}$ -dcdc/de- $w_1 = \langle 0x_1 \rangle$ , $x_{111x}$ , $x_{1100}$ -dcdc/de- $w_1 = \langle 0x_1 \rangle$ ,<br>$x_{110x}$ , $x_{120}$ -dcdc/de- $w_1 = \langle 0x_1 \rangle$ , $x_{111x}$ , $x_{1100}$ -dcdc/de- $w_1 = \langle 0x_1 \rangle$ ,                                                                                                    |
|           |             | $x_{11}x_{12}$ and $x_{22}$ $x_{23}$ $x_{23}$    |
|           |             | $x_{11}x_{12}x_{23}x_{33}x_{3$ |
|           |             | $x \ln x d = x \ln x \ln x d = x \ln x \ln x \ln x \ln x \ln x \ln x \ln x \ln x \ln x$                                                                                                    |
|           |             | $x \ln x data-size = <0.020 - x \ln x dcache-addr-tag = <0.00 - x$                                                                                                    |
|           |             | xinx.dcache-always-used = $<0x1>:xinx.dcache-byte-size = <0x8000>:$                                                                                                    |
|           |             | xlnx.dcache-data-width = <0x0>:xlnx.dcache-force-tao-lutram = <0x0>:                                                                                                    |
|           |             | $x \ln x$ , $dcache-interface = <0x0>; x \ln x$ , $dcache-line-len = <0x4>;$                                                                                                    |
|           |             | xInx,dcache-use-fsl = <0x1>;xInx,dcache-use-writeback = <0x0>;                                                                                                    |
|           |             | $x \ln x$ , $dcache-victims = <0x0>$ ; $x \ln x$ , $debug$ -enabled = $<0x1>$ ;                                                                                                    |
|           |             | xlnx,div-zero-exception = <0x0>;xlnx,dynamic-bus-sizing = <0x1>;                                                                                                    |
|           |             | xInx,ecc-use-ce-exception = <0x0>;xInx,edge-is-positive = <0x1>;                                                                                                    |
|           |             | xlnx,endianness = <0x0>;xlnx,fault-tolerant = <0x0>;                                                                                                    |
|           |             | xInx,fpu-exception = <0x0>;xInx,freq = <0x5f5e100>;                                                                                                    |
|           |             | xlnx,fsl-data-size = <0x20>;xlnx,fsl-exception = <0x0>;                                                                                                    |
|           |             | $x \ln x$ , fsl-links = <0x0>; $x \ln x$ , i-axi = <0x0>;                                                                                                    |
|           |             | xinx,i-imb = $<$ Ux1>; $x$ inx,i-pib = $<$ Ux1>; $x$ inx,icache-always-used = $<$ Ux1>;                                                                                                    |
|           |             | xinx,icache-oata-width = <0x02;xinx,icache-torce-tag-lutram = <0x02;                                                                                                    |
|           |             | xinx,icache-interface = <uxus;xinx,icache-ine-ien <uxus;<="" =="" td=""></uxus;xinx,icache-ine-ien>                                                                                                    |
|           |             | $x_{IIIX}(Cache-Siteatins = < 0XO>; x_{IIIX}(Cache-Use+is) = < 0XI>;$                                                                                                    |
|           |             | $x_{11}x_{12}$ (add $e^{-y}$ (c) (in $s = \langle 0, x_2 \rangle$ , x_{11}x_{11} (in $e^{-y}$ (c) (c) (c) (c) (c) (c) (c) (c) (c) (c)                                                                                                    |
|           |             | $x_{11}x_{11}x_{12}x_{12}x_{12}x_{12}x_{13}x_{14}x_{14}x_{1$ |
|           |             | $x_{1}x_{2}$ metropola cogo = $x_{1}x_{2}x_{2}$ via multiple size = $x_{1}x_{2}$                                                                                                    |
|           |             | xinx multiplead-instr = <0x0>:xinx multipleacess = <0x3>:                                                                                                    |
|           |             | $x_{1}$ $x_{2}$ $x_{3}$ $x_{3$ |
|           |             | x in x. number-of-rd-addr-brk = <0x0>:x in x. number-of-wr-addr-brk = <0x0>:                                                                                                    |
|           |             | $x \ln x \cdot opcode - 0x0 - illegal = <0x1 > :x \ln x \cdot optimization = <0x0 > :$                                                                                                    |
|           |             | $x \ln x \rho c$ -width = $\langle 0x20 \rangle$ : $x \ln x \rho v r$ = $\langle 0x0 \rangle$ :                                                                                                    |
|           |             | $x \ln x$ , $pvr$ -user1 = $<0x0>$ ; $x \ln x$ , $pvr$ -user2 = $<0x0>$ ;                                                                                                    |
|           |             | $x \ln x$ , reset-msr = $<0x0>$ ; $x \ln x$ , sco = $<0x0>$ ;                                                                                                    |
|           |             | xInx,stream-interconnect = <0x0>;xInx,unaligned-exceptions = <0x0>;                                                                                                    |
|           |             | xlnx,use-barrel = <0x1>;xlnx,use-branch-target-cache = <0x0>;                                                                                                    |
|           |             | xlnx,use-dcache = <0x1>;xlnx,use-div = <0x1>;                                                                                                    |
|           |             | xInx,use-ext-brk = <0x1>;xInx,use-ext-nm-brk = <0x1>;                                                                                                    |
|           |             | xInx,use-extended-fsI-instr = <0x0>;xInx,use-fpu = <0x1>;                                                                                                    |
|           |             | xInx,use-hw-mul = $<0x2>$ ;xInx,use-icache = $<0x1>$ ;                                                                                                    |
|           |             | xinx, use-interrupt = $\langle 0x1 \rangle$ ; xinx, use-mmu = $\langle 0x3 \rangle$ ;                                                                                                    |
|           |             | xinx,use-msr-instr = <ux1>;xinx,use-pcmp-instr = <ux1>;</ux1></ux1>                                                                                                    |
|           |             | xirix,use-reorder-instr = <uxi>;xinx,use-stack-protection = <uxu>;</uxu></uxi>                                                                                                    |
|           |             |                                                                                                    |

Figura 42: Fichero de descripcion HW .dts - Descripción de Microblaze

En este primer fragmento del fichero se puede encontrar la descripción de los argumentos de arranque, la dirección de la consola, en este caso la UART y la configuración de Microblaze.

Realizando un pequeño análisis del fragmento se puede ver como se especifica el uso del bus PLB, que cuenta con multiplicador, divisor, unidad de coma flotante e incluso el barrel shifter. Además, se pueden ver las direcciones de memoria caché, frecuencia del reloj, etc.

Después de la definición de la configuración de Microblaze aparecen los periféricos, que se muestran a continuación.

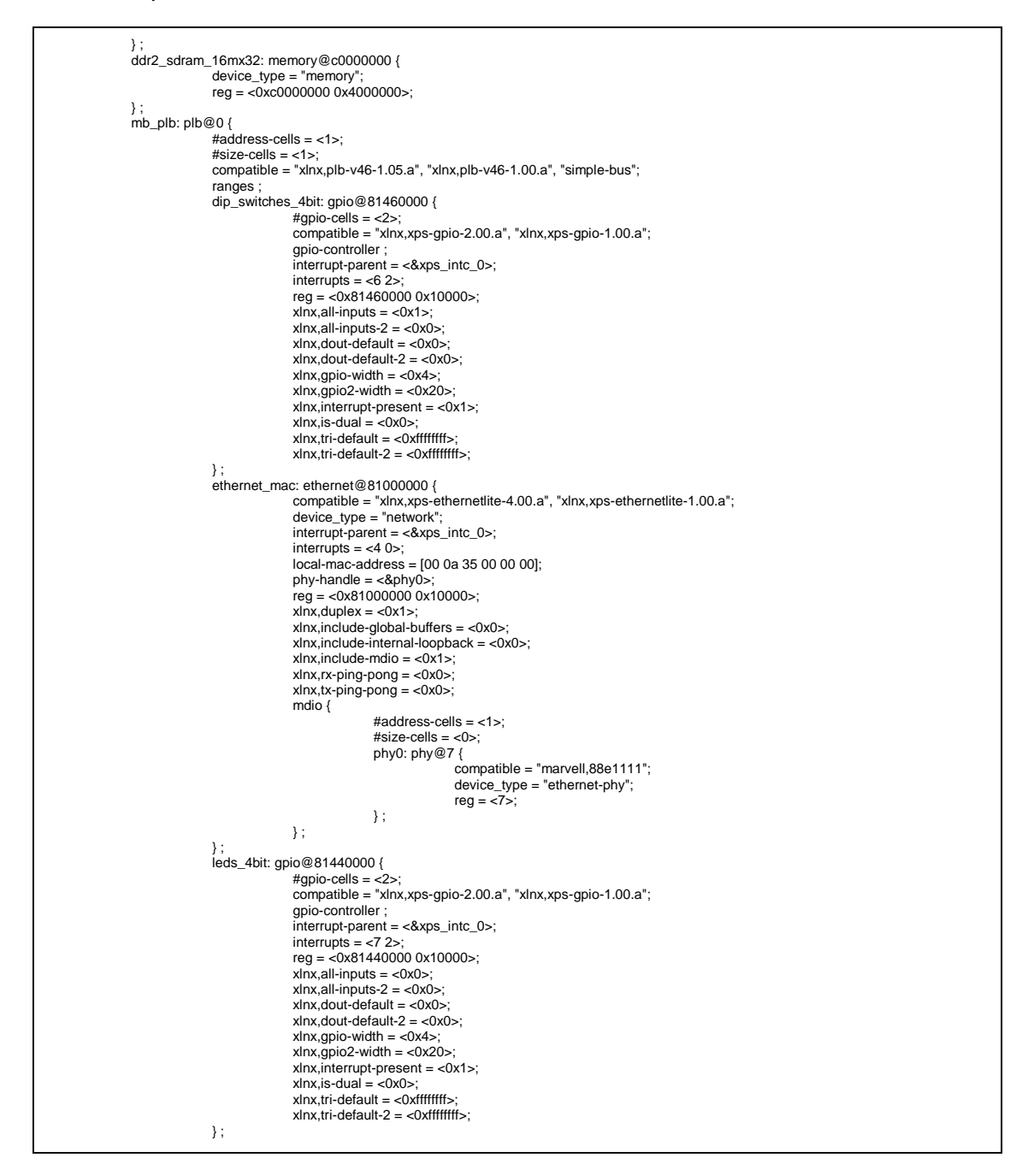

Figura 43: Fichero de descripcion HW .dts - Descripción de periféricos I

En esta segunda parte del fichero se pueden encontrar las definiciones de los periféricos tales como la memoria RAM y sus direcciones de memoria inicial y final, los GPIO para los switchs y los Leds, con información sobre el número de entradas/salidas, la configuración de éstas por defecto y sus direcciones de memoria, y, por último, la definición del controlador ethernet, donde se puede ver la dirección MAC del dispositivo, direcciones y la configuración del mismo.

| push huttons 3hit-ania@81420000 /                                                                                                    |
|----------------------------------------------------------------------------------------------------|
|                                                                                                    |
| $\pi$                                                                                                    |
|                                                                                                    |
|                                                                                                    |
| interrupt a state of the state of the state                                                                                                    |
|                                                                                                    |
| reg = <0x81420000 0x10000>;                                                                                                    |
| xinx,all-inputs = <0x1>;                                                                                                    |
| xlnx,all-inputs-2 = <0x0>;                                                                                                    |
| xlnx,dout-default = <0x0>;                                                                                                    |
| $x \ln x, dout-default-2 = <0x0>;$                                                                                                    |
| $x \ln x, g pio-width = <0x3>;$                                                                                                    |
| $x \ln x$ . $apio2$ -width = <0x20>:                                                                                                    |
| $x \ln x$ interrupt-present = $<0x1>$ :                                                                                                    |
| dnx is-dual $= -0x0s$ .                                                                                                    |
| $\frac{1}{1000} = \frac{1}{1000} = 1$                                                                                                    |
| A = A = A = A = A = A = A = A = A = A =                                                                                                    |
| $\lambda = \lambda + \lambda + \lambda + \lambda + \lambda + \lambda + \lambda + \lambda + \lambda + $                                                                                                    |
| },                                                                                                    |
| 15232: Selfai@ 54020000 {                                                                                                    |
| clock-trequency = <100000000;                                                                                                    |
| compatible = "xlnx,xps-uartlite-1.02.a", "xlnx,xps-uartlite-1.00.a";                                                                                                    |
| current-speed = <115200>;                                                                                                    |
| device_type = "serial";                                                                                                    |
| interrupt-parent = <&xps_intc_0>;                                                                                                    |
| interrupts = <3 0>:                                                                                                    |
| port-number = <0>;                                                                                                    |
| reg = <0.8840.20000 0.x10000>:                                                                                                    |
| $x_{0} = -6x_{0} - 2x_{0} - 2$                                                                                                    |
|                                                                                                    |
|                                                                                                    |
| xinx,odd-panty = <ux>;</ux>                                                                                                    |
| $xinx,use-panty = \langle 0x0 \rangle;$                                                                                                    |
| };                                                                                                    |
| xps_gpio_0: gpio@81400000 {                                                                                                    |
| #gpio-cells = <2>;                                                                                                    |
| compatible = "xlnx,xps-gpio-2.00.a", "xlnx,xps-gpio-1.00.a";                                                                                                    |
| gpio-controller;                                                                                                    |
| interrupt-parent = $<$ xps intc 0>:                                                                                                    |
| interrupts = <1 2>:                                                                                                    |
| reg = <0x81400000 0x10000>                                                                                                    |
| $v_{0} = 0$                                                                                                    |
| x = x + y + y + y + y + y + y + y + y + y +                                                                                                    |
| $\frac{1}{2} \frac{1}{2} \frac{1}$ |
|                                                                                                    |
| xlnx,dout-default-2 = <0x0>;                                                                                                    |
| xlnx,gpio-width = <0x4>;                                                                                                    |
| xlnx,gpio2-width = <0x20>;                                                                                                    |
| xInx,interrupt-present = <0x1>;                                                                                                    |
| $x \ln x$ is $-dual = <0x0>$                                                                                                    |
| xInx tri-default = <0xfffffff>                                                                                                    |
| $x \ln x$ tri-default-2 = <0x fffffffs-                                                                                                    |
| {·                                                                                                    |
| /,<br>vps_ints_0:interrupt.controllor@91800000 (                                                                                                    |
| xps_mic_0. Interrupt collider a toolood {                                                                                                    |
| #interrupt-cells = <0x2>;                                                                                                    |
| compatible = "xlnx,xps-intc-2.01.a", "xlnx,xps-intc-1.00.a";                                                                                                    |
| interrupt-controller;                                                                                                    |
| reg = <0x81800000 0x10000>;                                                                                                    |
| $x \ln x, k \ln d - of - intr = -0x1d - ;$                                                                                                    |
| xlnx,num-intr-inputs = <0x8>;                                                                                                    |
| };                                                                                                    |
| xps timer 0: timer@83c00000 {                                                                                                    |
| compatible = "xInx,xps-timer-1.02.a", "xInx,xps-timer-1.00.a";                                                                                                    |
| interrupt-parent = <&xps_intc_0>;                                                                                                    |
| interrupts = <2.0>                                                                                                    |
| reg = <0x83c00000 0x10000>:                                                                                                    |
| $x_{\text{in x count-width}} = \langle 0x 20 \rangle$                                                                                                    |
|                                                                                                    |
|                                                                                                    |
| $\frac{1}{100} \frac{1}{100} \frac{1}$                                                                                                    |
| xinx, one-uner-oniy = <uv>;</uv>                                                                                                    |
| xinx,ingu-assert = <uxi>;</uxi>                                                                                                    |
| xinx,trig1-assert = <ux1>;</ux1>                                                                                                    |
|                                                                                                    |
| xps_uartlite_U: serial@84000000 {                                                                                                    |
| clock-frequency = <10000000>;                                                                                                    |
| compatible = "xlnx,xps-uartlite-1.02.a", "xlnx,xps-uartlite-1.00.a";                                                                                                    |
| current-speed = <9600>;                                                                                                    |
| device_type = "serial";                                                                                                    |
| interrupt-parent = $<$ kps intc 0>;                                                                                                    |
| interrupts = $<0.0>$ :                                                                                                    |
| port-number = <1>'                                                                                                    |
| rea = <0.884000000  (x100005)                                                                                                    |
|                                                                                                    |
|                                                                                                    |
|                                                                                                    |
| $x_{11}x_{10}uu_{2}a_{11}u_{2} = \langle x_{1}x_{2} \rangle$                                                                                                    |
| xinx,use-parity = <uxu>;</uxu>                                                                                                    |
|                                                                                                    |
| ],                                                                                                    |

Figura 44: Fichero de descripcion HW .dts - Descripción de periféricos II

La Figura 44 muestra la parte final de la descripción del hardware presente en el diseño, en el fragmento se pueden encontrar el resto de GPIOs, ambas UART, con sus respectivas velocidades y configuración, el controlador de interrupciones y el timer, en todas ellas se puede ver la dirección a la que van asociadas y su configuración, información imprescindible para poder compilar el kernel.

Por último, es necesario obtener el kernel base 3.8-r1 del repositorio GitHub de Xilinx [2], que permitirá, bajo un equipo Linux, obtener un kernel personalizado totalmente compatible con Microblaze. A continuación, se trata sobre el sistema de ficheros, elemento imprescindible para tener un sistema operativo Linux funcional.

## 3.2.2 Obtención del sistema de ficheros

Para poder ejecutar el kernel y poder modificar, crear y guardar elementos es necesario disponer de un sistema de ficheros, existen dos posibilidades para obtenerlo.

La primera, descargarlo de la wiki de Xilinx [3], donde existen dos variantes disponibles, la más interesante es la variante completa ya que incluye BusyBox, de forma que empleando este sistema de ficheros se dispone de multitud de herramientas de utilidad. La segunda, compilar el sistema de ficheros desde 0 empleando la herramienta Buildroot. Esta segunda opción permite escoger qué elementos se desean incluir en el sistema de ficheros y ajustar así el tamaño del mismo, sin embargo, es un proceso tedioso y se deben configurar cada una de las opciones de las que dispone la herramienta de compilación para poder obtener un sistema de ficheros funcional.

Dado que no es objetivo de este proyecto la creación del sistema de ficheros y sus aplicaciones, se escoge la primera opción, un sistema de ficheros ya compilado y listo para su uso, que Xilinx pone a disposición de los usuarios que emplean Microblaze como elemento procesador.

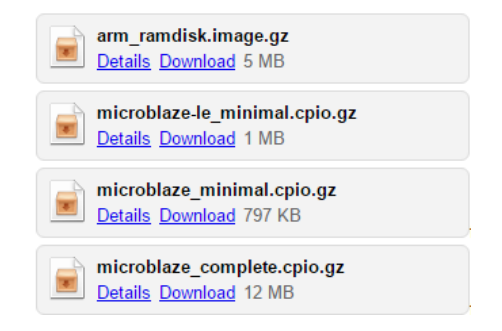

Figura 45: Sistema de ficheros para Linux (Xilinx Wiki)

En la wiki de Xilinx, se encuentra las 4 imágenes comprimidas que contienen el sistema de ficheros completo para poder compilar el kernel Linux, sin embargo, cada una sirve para un sistema concreto.

La primera, solamente es compatible con sistemas cuyo procesador sea de tipo hardware y basado en la arquitectura ARM.

La segunda es específica para Microblaze Little Endian, que son sistemas softcore basados en Microblaze con bus AXI.

Y las dos últimas, son para Microblaze Big Endian, que son los sistemas softcore Microblaze que emplean el bus PLB, como es este caso, y por tanto, cualquiera de las dos es perfectamente compatible para compilar el kernel Linux del sistema propuesto, aunque tal y como se ha comentado, se va a emplear la imagen "microblaze\_complete.gpio.gz".

## 3.2.3 Configuración del kernel

El primer paso para la configuración del kernel es copiar el fichero de descripción de hardware (xilinx.dts), obtenido anteriormente, a la ruta específica para Microblaze, que es la siguiente:

/linux-xlnx-linux-xlnx\_3.8-r1/arch/microblaze/boot

El segundo paso es copiar el sistema de ficheros a la carpeta principal del kernel.

/linux-xlnx-linux-xlnx\_3.8-r1/

Tras mover ambos ficheros, cabe destacar que el compilador depende de multitud de paquetes de Linux, como, por ejemplo: make, gcc, etc. y teniendo en cuenta que tanto los paquetes de los que depende como la suite ISE 14.7 deben estar instalados, se debe abrir un terminal en la carpeta raíz del kernel.

Tras abrirlo, se puede ejecutar los siguientes comandos.

source /opt/Xilinx/14.7/ISE\_DS/settings64.sh export CROSS\_COMPILE=microblaze-xilinx-linux-gnumake ARCH=microblaze mmu\_defconfig

El primero indica al terminal donde se encuentran las herramientas de Xilinx, el segundo se encarga de configurar el cross compiler para Microblaze Big Endian, y el tercero, se encarga de crear una configuración por defecto para Microblaze con MMU.

Tras ejecutar los tres comandos se debe crear un fichero de configuración .config, que contiene la configuración de compilación por defecto para Microblaze.

El siguiente paso consiste en abrir el menú de configuración del kernel y ajustar el diseño al hardware diseñado. Para ello, es necesario ejecutar el comando:

make ARCH=microblaze menuconfig

Lo cual abrirá la siguiente ventana, donde se muestra un entorno gráfico que permite variar la configuración del kernel para ajustarla a el diseño actual.

| ⊗ 🗇 💿 daniel@ubuntu: ~/old_kernels/linux-xlnx-linux-xlnx_3.8-r1                                                                                                    |  |  |  |  |  |  |  |
|----------------------------------------------------------------------------------------------------|--|--|--|--|--|--|--|
| .config - Linux/microblaze 3.8.11 Kernel Configuration                                                                                                    |  |  |  |  |  |  |  |
| Linux/microblaze 3.8.11 Kernel Configuration<br>Arrow keys navigate the menu. <enter> selects submenus&gt;.<br/>Highlighted letters are hotkeys. Pressing <y> includes, <n> excludes,<br/><m> modularizes features. Press <esc><esc> to exit, <? > for Help,  for Search. Legend: [*] built-in [] excluded <m> module &lt; &gt;</m></esc></esc></m></n></y></enter>        |  |  |  |  |  |  |  |
| General setup>         [*] Enable loadable module support>         [*] Enable the block layer>         Platform options>         Processor type and features>         Advanced setup>         [*] Allow for memory compaction         -*-         Page migration         [*] Enable KSM for page merging         (65536) Low address space to protect from user allocation |  |  |  |  |  |  |  |
| <pre><select> &lt; Exit &gt; &lt; Help &gt;</select></pre>                                                                                                    |  |  |  |  |  |  |  |
|                                                                                                    |  |  |  |  |  |  |  |

Figura 46: Kernel 3.8-r1 - Menú de configuración

Tras abrir el menú de configuración, el primer paso es navegar hasta las opciones generales e indicar al compilador que debe emplear un sistema de ficheros RAM inicial y que éste se llama "microblaze\_complete.cpio.gz", además hay que indicarle que añada soporte para sistemas de ficheros comprimidos usando gzip, dado que el empleado está en formato comprimido .gz, tal y como muestra la siguiente figura.

Figura 47: Kernel 3.8-r1 - Ajuste del sistema de ficheros

A continuación, se debe ajustar correctamente la plataforma, para indicar que Microblaze tiene multiplicador, divisor y FPU, además se indica en este paso la dirección de arranque del kernel, que tal y como se ha comentado anteriormente debe ser 0xC0000000, valor que debe coincidir con la dirección de inicio de la memoria RAM.

| 🛞 🗇 💷 daniel@ubuntu: ~/old_kernels/linux-xlnx-linux-xlnx_3.8-r1                                                                                                    |  |  |  |  |  |  |
|----------------------------------------------------------------------------------------------------|--|--|--|--|--|--|
| .config - Linux/microblaze 3.8.11 Kernel Configuration                                                                                                    |  |  |  |  |  |  |
| Platform options<br>Arrow keys navigate the menu. <enter> selects submenus&gt;.<br/>Highlighted letters are hotkeys. Pressing <y> includes, <n> excludes,<br/><m> modularizes features. Press <esc> to exit, <? > for Help,  for Search. Legend: [*] built-in [] excluded <m> module &lt;&gt;</m></esc></m></n></y></enter> |  |  |  |  |  |  |
| <pre>*** Definitions for MICROBLAZE0 *** (0xC0000000) Physical address where Linux Kernel is (virtex5) Targeted FPGA family (1) USE_MSR_INSTR range (0:1) (1) USE_DARREL range (0:1) (1) USE_BARREL range (0:1) (1) USE_DARREL range (0:1)</pre>                                                                            |  |  |  |  |  |  |
| <pre>(1) USE_DIV Faige (0.1) (1) USE_IH4_MUL values (0=NONE, 1=MUL32, 2=MUL64) (1) USE FPU values (0=NONE, 1=BASIC, 2=EXTENDED) (8.50.d) Core version number</pre>                                                                                                    |  |  |  |  |  |  |
| <pre>cSelect&gt; &lt; Exit &gt; &lt; Help &gt;</pre>                                                                                                    |  |  |  |  |  |  |
|                                                                                                    |  |  |  |  |  |  |

Figura 48: Kernel 3.8-r1 - Ajustes de la plataforma empleada

Tras ajustar las opciones de plataforma, se debe desactivar el BUS PCI, ya que la placa empleada no dispone de él y activar el soporte para red, de otra forma, el driver de ethernet y la funcionalidad ethernet no estrían disponibles al arrancar el sistema operativo.

Para configurar correctamente el soporte ethernet, se debe activar la opcion "Soporte de Red". Navegando por el submenú se puede escoger si debe tener soporte para IPv4, IPv6, TCP, etc.

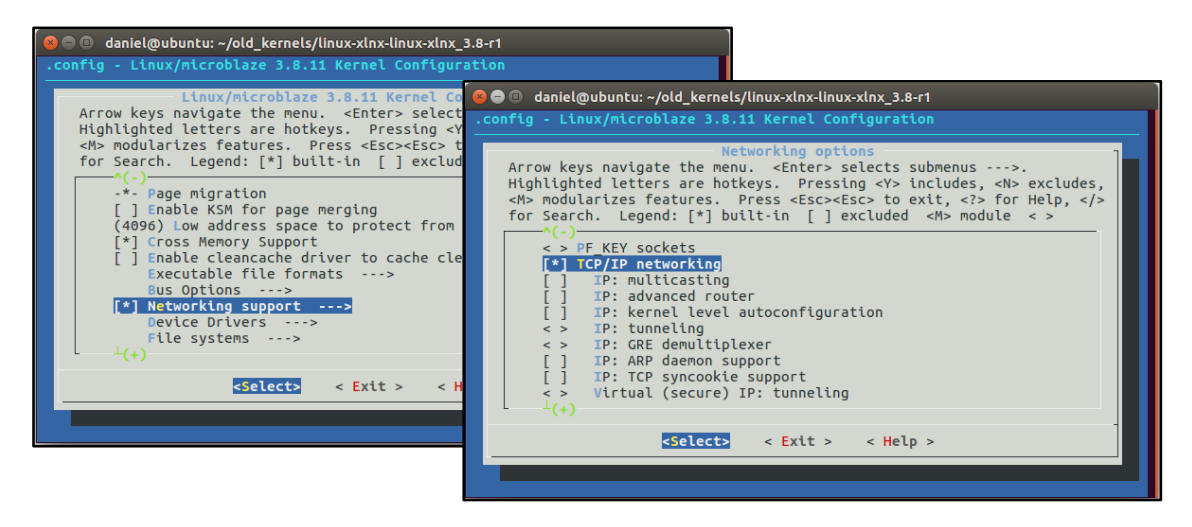

Figura 49: Kernel 3.8-r1 - Ajuste del soporte para Red y ethernet

Tras ajustar el kernel para que disponga de soporte para red, se deben ajustar los drivers del dispositivo de red, en este caso, debe ser compatible con la IP ethernet MAC lite. Para ello, navegando hasta las opciones de drivers ethernet, es necesario activar las dos opciones referentes a Xilinx ethernet MAC lite (no AXI).

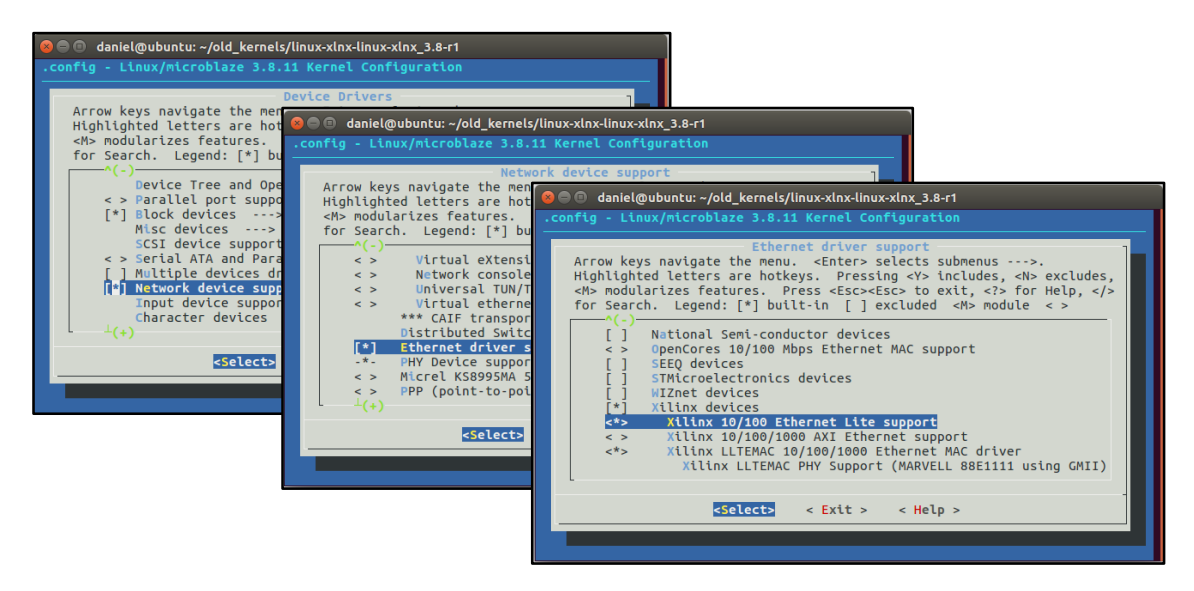

Figura 50: Kernel 3.8-r1 – Ajuste de los drivers ethernet

Tras ajustar las opciones de red y los drivers del chip ethernet, queda habilitar el soporte para GPIO, e indicar al compilador que active el acceso a los diferentes GPIOs desde la consola del usuario.

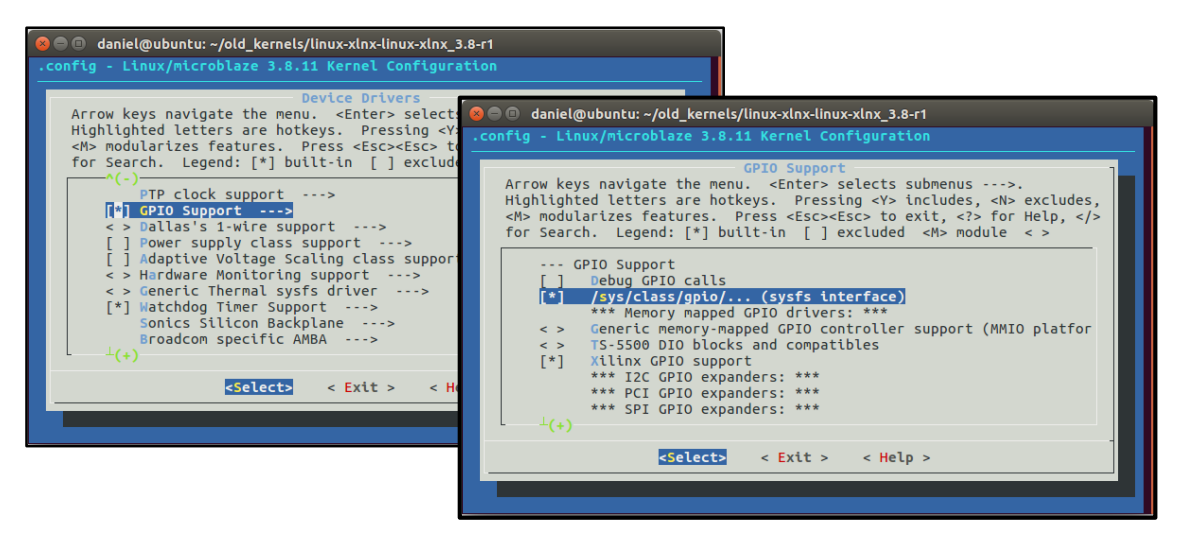

Figura 51: Kernel 3.8-r1 – Ajuste del soporte para GPIOs

Tras realizar todos los ajustes, se debe guardar el fichero de configuración y se puede pasar al siguiente paso, la compilación del kernel.

## 3.2.4 Compilación del kernel

Una vez guardada la configuración ajustada al diseño de Microblaze, el siguiente paso es compilar el kernel para obtener la imagen que debe cargarse en memoria RAM para arrancar el sistema operativo. Para ello, se deje ejecutar el siguiente comando:

make ARCH=microblaze simpleImage.xilinx

Donde "xilinx" es el nombre del fichero de descripción de hardware que se había movido anteriormente. Tras finalizar la compilación se muestra la siguiente información y se genera la imagen del kernel Linux.

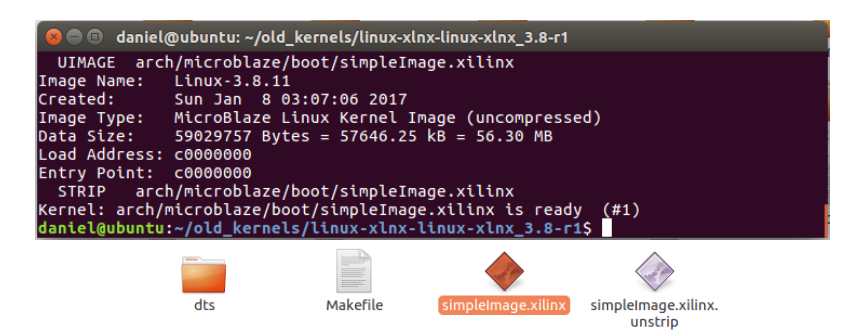

Figura 52: Kernel 3.8-r1 – Final de compilación

En el mensaje final se puede ver información interesante como el tamaño del sistema operativo una vez descomprimido, en este caso 56.3MB, valor suficientemente pequeño para poder cargarlo en la RAM de la placa de desarrollo, que tiene un tamaño de 64MB.

## capítulo 4

#### IMPLEMENTACIÓN Y TEST DEL DISEÑO REALIZADO

En este cuarto capítulo se muestran los resultados de implementar el hardware Microblaze y cargar el sistema operativo Linux.

Tras implementar el diseño hardware y cargar el sistema operativo se realizan una serie de pruebas para determinar el correcto funcionamiento de los diferentes periféricos y la funcionalidad del sistema de ficheros, así como de las herramientas de busybox.

Los pasos de implementación y test se dividen principalmente en dos apartados, que se muestran a continuación.

## 4.1 Implementación del diseño

El primer paso consiste en implementar el diseño hardware realizado, en este caso Micorblaze y los contoladores para los diferentes periféricos, para poder implementar el softcore es necesario emplear la herramienta SDK.

Tras implementar el diseño del hardware, se debe descargar el kernel sobre la memoria de la placa de desarrollo, para tal finalidad se emplea también el sofware SDK, aunque puede emplearse el terminal XMD sin necesidad de abrir la aplicación SDK.

## 4.1.1 Implementación del hardware

Para realizar la implementación del hardware y la carga del kernel Linux se va a emplear el programador JTAG Xilinx Platform Cable II, cuyo driver no es compatible con Windows 10, por lo que se emplea una máquina virtual con Windows 7 instalado. Una vez se ha configurado la herramienta, tan solo queda cargar el bitstream en la FPGA.

| @ C            | /C++ - Xilinx SDK                                                                                                    | <u>- 0 ×</u> |
|----------------|----------------------------------------------------------------------------------------------------|--------------|
| File           | Edit Source Refactor Navigate Search Run Project Xilinx Tools Window Help                                                                                                    |              |
| ] 📑            | ▝▝▐▝▖▙▎▖▗▝▖▖▏▟▝▟▘▋▘G▘}▓▝▋▝Q▖▚▌▘▎▓▕▋▎▓▕▋▎▓▕▋▖▓▝▎<br>▝▌▕▌▝▝▖▝▖◇                                                                                                    |              |
| -              | 😰 Problems 🖉 Tasks 💷 Console X 💿 Properties 🐙 Terminal 📓 XMD Console 🛛 🕞 🐻 🔛 🔹 😁 🔹                                                                                                    |              |
| 8              | Program FPGA                                                                                                    |              |
| L <sub>C</sub> | elfcheck passed.                                                                                                    | ▲ 🗹          |
|                | data2mem -bm \<br>C:/Users/Daniel/Desktop/uart_hw/SDK/SDK_Export/hw/uart_hw_hw_platform/system_bd.bmm -bt \<br>C:/Users/Daniel/Desktop/uart_hw/<br>c:/Users/Daniel/Desktop/uart_hw/<br>bootload -mem BRAM -pe microbla:<br>C:/UserSolaniel/Desktop/uart_hw/<br>bootload -mem BRAM -pe microbla:<br>C:/UserSolaniel/Desktop/uart_hw/<br>bootload -mem BRAM -pe microbla:<br>C:/UserSolaniel/Desktop/uart_hw/<br>bootload -mem BRAM -pe microbla:<br>C:/UserSolaniel/Desktop/uart_hw/<br>bootload -mem BRAM -pe microbla:<br>C:/UserSolaniel/Desktop/uart_hw/<br>bootload -mem BRAM -pe microbla:<br>C:/UserSolaniel/Desktop/uart_hw/<br>bootload -mem BRAM -pe microbla:<br>C:/UserSolaniel/Desktop/uart_hw/<br>bootload -mem BRAM -pe microbla:<br>C:/UserSolaniel/Desktop/uart_hw/<br>bootload -mem BRAM -pe microbla:<br>C:/UserSolaniel/Desktop/uart_hw/<br>bootload -mem BRAM -pe microbla:<br>C:/UserSolaniel/Desktop/uart_hw/<br>bootload -mem BRAM -pe microbla:<br>Configure FPGA with bistream: C:/w/uart_hw_hw_platform/download.bit<br>C:/UserSolaniel/Desktop/uart_hw/<br>bootload -mem BRAM -pe microbla:<br>Configure FPGA with bistream: C:/w/uart_hw_hw_platform/download.bit<br>C:/UserSolaniel/Desktop/uart_hw/<br>bootload -mem BRAM -pe microbla:<br>C:/UserSolaniel/Desktop/uart_hw/<br>bootload -mem BRAM -pe microbla:<br>C:/UserSolaniel/Desktop/uart_hw/<br>bootload -mem BRAM -pe microbla:<br>C:/UserSolaniel/Desktop/uart_hw/<br>bootload -mem BRAM -pe microbla:<br>C:/UserSolaniel/Desktop/uart_hw/<br>bootload -mem BRAM -pe microbla:<br>C:/UserSolaniel/Desktop/uart_hw/<br>bootload -mem BRAM -pe microbla:<br>C:/UserSolaniel/Desktop/uart_hw/<br>bootload -mem BRAM -pe microbla:<br>C:/UserSolaniel/Desktop/uart_hw/<br>bootload -mem BRAM -pe microbla:<br>C:/UserSolaniel/Desktop/uart_hw/<br>bootload -mem BRAM -pe microbla:<br>C:/UserSolaniel/Desktop/uart_hw/<br>B://Discolaniel/Desktop/uart_hw/<br>B://Discolaniel/Desktop/uart_hw/<br>B://Discolaniel/Desktop/uart_hw/<br>B://Discolaniel/Desktop/uart_hw/<br>B://Discolaniel/Desktop/uart_hw/<br>B://Discolaniel/Desktop/uart_hw/<br>B://Discolaniel/Desktop/uart_hw/<br>B://Discolaniel/Desktop/uart_hw/<br>B://Discolaniel/Desktop/uar |              |
|                | Command Line: elfcheck -hw<br>C:/Users/Daniel/Desktop/uart_hw/SDK/SDK_Export/hw/uart_hw_hw_platform/system.xml<br>-mode bootload -mem BRAM -pe microblaze @<br>C:/Xilinx/14.7/ISE_DS/EDK/sw/lib/microblaze/mb_bootloop.elf<br>ELF file : C:/Xilinx/14.7/ISE_DS/EDK/sw/lib/microblaze/mb_bootloop.elf<br>elfcheck passed.<br>data2mem -bm \<br>C:/Users/Daniel/Desktop/uart_hw/SDK/SDK_Export/hw/uart_hw_hw_platform/system_bit \<br>C:/Xilinx/14.7/ISE_DS/EDK/sw/lib/microblaze/hw_hw_platform/system.bit \<br>C:/Xilinx/14.7/ISE_DS/EDK/SW/Lib/microblaze/hw_hw_platform/system.bit \<br>C:/Xilinx/14.7/ISE_DS/EDK/sw/Lib/microblaze/hw_hw_platform/system.bit \<br>C:/Xilinx/14.7/ISE_DS/EDK/sw/Lib/microblaze/hw_hw_platform/system.bit \<br>C:/Xilinx/14.7/ISE_DS/EDK/sw/Lib/microblaze/hw_hw_platform/download.bit                                                                                                    | •            |
| ] 🗗            |                                                                                                    |              |

Figura 53: SDK - Programación de la FPGA

Una vez implementado el bitstream (código VHDL de programación de la FPGA), se tiene el microprocesador Microblaze implementado sobre la placa de desarrollo. A continuación, es necesario descargar el sistema operativo Linux en la memoria RAM, para poder ejecutarlo.

## 4.1.2 Implementación del software

Para descargar el sistema operativo en la placa se emplea el terminal XMD, que permite conectarse al módulo de debug que se había implementado durante el diseño del softcore.

Con el terminal XMD abierto, se ejecuta el comando "connect mb mdm" para conectar con el módulo de debug de Microblaze. Tras conectarse muestra la configuración actual del softcore.

| 📳 Problen | ns 🙆 Tasks 📃 C | Console 🔲 Properti | ies 🖉 Terminal | 🐹 XMD Console 🕺 | _ |
|-----------|----------------|--------------------|----------------|-----------------|---|
| XMD Proc  | ess            |                    |                |                 |   |
| connect   | mb mdm         |                    |                |                 |   |
|           |                |                    |                |                 |   |
| JTAG ch   | ain configurat | lon                |                |                 |   |
| Device    | ID Code        | IR Length          | Part Name      |                 |   |
| 1         | f5059093       | 16                 | XCF32P         |                 |   |
| 2         | 62896093       | 10                 | XC5VLX50       |                 |   |
| MicroBl   | aze Processor  | Configuration      | :              |                 |   |
|           |                |                    |                |                 |   |
| Version   |                |                    | 8.50c          |                 |   |
| Optimiz   | ation          |                    | Performance    |                 |   |
| Interco   | nnect          |                    | PLB_v46        |                 |   |
| MMU Type  | e              |                    | Full_MMU       |                 |   |
| NO OI P   | L Breakpoints. |                    | 1              |                 |   |
| NO OI R   | ead Addr/Data  | Watchpoints        | 0              |                 |   |
| TRATEWO   | rice Addr/Data | watchpoints        | 0              |                 |   |
| Instruc   | tion Cache Bag | a Addraee          | 011            |                 |   |
| Instruct  | tion Cache Hig | h Address          | Oxe3ffffff     |                 |   |
| Data Ca   | che Support    | n Address          | on             |                 |   |
| Data Ca   | che Base Addre | 99                 | 0xc0000000     |                 |   |
| Data Ca   | che High Addre | 33                 | 0xc3ffffff     |                 |   |
| Exception | ons Support    |                    | on             |                 |   |
| FPU Su    | pport          |                    | on             |                 |   |
| Hard Di   | vider Support. |                    | on             |                 |   |
| Hard Mu   | ltiplier Suppo | rt                 | on - (Mul64)   |                 |   |
| Barrel    | Shifter Suppor | t                  | on             |                 |   |
| MSR clr,  | /set Instructi | on Support         | on             |                 |   |
| Compare   | Instruction S  | upport             | on             |                 |   |
| Data Ca   | che Write-back | Support            | off            |                 |   |
| Fault To  | olerance Suppo | rt                 | off            |                 |   |
| Stack P:  | rotection Supp | ort                | off            |                 |   |

Figura 54: XMD - Conexión al módulo de debug

Tras conectar con Microblaze y habiendo copiado el kernel Linux a la máquina con Windows 7, se puede descargar la imagen del sistema operativo sobre la memoria de la placa, para ello se emplea el comando "dow web17.xilinx" donde "web17.xilinx" es el nombre que se le ha dado al kernel tras compilarlo.

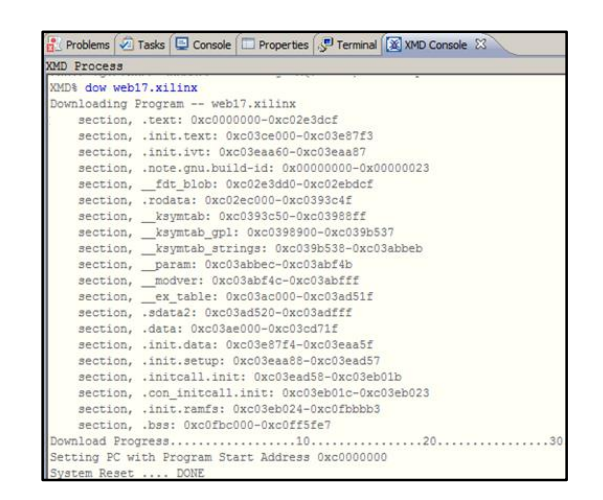

Figura 55: XMD - Descarga del kernel sobre la RAM

Finalmente, tras cargar el kernel sobre la memoria, ejecutando el comando "con" comienza la ejecución del sistema operativo desde la dirección de memoria 0xC0000000, de ahí que fuese tan importante fijar la dirección de inicio de la memoria RAM durante el diseño del softcore.

Por otra parte, mientras arranca el sistema operativo se puede ver como la consola (en este caso el terminal que muestra los datos del cable RS232) comienza a mostrar los diferentes elementos cargados, versión del kernel, periféricos asignados, etc.

| 🚨 COM10 - Tera Term VT                                                                                                    |
|----------------------------------------------------------------------------------------------------|
| File Edit Setup Control Window Help                                                                                                    |
|                                                                                                    |
|                                                                                                    |
| Early console on uartile at UXSMUCUUUU book and the second second s                                                                                                    |
| Randisk addr Uku000000,<br>Somoilodus EDT at 000202440                                                                                                    |
| Computer in for a backesoab<br>Linux version 3.8.11 (dahielBubuntu) (gcc version 4.6.4 20120924 (Xilinx 14.1 Build EDK_P.13 28 Sep 2013) (crosstool-W6 1.18.0) ) #1 Sun Jan 15 11:45:44 PST 2017                                                                                                    |
| setup_opuinto: initialising<br>setup countors NP VR support. Using static CPU info from FDT                                                                                                    |
| ERROR Hicroblaze HH_HUL-different for kernel and DTS                                                                                                    |
| HI_TST_TENT_HOUTELENTED                                                                                                    |
| setup nemory: nin lou_pfn: 0xc0000<br>setup nemory: nx lou_pfn: 0xc0000                                                                                                    |
| setup_nenory: max_pfn: 0xc4000                                                                                                    |
| LONE 'ranges:<br>DMA (new 0xc0000000-0xc3ffffff)                                                                                                    |
| Normal empty<br>Hindher entry                                                                                                    |
| hovable zone start for each node                                                                                                    |
| Early nemory node vanges<br>node 0: [nem 0xc00000-0xc3fffff]]                                                                                                    |
| On node D totalpages: 16384<br>free area init poder node C pndet с Пассвос поde нен нап сПfffDDD                                                                                                    |
| DHH zone: 128 pages used for memory                                                                                                    |
| Unit zone: U pages reserved<br>DMH zone: L1625 pages. L1FD batch:3                                                                                                    |
| early printk_console remapping from De84020000 to Dxff7ff000                                                                                                    |
| pepu-alloc i (I) 0 pepu-alloc i (I) 0 pepu-alloc i  |
| Built 1 zonelists in come order, mbolifty grouping on. Total pages: 10250<br>Kernel command line: console=tiutULD.115200 root=vdew/ar ni uje=on earluprintk                                                                                                    |
| PID hash table entries: 256 (order: -2, 1024 bytes)<br>Dentrue cache bash table, optries: 8102 (order: 3, 32768 bytes)                                                                                                    |
| Enning Golde Haan table ennings. dobt (order: 2, 1639 bgts)                                                                                                    |
| High memory: UK<br>Memory: 48476/x65536k available (3768k kernel code, 17060k reserved, 125k data, 231k bss, 12239k init)                                                                                                    |
| Kernel virtual menory layout:                                                                                                    |
| * DATT900000xf1c0000 : https://www.sec.org/actionalized-actionalized-actionaliz                                                                                                    |
| * Ust/7/f10UL.Ust/180U0UD : searly iorenap<br>* Oxf0D000.Ust/77/f000 : vnalice & iorenap                                                                                                    |
| NR_IR08:33                                                                                                    |
| And the controller to a bytobobo, non_true, edge-back                                                                                                    |
| tiner #U at UxtUUU2UUU, irq=2<br>microblaze tiner set node: shutdown                                                                                                    |
| nicroblaze i ner set node: periodic<br>Followster Al-lu lace // 0.25 Revente: (ls.:-046704)                                                                                                    |
| Califorand Garding Toop 9-35 dogunt's tupp-chores                                                                                                    |
| Nount-cache hash table entries: 512<br>NET: Registered protocol familu 16                                                                                                    |
| bio: create slab (bio-D) at 0                                                                                                    |
| Sinction to console in the solution of the solution of the sol |
| ICP established hash table entries: 512 (order: 1, 4096 bytes)<br>TCP bind hash table entries: 512 (order: 1, 1024 bytes)                                                                                                    |
| TCP: Hash tables configured (established 512 bind 512)<br>TCP: when we determed                                                                                                    |
| NDF, reno registered (NDF) and (NDF) and (NDF) |
| UUP-Lite hash table entries: 12% londer: U, 6144 bytes)<br>NET: Registered protocol fanilu 1                                                                                                    |
| RPC: Registered named UNIX socket transport module.                                                                                                    |
| RC: Registered to transport module.                                                                                                    |
| KPC: Kegistered tcp MFSV4.1 backChannel transport Hodule.<br>Skipping unavailable RESET goip -2 (reset)                                                                                                    |
| audit: initializing netlink socket (disabled)<br>tune=2000 audit(19,9001). initializing                                                                                                    |
| RÜHFS HTD (C) 2007 Red Hat, Inc.                                                                                                    |
| nsghni nas been set to 99<br>io scheduler noop registered                                                                                                    |
| io scheduler deadline registered<br>io scheduler ofa nexistered (default)                                                                                                    |
| Serial: 82:01/0550 driver, 4 ports, IRO sharing disabled                                                                                                    |
| sMucDubut.serial: triput) at MNU UX8MucDUbU (inq = 3) is a uartiite<br>console (triulUL) enabled, bootonsole disabled                                                                                                    |
| console [ttyUL0] enabled, bootconsole disabled                                                                                                    |
| brits route is loaded                                                                                                    |
| xilinx_emaclife 81000000.ethernet: Device Tree Probing                                                                                                    |

Figura 56: Terminal Linux – Consola de arranque

## 4.2 Test de la parte hardware y software

Con el sistema operativo en ejecución, será necesario realizar algunas pruebas para verificar que tanto el kernel como los diferentes periféricos, en este caso los diferentes GPIOs, las UARTs y Ethernet, funcionan de la forma deseada.

Para empezar las pruebas, se comienza por los diferentes GPIOs, el primer paso es navegar hasta la localización que da acceso a ellos a través del espacio de usuario, que es, "/sys/class/gpio".

Dentro de esta localización deberían mostrarse un total de cuatro "*gpiochipXXX*", que corresponden a las cuatro instancias conectadas a Microblaze.

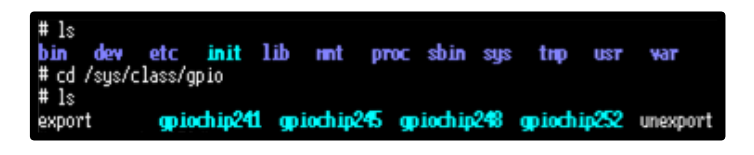

Figura 57: Terminal Linux - GPIOs user space

Viendo que aparecen los cuatro *gpiochip* se procede a realizar algunas pruebas sobre cada una de las instancias, el primer paso es determinar a qué elemento de Microblaze corresponde cada uno.

Para determinar la identidad de cada uno se puede hacer uso de las instrucciones "*cat gpiochipXXX/label*" y "*cat gpiochipXXX/base*" que sirven para determinar a qué dirección del bus PLB está asignado cada chip y cuál es el primer elemento GPIO asignado en Linux.

| # 1s<br>export <b>gpiochip241</b><br># cat gpiochip252/base<br>252<br># cat gpiochip252/labe1<br>{p1b00/gpio081460000 | gpiochip245 | gpiochip248 | gpiochip252 | unexport |
|----------------------------------------------------------------------------------------------------|-------------|-------------|-------------|----------|
|                                                                                                    |             |             |             |          |

Figura 58: Terminal Linux - Obtención de información del gpiochip252

Ejecutando ambos comandos se determina la siguiente información:

- El gpiochip252 corresponde a la dirección 81460000

- El primer elemento del chip es el 252

Con esta información y comparando con la definición del hardware anteriormente generada (Figura 44), se puede determinar la siguiente tabla:

| gpiochip252  | <b>GPIO</b> Linux | Elemento FPGA |
|--------------|-------------------|---------------|
| nlb@91460000 | 252               | SW5-4         |
| pin@01400000 | 253               | SW5-3         |
|              | 254               | SW5-2         |
| DIF SWITCH   | 255               | SW5-1         |

| Tabla 9: Linux - Corresponder | ncia GPIO (dip switch) |
|-------------------------------|------------------------|
|-------------------------------|------------------------|

Conociendo a que elemento se corresponde, el siguiente paso es realizar un "export" del elemento deseado, de forma que se pueda manipular su estado y configuración. Dado que los switch son elementos de entrada, se configura el primero de ellos como entrada, en este caso el 252 y posteriormente se lee el valor.

| # echo 252 >         | export                     |            |          |       |  |
|----------------------|----------------------------|------------|----------|-------|--|
| export               | gpiochip241<br>gpiochip245 | gpiochip24 | unexport |       |  |
| # cd gpio252         | gprocritpe to              | dhrocuthes | -        |       |  |
| # ls<br>active loµ d | irection 😽                 | ubsusten   | Jevent   | value |  |
| # echo_in > d        | irect ion                  |            |          |       |  |
| # Cal Value          |                            |            |          |       |  |
| # cat value<br>1     |                            |            |          |       |  |
| ∉ cat value          |                            |            |          |       |  |
| u<br># cat value     |                            |            |          |       |  |
| 1                    |                            |            |          |       |  |

Figura 59: Terminal Linux - Configuración y test de los switch buttons

Tras exportar el gpio 252, se muestran los elementos dentro de *"/sys/class/gpio*", como se puede ver, ha aparecido un nuevo elemento, que permite controlar el elemento GPIO 252, para ello se debe configurar como entrada, cambiando a su directorio especifico y ejecutando *"echo in > direction*", tras configurarlo como entrada es posible leer su valor empleado *"cat value*", lo cual devuelve 0 si está a nivel bajo y 1 si está a nivel alto. Variando algunas veces el interruptor número 4 y leyendo el estado se puede comprobar que la instancia de los dip switch funciona correctamente en Linux.

Una vez comprobada la primera instancia de las cuatro, se procede a testear el segundo elemento, el gpiochip245.

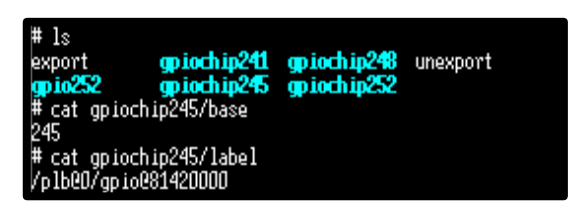

Figura 60: Terminal Linux - Obtención de información del gpiochip245

De igual forma que en el caso anterior, se pueden obtener los datos consultando la etiqueta y dirección base del gpiochip245. Con esta información se puede determinar la siguiente tabla:

| gpiochip245  | <b>GPIO Linux</b> | Elemento FPGA |
|--------------|-------------------|---------------|
| nlb@81420000 | 245               | SW4           |
| pib@01420000 | 246               | SW3           |
|              | 247               | SW2           |
| FUSH BUTTONS | -                 | -             |

| Tabla | 10: Linux - | Corresponder | cia GPIO | (push buttons) |
|-------|-------------|--------------|----------|----------------|
| rana  | IO. LINUX   | Concopondon  |          | (puon sullono) |

Para probar el funcionamiento de los pulsadores se emplea el mismo metodo que antes, configurando un par de ellos como entrada y posteriormente pulsándolos para leer si cambian de estado o no, a continuación se muestra la configuración del gpio 245 y 246, así como la lectura de sus valores.

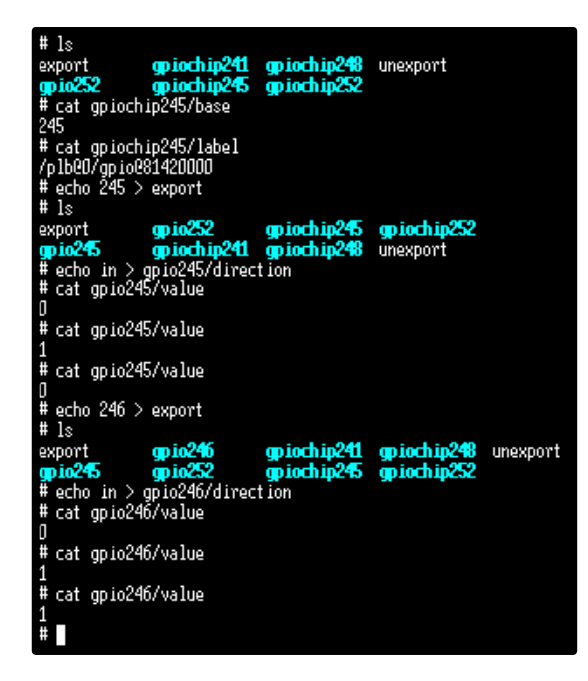

Figura 61: Terminal Linux - Configuración y test de los push buttons

Dado que ambos botones responden de la forma esperada se pasa a realizar el test del tercer elemento GPIO, el gpiochip248.

El proceso es el mismo que para los dos casos anteriores, el primer paso es la obtención de los valores de correspondencia entre la descripción de hardware y el chip en Linux, y posteriormente se realiza la configuración y test del elemento.

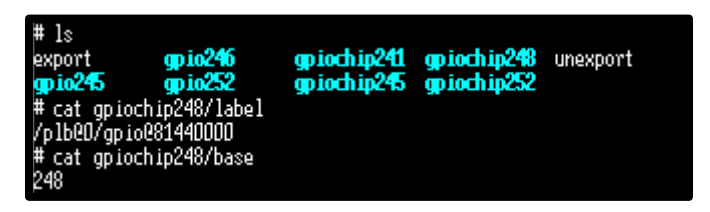

Figura 62: Terminal Linux - Obtención de información del gpiochip248

Con información obtenida del terminal se crea la tabla para este chip:

| gpiochip248  | <b>GPIO</b> Linux | Elemento FPGA |
|--------------|-------------------|---------------|
| nlb@81440000 | 248               | D4            |
| hp@01440000  | 249               | D3            |
| l EDe        | 250               | D2            |
| LLDS         | 251               | D1            |

Tabla 11: Linux - Correspondencia GPIO (LEDs)

Con la información de correspondencia de cada uno de los LEDs se pueden configurar como salidas y posteriormente encender cada uno de ellos, para testearlos se han encendido primeramente el LED D1 y D3, y a continuación el D4.

| # ls                              |               | 0.40        |          |
|-----------------------------------|---------------|-------------|----------|
| export gp1024                     | 0 gp10cn1p241 | gp10cn1p248 | unexport |
| gpio245 gpio25                    | 2 gpiochip245 | gpiochip252 |          |
| <pre># cat gpiochip248/1</pre>    | abel          |             |          |
| /p1600/gpio08144000               | ]             |             |          |
| # cat gpiochip248/b               | ase           |             |          |
| 248                               |               |             |          |
| # echo 248 > export               |               |             |          |
| # echo 249 > export               |               |             |          |
| <pre># echo 250 &gt; export</pre> |               |             |          |
| # echo 251 > export               |               |             |          |
| <pre># echo out &gt; gpio24</pre> | 3/direction   |             |          |
| <pre># echo out &gt; gpio24</pre> | 9/direction   |             |          |
| # echo out > gpio25               | J/direction   |             |          |
| # echo out > apio25               | 1/direction   |             |          |
| # echo 1 > apio251/               | value         |             |          |
| # echo 1 > apio249/               | value         |             |          |
| # echo 1 > on io248/              | value         |             |          |
| P echo 1 > gpror lov              |               |             |          |

Figura 63: Configuración y test de los LEDs

El funcionamiento de los LEDs se muestra en la siguiente figura, lo cual determina que funcionan correctamente y se puede pasar a analizar el último de los GPIOs.

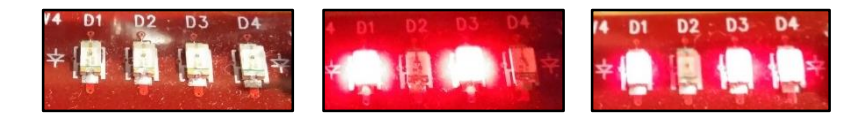

Figura 64: Placa de desarrollo - Test del GPIO de los LEDs

Para acabar con el test de GPIOs es necesario comprobar el funcionamiento del gpiochip241, para ello se sigue la misma metodología que en los casos anteriormente expuestos.

Primero se debe determinar la correspondencia del chip, tal y como muestra la siguiente figura.

| # 1s<br>export gpio248<br>gpio245 gpio249<br>gpio246 gpio250                       | gpio251<br>gpio252<br>gpiochip241 | gpiochip245<br>gpiochip248<br>gpiochip252 | unexport |
|------------------------------------------------------------------------------------|-----------------------------------|-------------------------------------------|----------|
| <pre># cat gpiochip241/label /plb00/gpio081400000 # cat gpiochip241/base 241</pre> |                                   |                                           |          |

Figura 65: Obtención de información del gpiochip241

Tras obtener los valores se puede obtener la tabla, empleando para ello la descripción de hardware y el fichero de restricciones del diseño.

| gpiochip241  | <b>GPIO Linux</b> | Elemento FPGA | PIN JP11 |
|--------------|-------------------|---------------|----------|
| nlb@81400000 | 241               | T7            | 17       |
| pib@01400000 | 242               | T5            | 15       |
| GPIOs        | 243               | W6            | 39       |
| GFIUS        | 244               | V7            | 37       |

Tabla 12: Correspondencia GPIO (GPIOs)

Configurando el primero de los GPIO como salida se puede determinar si funciona correctamente, variando para ello su salida entre 0 y 3.3V.

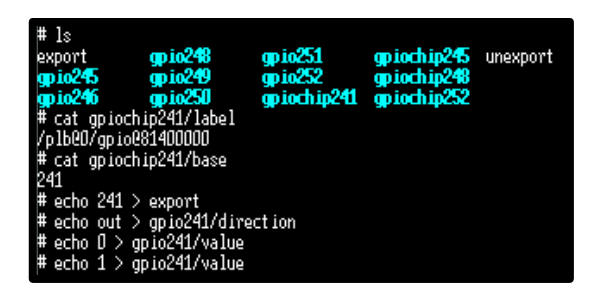

Figura 66: Configuración y test de los GPIOs

Conectando un multímetro al pin 17 del conector JP11 se puede ver que el valor de tensión varía entre 0V y 3.3V, por lo tanto, este último chip funciona correctamente.

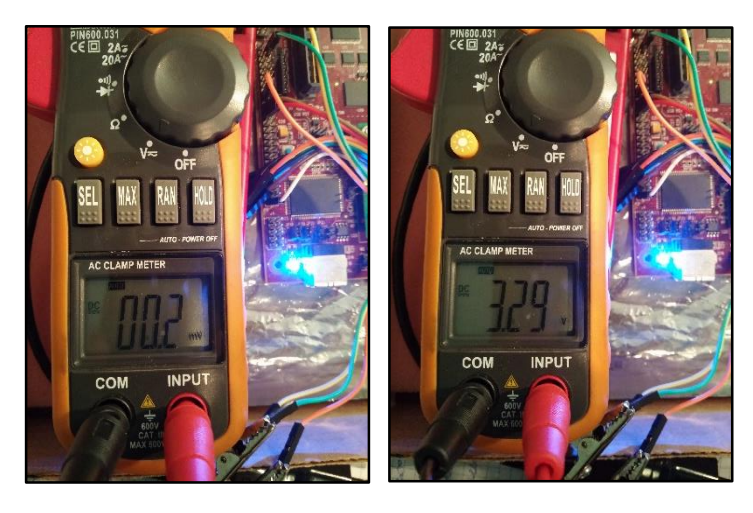

Figura 67: Placa de desarrollo - Test del GPIO asignados a JP11

Tras verificar el correcto funcionamiento de los diferentes chips GPIO en Linux, queda por comprobar el funcionamiento de la segunda UART (ttyUL1) y las herramientas de BusyBox incluidas en el sistema de ficheros.

Cabe destacar que el funcionamiento de la primera UART (ttyUL0) ha quedado demostrado ya que se ha podido comunicar sin problemas empleado el terminal de Linux, vinculado al puerto RS232 y desde donde se están enviando todos los comandos que se han mostrado hasta ahora.

Para realizar el test de BusyBox se comprueban primero que herramientas están instaladas, para ello es suficiente con ejecutar el comando "busybox".

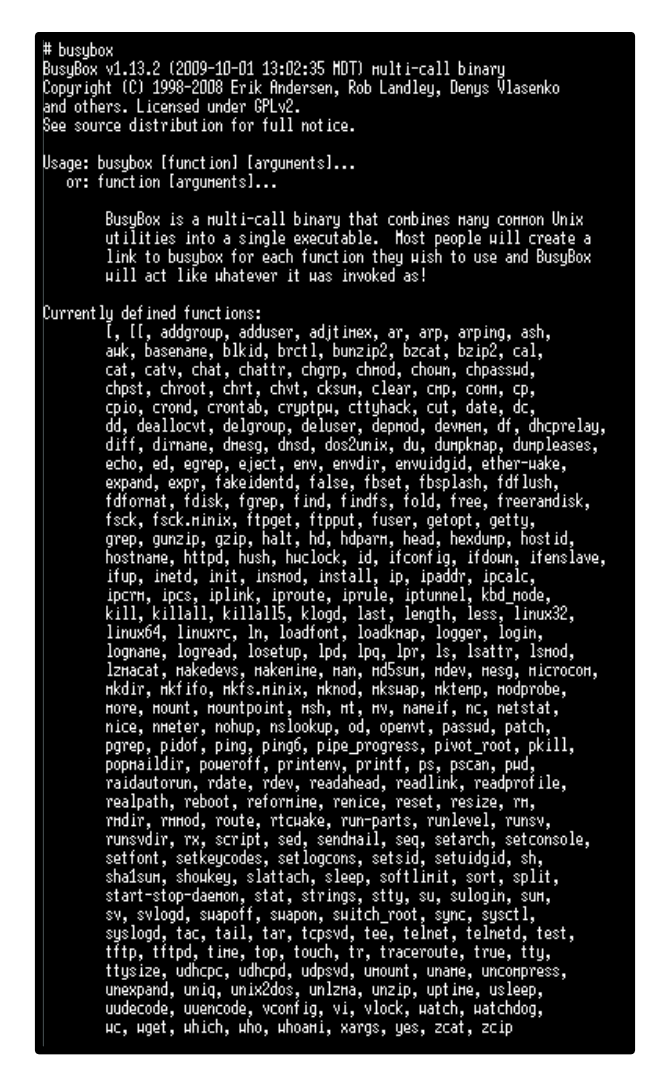

Figura 68: Terminal Linux - Herramientas de BusyBox

Tal y como muestra la anterior figura, viene incluido el intérprete de "*awk*" y "*shell*", herramientas muy útiles como vi, que es un editor de texto, la más que conocida "*ping*", otras herramientas como "*arping*", un pequeño servidor web, que es "*httpd*", y múltiples funcionalidades para el kernel, como "*mount*" y "*chmod*" o "*chown*", herramientas de compresión para *zip*, una pequeña aplicación para controlar la comunicación serie, como es el caso de "*microcom*" y un largo *etcétera*.

Tras comprobar que elementos estaban disponibles con la instalación de BusyBox incluida en el sistema de ficheros empleado, se procede a ejecutar algunos comandos que devuelvan información útil sobre el kernel y el hardware del dispositivo sobre el que se ejecuta, en este caso Microblaze.

Para mostrar las características del hardware se puede emplear el comando "cat proc/cpuinfo", lo cual devuelve el tipo de microprocesador, su velocidad y el hardware del que dispone internamente, como por ejemplo el multiplicador, barrel shifter, etc.

| <pre># cat proc/cpui CPU-Fanily: FPGA-Arch: CPU-Ver:</pre> | nfo<br>HicroBlaze<br>virtex5<br>Unknoun, big endian |     |
|------------------------------------------------------------|-----------------------------------------------------|-----|
| CPU-HHz:                                                   | 100.00                                              |     |
| BogoHips:                                                  | 49.35                                               |     |
| HH:                                                        |                                                     |     |
| Shift:                                                     | yes                                                 |     |
| ISK:                                                       | yes                                                 |     |
| PCHP:                                                      | yes                                                 |     |
| DIV:                                                       | yes                                                 |     |
| HHU:                                                       | 3                                                   |     |
| HUL:                                                       | v2                                                  |     |
| FPU:                                                       | v1                                                  |     |
| Exc:                                                       |                                                     |     |
| Strean-insns:                                              | privileged                                          |     |
| Icache:                                                    | 16kB line length:                                   | 168 |
| Ucache:                                                    | 16kB line length:                                   | 168 |
| Dcache-Policy:                                             | urite-through                                       |     |
| HH-Debug:                                                  | yes                                                 |     |
| PVR-USR1:                                                  | 00                                                  |     |
| PVR-USR2:                                                  | 0000000                                             |     |
| Page size:                                                 | 4096                                                |     |
| #                                                          |                                                     |     |

Figura 69: Terminal Linux – Información del procesador

Por tanto, empleando el anterior comando se puede ver información ya conocida, dado que son los elementos que se han configurado durante el desarrollo de la parte hardware.

Tras ver la información referente al procesador se puede ver la información sobre la memoria, en este caso RAM, ya que es donde está alojado el sistema operativo. Para ver la información sobre la memoria se emplea el comando "cat proc/meminfo", tras ejecutarlo se puede ver la memoria total, el espacio libre, etc.

| # cat proc/meminfo |        |    |
|--------------------|--------|----|
| HenTotal:          | 60716  | kВ |
| HenFree:           | 20424  | kВ |
| Buffers:           | 0      | kВ |
| Cached:            | 37580  | kВ |
| SwapCached:        | ٥      | kВ |
| Active:            | 860    | kВ |
| Inactive:          | 36860  | kВ |
| Active(anon):      | 140    | kВ |
| Inactive(anon):    | 0      | kВ |
| Active(file):      | 720    | kВ |
| Inactive(file):    | 36860  | kВ |
| Unevictable:       | 0      | kВ |
| Hlocked:           | 0      | kВ |
| HighTotal:         | ٥      | kВ |
| HighFree:          | ٥      | kВ |
| LouTotal:          | 60716  | kВ |
| LouFree:           | 20424  | kВ |
| SµapTotal:         | 0      | kВ |
| SµapFree:          | ٥      | kВ |
| Dirty:             | ٥      | kВ |
| Hriteback:         | ٥      | kВ |
| AnonPages:         | 164    | kВ |
| lapped:            | 520    | kВ |
| Shnen:             | 0      | kВ |
| Slab:              | 2148   | kВ |
| SReclainable:      | 768    | kВ |
| SUnreclain:        | 1380   | kВ |
| KernelStack:       | 200    | kВ |
| PageTables:        | 0      | kB |
| NFS_Unstable:      | U      | kВ |
| Bounce:            | U      | kВ |
| Hriteback Hp:      | 0      | kВ |
| ConnitLinit:       | 30356  | kВ |
| Connitted_HS:      | 1444   | kВ |
| VHallociotal:      | 253948 | KB |
| VmallocUsed:       | 420    | KB |
| VHallocChunk:      | 25324U | kВ |

Figura 70: Terminal Linux – Información de la memoria

Tras ver la información referente al hardware, se puede ver la versión del kernel que se está empleando, además del usuario que lo ha compilado e incluso con que versión del compilador se ha hecho. Para ello se ejecuta el comando "cat /proc/version".

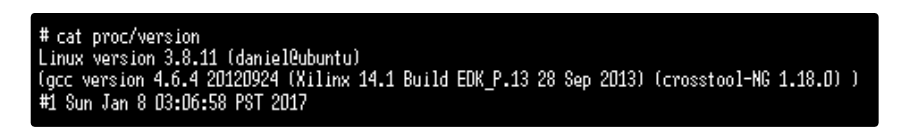

Figura 71: Terminal Linux – Información del kernel

Con el anterior comando se puede ver la versión del kernel, el usuario que lo ha compilado y bajo qué distribución de Linux, la versión del compilador y la fecha de compilación.

Una vez vistas las características de la memoria, la cpu y el propio sistema operativo se pasa al análisis del funcionamiento del controlador del puerto ethernet.

Primero de todo, empleando la instrucción "ifconfig –a" se puede ver que elementos de red están registrados en el sistema.

| <b>#</b> ls |                                        |                                                          |                                                                |                                                                   |                                                                     |                                                                     |                                             |                              |                         |            |     |
|-------------|----------------------------------------|----------------------------------------------------------|----------------------------------------------------------------|-------------------------------------------------------------------|---------------------------------------------------------------------|---------------------------------------------------------------------|---------------------------------------------|------------------------------|-------------------------|------------|-----|
| bin         | dev                                    | etc                                                      | init                                                           | lib                                                               | mt                                                                  | proc                                                                | sbin                                        | sus                          | tnp                     | UST        | var |
| # ifco      | nfig –                                 | а                                                        |                                                                |                                                                   |                                                                     |                                                                     |                                             |                              |                         |            |     |
| ethØ        | Li<br>BR<br>RX<br>TX<br>CO<br>RX<br>In | nk en<br>DADCA<br>pack<br>pack<br>llisi<br>byte<br>terru | cap:Et<br>ST HT<br>ets:D<br>ets:D<br>ons:D<br>s:D (D<br>pt:4 H | hernet<br>U:1500<br>errors<br>errors<br>txqueu<br>.О В)<br>еногу: | HHad<br>Hetr<br>D dro<br>D dro<br>D dro<br>Elen:<br>TX by<br>81000i | ddr 00:<br>ric:1<br>opped:0<br>opped:0<br>1000<br>ytes:0<br>000-810 | OA:35:<br>overr<br>overr<br>(O.O B<br>Offff | 00:00<br>uns:0<br>uns:0<br>) | :DD<br>frame:<br>carrie | :0<br>2r:0 |     |
| lo          | Li<br>LO<br>RX<br>TX<br>CO<br>RX       | nk en<br>OPBAC<br>pack<br>pack<br>llisi<br>byte          | cap:Lo<br>K HTU<br>ets:D<br>ets:D<br>ons:D<br>s:D (D           | cal Lo<br>:65536<br>errors<br>errors<br>txqueu<br>.0 B)           | opback<br>Hetr<br>:0 dru<br>:0 dru<br>elen:1<br>TX by               | k<br>ric:1<br>opped:0<br>opped:0<br>O<br>ytes:0                     | overr<br>overr<br>(0.0 B                    | uns:0<br>uns:0<br>)          | frame:<br>carrie        | :0<br>2r:0 |     |

Figura 72: Terminal Linux – Interfaces de red

En la anterior figura se puede ver que aparece la interfaz "eth0", que está asociada al hardware que se había implementado para controlar la interfaz ethernet, sin embargo, no está configurada puesto que no aparece la dirección IP.

Cabe destacar que la placa de desarrollo está conectada vía ethernet a un repetidor WIFI.

Para configurar la interfaz es suficiente con ejecutar el comando "ifconfig eht0 192.166.1.200 up" donde el valor numérico corresponde a la ip deseada. Tras ejecutarlo se puede ver como la interfaz pasa a estar activa, según indica el sistema operativo, a una velocidad máxima de 100 Mbps, en modo full-dúplex.

# ifconfig eth0 192.168.1.200 up # libphy: 81000000:07 - Link is Up - 100/Full

Figura 73: Terminal Linux – Configuración de eth0

Una vez configurada la interfaz se procede a realizar algunas pruebas para determinar si funciona como debería.

La primera prueba consiste en hacer ping con 10 paquetes hacia la dirección IP del router, que es la 192.168.1.1.

| ping -c 10 192.168.1.1                                      |
|-------------------------------------------------------------|
| PING 192.168.1.1 (192.168.1.1): 56 data bytes               |
| 64 bytes from 192.168.1.1: seq=3 ttl=64 tі́ме=12.483 мз     |
| 64 bytes froн 192.168.1.1: seg=4 ttl=64 tiнe=3.150 нз       |
| 64 bytes fron 192.168.1.1: seq=5 ttl=64 time=9.96D нз       |
| 64 bytes fron 192.168.1.1: seq=б ttl=б4 time=2.477 нз       |
| 64 bytes from 192.168.1.1: seq=7 ttl=64 time=2.316 нз       |
| 64 bytes fron 192.168.1.1: seq=8 ttl=64 time=6.047 нз       |
| 64 bytes fron 192.168.1.1: seq=9 ttl=64 time=12.077 нз      |
|                                                             |
| 192.168.1.1 ping statistics                                 |
| 10 packets transmitted, 7 packets received, 30% packet loss |
| round-trip нin/avg/нах = 2.316/6.930/12.483 нз              |
|                                                             |

Figura 74: Terminal Linux – Ping hacia el router

Algunos de los paquetes se han perdido, por lo que el siguiente paso es realizar ping a alguna de las máquinas conectadas a la red local, en este caso, el ordenador de sobremesa, que está conectado al router mediante WIFI empleando un adaptador USB. El primer paso es determinar la dirección IP del ordenador, para ello se emplea el terminal cmd de Windows y la instrucción "*ipconfig/all*".

| Descripción D-Link DWA-140 Wireless N USB Adapter(rev.D)                |
|-------------------------------------------------------------------------|
| Dirección física : EC-22-80-08                                          |
| DHCP habilitado                                                         |
| Configuración automática habilitada : sí                                |
| Vínculo: dirección IPv6 local : fe80::8136:2962:a9ea:beee%21(Preferido) |
| Dirección IPv4                                                          |
| Máscara de subred                                                       |
|                                                                         |

Figura 75: Terminal CMD Windows – Dirección IP

Una vez conocida la dirección de la máquina se pueden enviar 10 paquetes como antes para ver si alguno de ellos se pierde, además la utilidad ping, se encarga de calcular el valor del RTT (Round Trip Time).

| # ping -c 10 192.168.1.123                                  |
|-------------------------------------------------------------|
| PING 192.168.1.123 (192.168.1.123): 56 data bytes           |
| 64 bytes from 192.168.1.123: seq=D ttl=128 time=6.868 нs    |
| 64 bytes from 192.168.1.123: seq=1 ttl=128 time=3.105 ms    |
| 64 bytes from 192.168.1.123: seq=2 ttl=128 time=1.863 нз    |
| 64 bytes from 192.168.1.123: seq=3 ttl=128 time=2.202 нз    |
| 64 bytes from 192.168.1.123: seq=4 ttl=128 time=1.943 нз    |
| 64 bytes fron 192.168.1.123: seq=5 ttl=128 time=2.722 нs    |
| 64 bytes from 192.168.1.123: seq=6 ttl=128 time=1.889 нз    |
| 64 bytes from 192.168.1.123: seq=7 ttl=128 time=1.870 нз    |
| 64 bytes from 192.168.1.123: seq=8 ttl=128 time=1.900 нз    |
| 64 bytes from 192.168.1.123: seq=9 ttl=128 time=3.483 нs    |
|                                                             |
| 192.168.1.123 ping statistics                               |
| 10 packets transmitted, 10 packets received, OX packet loss |
| round-trip нin/avg/нах = 1.863/2.784/6.868 нз               |

Figura 76: Terminal Linux – Ping hacia el ordenador Windows

Haciendo ping al equipo de sobremesa no se pierde ningún paquete, por lo que parece que la conexión ethernet funciona correctamente, para asegurarlo se realizan dos pruebas más. La primera consiste en emplear el protocolo ARP para determinar la dirección física (MAC address) del router, para ello se ejecuta el comando "arping 192.168.1.1". Lo que resulta en la siguiente figura.

| # arping 192.168.1.1                                |          |
|-----------------------------------------------------|----------|
| ARPING to 192.168.1.1 froн 192.168.1.200 via ethD   |          |
| Unicast reply from 192.168.1.1 [38:d5: ^:84:41:D] 1 | 1.269Hs  |
| Unicast reply from 192.168.1.1 [38:d5: ':84:41:D] 1 | 3.840нз  |
| Unicast reply from 192.168.1.1 [38:d5: ':84:41:D] 9 | .267Hs   |
| Unicast reply from 192.168.1.1 [38:d5: ':84:41:D] 7 | .666Hs   |
| Unicast reply from 192.168.1.1 [38:d5: ':84:41:D] 3 | 36.438ms |
| Unicast reply from 192.168.1.1 [38:d5: ':84:41:D] 8 | .290нз   |
| Unicast reply from 192.168.1.1 [38:d5:¬/:84:41:0] 3 | .051нs   |

Figura 77: Terminal Linux – ARP de la IP del router

La comunicación empleando ARP funciona correctamente en la FPGA y la dirección física que devuelve se corresponde MAC del router para el punto de acceso WIFI de 2.4GHz.

Finalmente, para concluir con las pruebas realizadas sobre la conexión ethernet, se hace ping desde el equipo con Windows hacia la FPGA, empleando otra vez el terminal CMD y esta vez, la instrucción "*ping –n 10 192.168.1.200*", que enviará un total de 10 paquetes a través de la red local hacia la ip de la placa de desarrollo.

| C:\Users\vaque>ping -n 10 192.168.1.200                                                         |
|-------------------------------------------------------------------------------------------------|
| Haciendo ping a 192.168.1.200 con 32 bytes de datos:                                            |
| Respuesta desde 192.168.1.200: bytes=32 tiempo=3ms TTL=64                                       |
| Respuesta desde 192.168.1.200: bytes=32 tiempo=6ms TTL=64                                       |
| Respuesta desde 192.168.1.200: bytes=32 tiempo=3ms TTL=64                                       |
| Respuesta desde 192.168.1.200: bytes=32 tiempo=2ms TTL=64                                       |
| Respuesta desde 192.168.1.200: bytes=32 tiempo=2ms TTL=64                                       |
| Respuesta desde 192.168.1.200: bytes=32 tiempo=3ms TTL=64                                       |
| Respuesta desde 192.168.1.200: bytes=32 tiempo=2ms TTL=64                                       |
| Respuesta desde 192.168.1.200: bytes=32 tiempo=2ms TTL=64                                       |
| Respuesta desde 192.168.1.200: bytes=32 tiempo=4ms TTL=64                                       |
| Respuesta desde 192.168.1.200: bytes=32 tiempo=3ms TTL=64                                       |
| Estadísticas de ping para 192.168.1.200:                                                        |
| Paquetes: enviados = 10, recibidos = 10, perdidos = 0<br>(0% perdidos),                         |
| Tiempos aproximados de ida y vuelta en milisegundos:<br>Mínimo = 2ms, Máximo = 6ms, Media = 3ms |

Figura 78: Terminal CMD Windows - Ping hacia la FPGA

Tras enviar los 10 paquetes, ninguno de ellos se pierde por lo que se concluyen las pruebas de la interfaz ethernet con resultados positivos.

A continuación, queda realizar las pruebas sobre la UART restante, primero de todo es necesario configurarla para que sea accesible empleando el dispositivo "*ttyUL1*" de Linux, ya que el dispositivo "ttyUL0" es la otra UART, que se encarga de transmitir la entrada/salida de Windows por RS232.

Para indicar a Linux que existe una segunda UART es necesario emplear la instrucción "mknod", sin embargo, primero se deben conocer los parámetros de dicho elemento, para obtener los parámetros se debe navegar hasta el directorio "/dev/tty/ttyUL1" y leer el valor del fichero "dev".

| <pre># cd ttyUL1 # ls close_delay closing_wait custom_divisor dev #cwice #_cat_dev</pre> | flags<br>io_type<br>ionen_base<br>ionen_reg_shift<br>irq | line<br>port<br>s <b>ubsysten</b><br>type<br>uartclk | uevent<br>xnit_fifo_size |
|------------------------------------------------------------------------------------------|----------------------------------------------------------|------------------------------------------------------|--------------------------|
| # cat dev<br>204 <b>:</b> 188                                                            |                                                          |                                                      |                          |

Figura 79: Terminal Linux – Parámetros del dispositivo ttyUL1

Con los datos que devuelve el comando, se puede ejecutar el comando "*mknod c 204 188*" que crea el dispositivo dentro de "/*dev*" para que sea accesible desde el entorno de usuario. La siguiente figura muestra la configuración del dispositivo, así como la sintaxis de la instrucción "*mknod*".

| # mknod<br>BusyBox v1.13.2 (2009-10-01 13:02:35 MDT) multi-call binary                                                                                                    |
|----------------------------------------------------------------------------------------------------|
| Usage: wknod [OPTIONS] NAME TYPE MAJOR MINOR                                                                                                    |
| Create a special file (block, character, or pipe)                                                                                                    |
| Options:<br>-# Create the special file using the specified mode (default a=ru)<br>TVPEs include:<br>b: Make a block device                                                         |
| c or u: Hake a character device<br>p: Hake a named pipe (MRJOR and MINOR are ignored)                                                                                              |
| # mknod /dev/ttyUL1 c 204 188<br># ls                                                                                                    |
| close_delay flags line uevent<br>closing_µait io_type port xnit_fifo_size<br>custon_divisor ionen_base <b>subsysten</b><br>dev ionen_reg_shift type<br>device ionen_reg_shift type |
| # cd<br># cd<br># cd /dev<br># ls<br>compole way sturff warden +tu? +tuff (1 +tup?                                                                                                 |
| i2c null ptypi tty tty3 tty01 xsa1<br>log ptmx ptyp2 tty0 tty4 ttyp0 zero<br>lono pts ran ttu1 ttu\$1 ttu\$1                                                                       |

Figura 80: Terminal Linux - Configuración del dispositivo ttyUL1

Tras la configuración, para determinar su funcionamiento se realiza un pequeño script empleando la herramienta de BusyBox "*vi*", que no es más que un editor de texto. Empleando el comando "*vi read.sh*" se abre en el editor un fichero nuevo con el nombre "*read.sh*", dentro de él se escribe lo siguiente:

| ністосон -t 500 /dev/ttyUL1 > uart.log 8<br>echo h > /dev/ttyUL1 | b. |
|------------------------------------------------------------------|----|
| sieep U.5<br>received=\$(cat uart.log)<br>echo \$received        |    |

Figura 81: Terminal Linux – vi read.sh

El script se encarga de abrir la comunicación serie del puerto ttyUL1 y guardar todo lo que sea recibido por la uart en un fichero de texto durante los siguientes 500ms, mientras tanto, se envía por el puerto serie el carácter "h".

Trascurridos los 500ms se guarda el texto del fichero en una variable y a continuación se muestra por el terminal.

Conectando a la uart un Arduino que se encarga solamente de responder "Hello" cada vez que recibe el carácter "h", la ejecución del script se muestra a continuación.

| # sh read_sh |  |
|--------------|--|
| Hello        |  |
| #            |  |

Figura 82: Terminal Linux – Ejecución del script read.sh

Tras ejecutar el script se puede ver que la respuesta es la esperada, se han guardado los datos recibidos por la uart, procedentes del Arduino, y el resultado es "*Hello*", por lo

que queda probado el correcto funcionamiento de la uart.

Tras concluir las diferentes pruebas de los periféricos y de las herramientas incluidas con el sistema de ficheros se puede determinar que todos los periféricos asociados a Microblaze funcionan correctamente y el sistema operativo Linux no tiene ningún problema de ejecución sobre el softcore, por lo que el siguiente paso en el desarrollo es la creación de una aplicación capaz de ejecutarse en Linux y verificar que el diseño completo funciona en cuanto a periféricos y control de los mismos se refiere, aportando además alguna utilizad para el usuario final.

## **CAPÍTULO 5**

## DISEÑO LA APLICACIÓN LINUX

Este quito y último capítulo está enfocado a la creación y test de la aplicación Linux que demuestre el correcto funcionamiento del conjunto microprocesador, FPGA y Linux, teniendo en cuenta que debe añadir funcionalidad al sistema.

Para ello, se divide el capítulo en tres puntos principales, el primero se encarga de dar a conocer la aplicación propuesta para el sistema, y los rasgos generales de la funcionalidad que debe desarrollar.

El segundo, se centra en el diseño de la aplicación, creando para ello diferentes diagramas de flujo para cada uno de los elementos, partiendo por tanto de las condiciones propuestas en el punto anterior.

Y finalmente, el tercero, muestra las diferentes capacidades de la web y el correcto funcionamiento de los diferentes elementos que interactúan con la FPGA.

## 5.1 Aplicación propuesta

El primer punto del desarrollo de la aplicación consiste en definir las características que debe tener, y decidir que hardware es el necesario para la tarea concreta. Por tanto, a continuación, se define en qué consiste la aplicación, cuál es su funcionamiento deseado y qué hardware será necesario para su correcto funcionamiento.

Para aprovechar las características del hardware diseñado, que incluye tanto entradas y salidas, como Ethernet y UART, por tanto, se va a diseñar una aplicación capaz de interactuar con todos ellos.

La aplicación propuesta consiste en ejecutar un servidor web desde la propia FPGA usando Linux, gracias a este servidor web se va a ejecutar un script que permita al usuario interactuar con las entradas/salidas y visualizar información proveniente de algunos sensores.

La aplicación más interesante de cara a crear el servidor web es la de mostrar valores de diferentes sensores para la monitorización de una habitación, mostrando valores como la temperatura, humedad, estado de iluminación exterior y estado de las persianas eléctricas.

Por otro lado, se puede dotar a la web de capacidad de interacción con el usuario, de forma que se añadan una serie de botones para permitir la configuración de algunas de las opciones.

Las tareas a ejecutar por la web son las siguientes:

- Monitorización:
  - Monitorización de la temperatura de la habitación
  - Activación del sistema de calefacción en caso de ser necesario
  - Monitorización del estado de iluminación exterior y persianas
  - Subida o cierre de las persianas en caso de ser necesario
  - Monitorización del movimiento dentro de la habitación

- Interacción con el usuario:
  - Permitir variar el modo de funcionamiento de la calefacción entre manual y automático, fijando para ello una temperatura deseada
  - Permitir variar el modo de funcionamiento de las persianas, entre manual y automático, escogiendo para ello la posición deseada.
  - Permitir activar o desactivar las luces de la habitación

## 5.2 Diseño de la aplicación

Para poder diseñar la aplicación, primero es necesario decidir cuál debe ser su funcionamiento principal. Empleando un flujograma, se puede entender de forma sencilla la aplicación, la siguiente figura muestra el flujograma que describe el funcionamiento de la web desempeñadas, así como cada una de las acciones de control sobre las persianas, luces y calefacción.

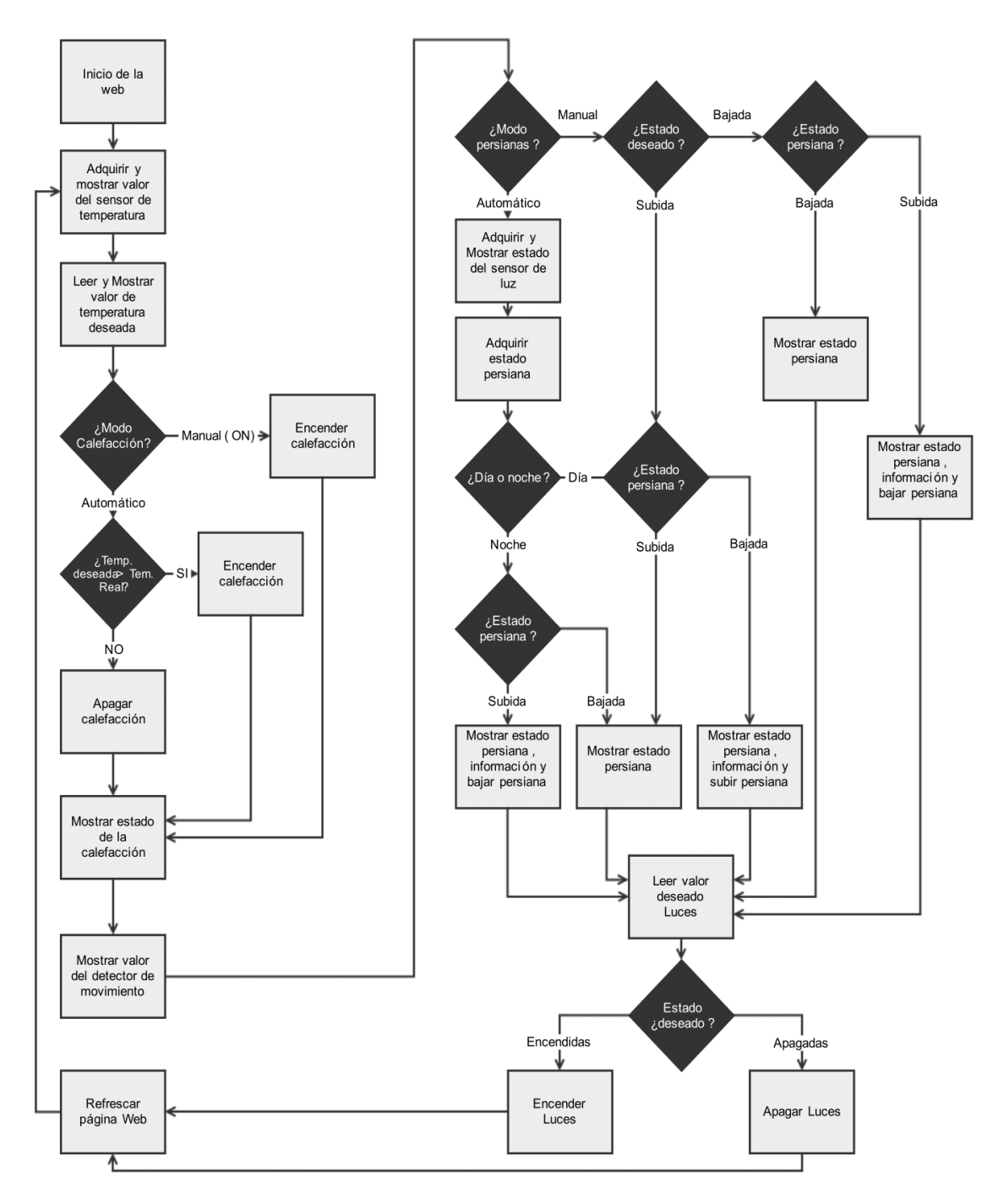

Figura 83: Flujograma de funcionamiento de la aplicación Linux

Para realizar la tarea de medida y monitorización, se emplea el hardware mostrado a continuación, se enumeran a los diferentes sensores encargados de la tarea de adquisición de datos y los diferentes elementos encargados de procesar esta información.

## 5.2.1 Hardware empleado

Para realizar las tareas descritas en el flujograma, se emplea una serie de hardware que permite realizar la adquisición de todos los parámetros y activar las salidas de potencia necesarias.

A continuación, por orden de aparición en el diagrama de flujo se puede ver su utilidad dentro del sistema, así como sus características.

- Sensor de temperatura AM2302: Permite obtener el valor de temperatura y humedad de la sala en cada instante, su resolución es de 0.1°C y 1% de humedad, además se comunica usando un protocolo digital por lo que solamente necesita un cable para comunicación y la alimentación.

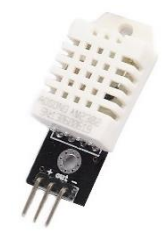

Figura 84: Sensores - AM2302

- Detector de movimiento PIR HC-SR501: Su cometido es detectar si existe movimiento dentro de la habitación, se puede configurar para que la salida se actualice entre 1 y 200 segundos, activa una salida digital al detectar movimiento, por lo que igual que en el anterior caso es necesario un pin digital y la alimentación.

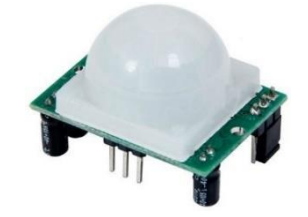

Figura 85: Sensores - HC-SR501

- 2 Finales de carrera: Se emplean para saber si la persiana está subida o bajada, cada uno de ellos se situarían en la parte superior de la ventana y en la parte inferior, respectivamente.

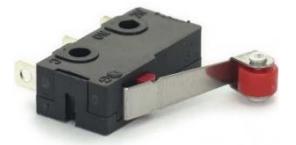

Figura 86: Sensores - Final de carrera mecánico

- LDR: Su tarea es medir la cantidad de luz en cada instante, ya que empleando un valor límite se puede decidir si es de día o de noche, para hacer su lectura hace falta realizar un divisor de tensión y disponer de una entrada del ADC.

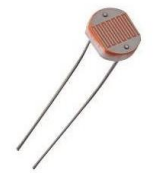

Figura 87: Sensores - LDR (light dependent resistor)

- Dos módulos de dos relés: Se encargan de cambiar el estado de la salida entre dos estados gracias a la señal digital de la placa FPGA, lo que permite controlar elementos cuya tensión de alimentación sea de hasta 230V a.c.

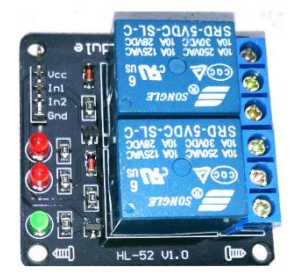

Figura 88: Actuadores - HL-52 v1.0

- Arduino nano: Dado que Microblaze no cuenta con ningún ADC, se emplea para enviar el valor de los diferentes sensores a través del puerto de comunicación serie, hacia la placa de desarrollo con la FPGA.

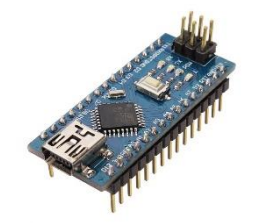

Figura 89: Arduino nano

- Placa de desarrollo Virtex 5: Su finalidad es clara, se encarga de recibir los datos deseados en cada instante, además activa y desactiva las salidas físicas del sistema mientras ejecuta la aplicación Linux a modo de servidor web local.

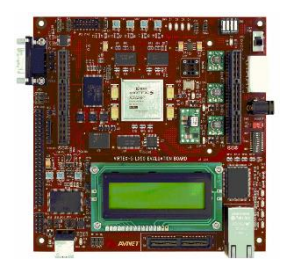

Figura 90: Avnet LX50 Virtex5

- Repetidor WIFI Netgear EX2700: Gracias a su puerto ethernet se encarga de permitir a la placa de desarrollo estar dentro de la red local y conectada al router principal, de forma que sea accesible desde cualquier equipo desde dentro y fuera de la red local.

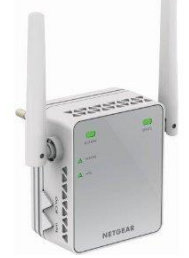

Figura 91: Repetidor WIFI Netgear ex2700
Tras ver los diferentes elementos, a continuación, se muestra un pequeño esquema donde se puede ver la forma como quedan interconectados los diferentes elementos del conjunto.

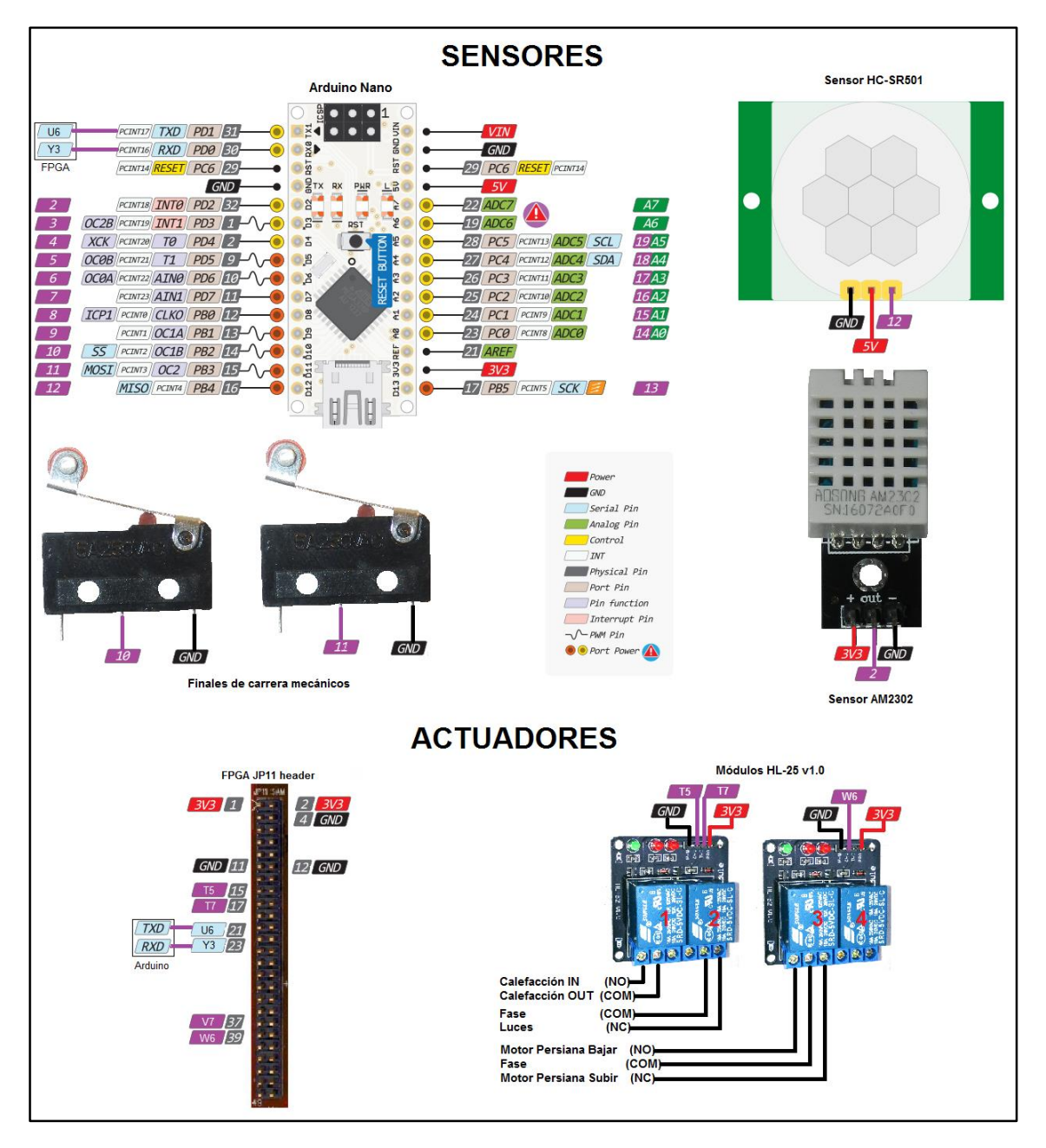

Figura 92: Esquema de sensores y actuadores

Además cabe destacar que la placa de desarrollo queda conectada físicamente mediante un cable ethernet al repetidor wifi anteriormente mencionado.

## 5.2.2 Funcionamiento del sistema

Tras ver la configuración general del hardware, el siguiente paso es conocer cómo se ha programado tanto el Arduino como la aplicación Linux para que funcione la web.

Por un lado, se encuentra la aplicación de Adruino, su cometido es recibir los datos de los diferentes sensores y enviarlos vía puerto serie a la FPGA, sin embargo, no se hace de forma constante, se recopilan y envían datos a petición de la FPGA, esto es, según el carácter recibido a través del puerto serie, se consultan y envían unos datos u otros. A continuación, se muestra un pequeño fragmento del script donde se puede ver la tarea de lectura y envío de la temperatura real, según si se solicita o no desde la FPGA.

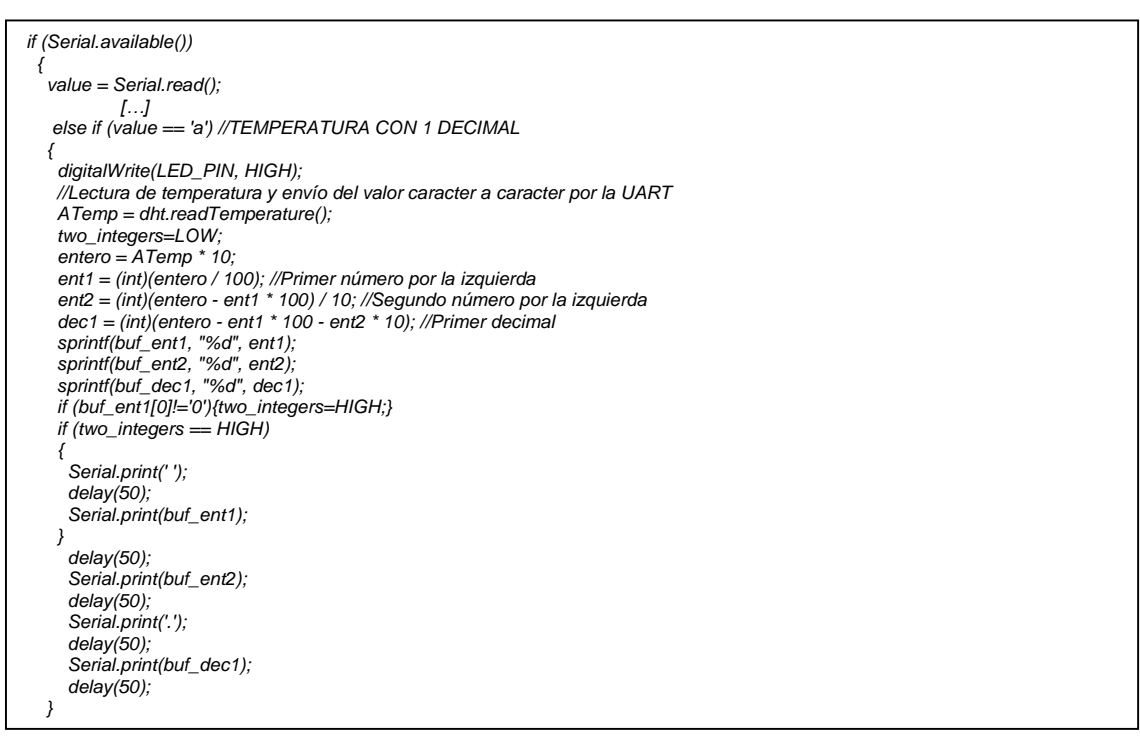

Figura 93: Aplicación en Arduino – Fragmento de envío de la temperatura actual

En el fragmento anterior se puede ver que, si el carácter recibido por la UART es una "a", se consulta el valor de temperatura, se convierte en diferentes caracteres y a continuación, se envía en función de si es un valor mayor o menor a 10.

Por otra parte, se encuentra la aplicación Linux, que se encarga de crear el entorno gráfico de la web, desde el que se puede acceder desde cualquier punto de la red local, para ejecutar el servidor web se utiliza una aplicación del paquete BusyBox, cuyo nombre es "httpd", es un servidor simple pero más que suficiente para la tarea que se pretende desarrollar.

Para ejecutar el servidor web, se utiliza un script Shell que se encarga de consultar sensores y mostrar los datos empleando la función "echo", enviando con esta función comandos http hacia el navegador. Mientras el servidor web esté en ejecución, la aplicación en Linux se ejecutará, realizando las tareas que se han descrito anteriormente en el flujograma.

A continuación, se muestran una serie de fragmentos de la aplicación web, que ayudan a entender el funcionamiento de la misma.

El siguiente fragmento se encarga de indicar al navegador que todos los datos que va a recibir a continuación son en formato html.

Tras indicarle el contenido, se muestran una serie de textos que conforman la cabecera de la web y el nombre de la misma en el navegador. Una vez mostrados estos mensajes, se hace la lectura de la temperatura actual y deseada, mostrando los mismo en orden.

| #!/bin/sh<br>echo "Content-type: text/html"<br>echo ""<br>echo ' <html>'<br/>echo '<htead>'<br/>echo '<title>TFM D.V FPGA Linux</title>'</htead></html> |  |
|----------------------------------------------------------------------------------------------------|--|
| echo''<br>echo' <hodv>'</hodv>                                                                                                    |  |
| echo ' 15' Welcome to Virtex 5 Microblaze automation system using Linux </h1 '<br>echo 'MUESAEII - EPSEVG'<br>echo 'TFM D.Vaquerizo'                    |  |
| echo ' <meta content="10;url=web17.sh" http-equiv="refresh"/> ' #refresh the web ev<br>#Set initial values for the "variables"                          |  |
| #ACTUAL TEMP                                                                                                    |  |
| echo ' <i>Actual state of the system:</i> '<br>echo '<br>'                                                                                              |  |
| echo '- Temperature of the room:'<br>microcom -t 400 /dev/ttyUL1 > ATemp.log &                                                                          |  |
| echo a > /dev/ttyUL1 #pull for actual temp<br>sleep 0.7                                                                                                 |  |
| echo "\$(cat ATemp.log)"<br>echo ' <sup>o</sup> C'                                                                                                    |  |
| echo '<br>#DESIRED TEMP                                                                                                    |  |
| echo '- Desired Temperature for the room:'<br>echo "\$(cat DTemp.log)" #read the desired temp, initially not set<br>echo ' <sup>o</sup> C'              |  |
| echo'<br>[]                                                                                                    |  |

Figura 94: Aplicación web - Fragmento de arranque y muestra de valores

Justo después de realizar las tareas de este fragmento, se muestran los datos relevantes a valores de otros sensores, indicado con "[...]".

Una vez mostrados todos los valores referentes a sensores, se realizan los pasos de comparación para decidir en si se debe o no activar alguna de las salidas, en este caso se muestra la función de comparación para activar la calefacción. Se compara el valor deseado con el valor de temperatura redondeado, del redondeo se encarga arduino, ya que no se pueden comparar datos en coma flotante usando Shell.

| #Comparison to activate the Heating system                                                        |
|---------------------------------------------------------------------------------------------------|
| if [ "\$(cat HManual.log)" -eq "0" ]; then #no manual mode activated                              |
| microcom -t 300 /dev/ttyUL1 > RoundTemp.log &                                                     |
| echo r > /dev/ttyUL1 #pull for actual temp                                                        |
| sleep 0.3                                                                                         |
| if [ "\$(cat DTemp.log)" -gt "\$(cat RoundTemp.log)" ]; then #If the desir<br># Heating ON        |
| echo 0 > /sys/class/gpio/gpio242/value #turn on Heating Relay<br>echo " <b>On</b> " > Heating.log |
| else                                                                                              |
| # GPIO OFF                                                                                        |
| echo 1 > /sys/class/gpio/gpio242/value #turn off Heating Relay<br>echo "Off" > Heating.log        |
| fi                                                                                                |
| else #The manual mode is active, turn on heating<br># Heating ON                                  |
| echo 0 > /sys/class/gpio/gpio242/value #turn on Heating Relay                                     |
| echo " <b>On</b> " > Heating.log                                                                  |
| fi                                                                                                |
| echo '- State of the Heating system: '                                                            |
| echo "\$(cat Heating.log)"                                                                        |
| echo '<br>'                                                                                       |
| [ []                                                                                              |

Figura 95: Aplicación web - Fragmento de comparación

Para controlar la calefacción, se consulta si el modo de funcionamiento es automático o manual, en cuyo caso se realiza la acción correspondiente, si está en manual se enciende, si está en automático, se consulta el valor de temperatura y en función de si la actual es menor o no a la deseada, se enciende o apaga en consecuencia.

Tras realizar el resto de comparaciones para activar funciones, marcado con "[...]", se pasa al formulario web, que utilizando el método "http get", se encarga de recibir del navegador los valores introducidos y mostrar en consecuencia los valores en la web, a continuación, se muestra el fragmento de formulario correspondiente a la temperatura deseada y el modo de funcionamiento de la calefacción.

| #<br>echo " <form action='\"\${SCRIPT}\"' method="GET">"\<br/>''<br/>[]</form>                                                                                     |                                                                                                    |  |
|----------------------------------------------------------------------------------------------------|----------------------------------------------------------------------------------------------------|--|
| # Heating related values<br>echo " <i> Configure the desired options for the Heating system</i><br>dr>"<br>echo "-td>-Desired Temperature                          | <input name="desired_temp" size="6" type="text" value="\$(cat&lt;br"/> DTemp.log)> <sup>CDTemp.log)&gt;<sup>Ccho 'Configure Heating Mode.'<br/>echo 'Configure Heating Mode.'<br/>echo '<br/>if [ "\$(cat HManual.log)" -eq "0" ]; then</sup></sup> |  |
| ecno ' <input checked="" name="Heating_manual" type="radio" value="0"/> Automatic<br>`\<br>' <input name="Heating_manual" type="radio" value="1"/> On<br>'         |                                                                                                    |  |
| else<br>echo ' <input name="Heating_manual" type="radio" value="0"/> Automatic<br>'\<br>' <input checked="" name="Heating_manual" type="radio" value="1"/> On<br>' |                                                                                                    |  |
| fi<br>echo ' <hr/> '<br>[]                                                                                                    |                                                                                                    |  |

Figura 96: Aplicación web – Fragmento de configuración de la calefacción

Tras configurar los parámetros deseados, se envían hacia la FPGA pulsando un botón en la web, sin embargo, el modo en el que envía los datos es como una cadena de caracteres y, por tanto, es necesario procesarlos para saber que valores ha entrado el usuario.

Para procesar los datos, al final del script se encuentran las líneas de código que almacenan cada uno de los parámetros de la web en diferentes ficheros, para ello se utiliza el comando "sed" que busca los diferentes valores y los almacena en variables, posteriormente, se guarda el contenido de las variables en ficheros .log, para ser leídos en el próximo refresco de la web.

| if [ -z "\$QUERY_STRING" ]; then #If no values entered, do nothing<br>exit 0                         |
|----------------------------------------------------------------------------------------------------|
| else #If some values have been entered, saves them in variables                                      |
| echo ' <meta content="0;url=web16.sh" http-equiv="refresh"/> '                                       |
| # Just extract the data entered using "sed" command:                                                 |
| DTemp=`echo "\$QUERY_STRING"   sed -n 's/^.*desired_temp=\([^&]*\).*\$/\1/p'   sed "s/%20/ /g"`      |
| Hmanual=`echo "\$QUERY_STRING"   sed -n 's/^.*Heating_manual=\([^&]*\).*\$/\1/p'   sed "s/%20/ /g"`  |
| Bmanual=`echo "\$QUERY_STRING"   sed -n 's/^.*Blinds_manual=\[[^&]*\).*\$/\1/p'   sed "s/%20/ /g"`   |
| Bdesired=`echo "\$QUERY_STRING"   sed -n 's/^.*Blinds_desired=\[[^&]+\$\.*\$\1/p'   sed "s/%20/ /g"` |
| RLight=`echo "\$QUERY_STRING"   sed -n 's/^.*Room_light=\([^&]*\).*\$/1/p'   sed "s/%20/ /g"`        |
| #Save the values in the different log files to read them in every refresh of the webpage             |
| echo "\$DTemp" > DTemp.log #XX°C                                                                     |
| echo "\$Hmanual" > HManual.log #1/0                                                                  |
| echo "\$Bmanual" > BManual.log #1/0                                                                  |
| echo "\$Bdesired" > BDesired log #1/0                                                                |
| echo "\$Ri inth" > Ri inth log #1/0                                                                  |
| fi                                                                                                   |
|                                                                                                    |
| and stody                                                                                            |
|                                                                                                    |

Figura 97: Aplicación web – Fragmento de almacenaje de parámetros del usuario

Tras ver los diferentes fragmentos de los scrips, se pueden consultar los scripts finales en el anexo.

Una vez programado tanto el código del arduino nano como el de la FPGA, será necesario compilar un nuevo kernel que incluya la aplicación para que a la hora de arrancar el sistema operativo no haya que pasar el fichero cada vez.

## 5.2.3 Compilación del nuevo kernel

Una vez realizados los múltiples scripts necesarios para poder ejecutar el servidor web desde la FPGA usando Linux, es necesario integrarlos dentro del sistema de ficheros base para que cada vez que arranque el kernel se pueda acceder a ellos.

El primer paso es descomprimir el sistema de ficheros proporcionado por Xilinx, para ello se ejecutan los siguientes comandos utilizando el terminal en Ubuntu.

mkdir tmp\_mnt/ gunzip -c microblaze\_complete.cpio.gz | sh -c 'cd tmp\_mnt/ && cpio -i'

El primer comando se encarga de crear una nueva carpeta, donde se guardará todo el contenido del fichero comprimido. Ejecutando el segundo comando se descomprime todo el sistema de ficheros para Microblaze Big Endian en la carpeta anteriormente creada.

Tras ejecutar ambos comandos la carpeta contiene todo el sistema de ficheros, por lo que solamente es necesario crear las carpetas deseadas y copiar dentro los scripts y ficheros para la web.

Una vez copiados, se debe comprimir de nuevo la imagen, para ello se ejecuta el siguiente comando, que comprimir el sistema de ficheros y le da el nombre deseado, en este caso "webserver14.cpio.gz".

sh -c 'cd tmp\_mnt/ && find . | cpio -H newc -o' | gzip -9 > webserver16.cpio.gz

Tras obtener el sistema de ficheros definitivo, se debe compilar de nuevo el kernel, de forma que la imagen del sistema operativo cargada sea la que contiene todos los scripts y ficheros necesarios para configurar y ejecutar el servidor web en Linux. Cargando y ejecutando el sistema operativo, tal y como se mostró en el anterior capítulo, se pueden realizar las pruebas pertinentes para ver si la aplicación funciona

tal y como se ha diseñado.

## 5.3 Test de la aplicación

Una vez todos los elementos están interconectados y cada elemento procesador cuenta con su aplicación, el siguiente paso es verificar que la aplicación diseñada funciona tal y como se ha especificado al principio del diseño.

Para verificar la aplicación, se testean las diferentes posibilidades de configuración y salida de los sensores. Para ello, se configuran los diferentes GPIOs y la UART, y a continuación se pone en ejecución el servidor web. Una vez en ejecución es necesario comprobar que el modo de funcionamiento de la calefacción, persiana y luces es el esperado.

Para verificar si funcionan correctamente las salidas, es importante tener en consideración lo siguiente:

- Calefacción encendida conmuta el primer relé (encendiendo el led de la pcb).
- Luces apagadas activan el segundo relé.
- Persiana subida conmuta el tercer relé.

Por tanto, la configuración inversa para cada uno de los tres casos, desactiva el relé correspondiente, dejando la salida conmutada hacia el contacto normalmente cerrado. Conociendo estos aspectos, el estado inicial del sistema para el test, es con la persiana en alto, calefacción apagada y luces apagadas, por lo que los relés 2 y 3 deberían estar activados, tal y como se muestra en la siguiente figura.

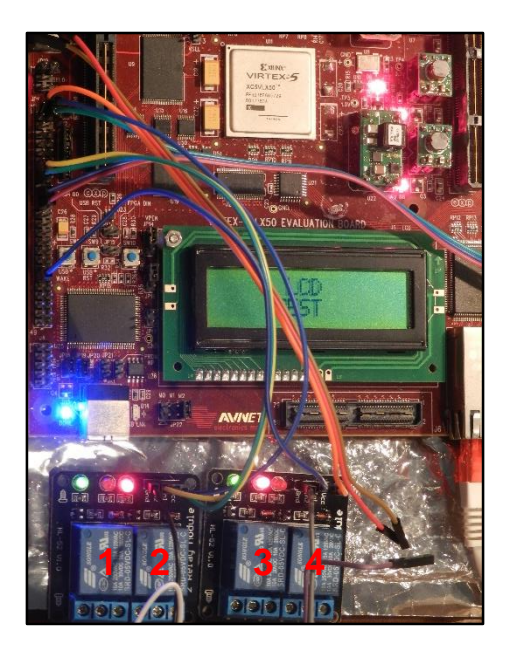

Figura 98: Estado inicial de los relés

#### 5.3.1 Comprobación del control de la calefacción

Para realizar la primera verificación se van variando los parámetros de configuración disponibles para el usuario, de forma que al cambiarlos e pueda ver si el control de la calefacción funciona correctamente.

Cambiando el modo a manual se muestra que la calefacción está encendida (Figura 99).

| P FPGA Linux R.C.                           | Daniel | - |      | × |
|---------------------------------------------|--------|---|------|---|
| ← → ℃ ③ 192.168.1.200.8080/cgi-bin/web16.sh |        |   | ☆ () | : |

Welcome to Virtex 5 Microblaze automation system using Linux MUESAEII - EPSEVG TFM D.Vaquerizo Actual state of the system: Temperature of the room: 23.8 °C Desired Temperature for the room: °C Desired Temperature for the room: °C Actual Humidity of the room: 50 % State of the Heating system: **On** Movement detected within the previous 30s: No The state of the light sensor is: **Day** > The State of the Blinds is: **Up** Configure the desired options for the Heating system Desired Temperature °C Configure Heating Mode: Automatic On Configure the desired options for the Blinds control system Configure Blinds Mode: Automatic Manual -Options ○ Up ● Down Configure the desired options for the Lights control system Configure Room Light • Off • On Send to FPGA

Figura 99: WEB - Calefacción manual ON

Para comprobar que las salidas funcionan correctamente se debe comprobar si el relé número 2 ha sido conmutado por lo que el modo manual funciona correctamente. A continuación, se prueba el modo automático. Para comprobarlo se fija inicialmente un valor de temperatura inferior a la temperatura ambiente, de forma que se apague la calefacción.

| Welcome to Virtex 5 Microblaze autom                                                                          | ation system using Linux                                                                                       |
|----------------------------------------------------------------------------------------------------|----------------------------------------------------------------------------------------------------|
| MUESAEH - EPSEVG                                                                                              |                                                                                                    |
| TFM D.Vaquerizo                                                                                               |                                                                                                    |
| Actual state of the system:                                                                                   |                                                                                                    |
| - Temperature of the room: 23.9 °C                                                                            |                                                                                                    |
| - Desired Temperature for the room: 12 °C                                                                     |                                                                                                    |
| - Actual Humidity of the room: 49 %                                                                           | The GOOD and an and a second and a second and a second a second a second a second a second a second a second a |
| <ul> <li>State of the Heating system: Off</li> <li>Mercement detected within the gravious 20s. Ver</li> </ul> |                                                                                                    |
| - The state of the light sensor is: Day                                                                       |                                                                                                    |
| -> The State of the Blinds is: Up                                                                             |                                                                                                    |
| -                                                                                                    |                                                                                                    |
| Configure the desired options for the Heating system                                                          |                                                                                                    |
| Desired Temperature 12 °C                                                                                     |                                                                                                    |
| Configure Heating Mode:                                                                                       |                                                                                                    |
| • Automatic                                                                                                   |                                                                                                    |
| • On                                                                                                    |                                                                                                    |
| Configure the desired options for the Blinds control system                                                   |                                                                                                    |
| Configure Blinds Mode:                                                                                        |                                                                                                    |
| Automatic                                                                                                    |                                                                                                    |
| Manual                                                                                                    |                                                                                                    |
| -Options:                                                                                                    |                                                                                                    |
| Up 🖲 Down                                                                                                    |                                                                                                    |
| Configure the desired ontions for the Lights control system                                                   |                                                                                                    |
| Configure Room Light:                                                                                         |                                                                                                    |
| • Off                                                                                                    |                                                                                                    |
| On On                                                                                                    |                                                                                                    |
| ·                                                                                                    |                                                                                                    |
|                                                                                                    |                                                                                                    |
| Send to FPGA                                                                                                  |                                                                                                    |

Figura 100: WEB - Calefacción automática, T ambiente superior a deseada

Con la calefacción apagada se aumenta la temperatura deseada para ver si se vuelve a encender, a continuación, se muestra la web con el nuevo valor.

| Welcome to Virtex 5 Microblaze automatio                                                 | on system using Linux                                                                                                    |
|------------------------------------------------------------------------------------------|----------------------------------------------------------------------------------------------------|
| MUESAEII - EPSEVG                                                                        |                                                                                                    |
| TFM D.Vaquerizo                                                                          | WITESS<br>Realized and the second second |
| Actual state of the system:                                                              |                                                                                                    |
| - Temperature of the room: 23.9 °C                                                       |                                                                                                    |
| - Desired Temperature for the room: 25 °C                                                |                                                                                                    |
| - Actual Humidity of the room: 50 %                                                      |                                                                                                    |
| - State of the Heating system: On                                                        |                                                                                                    |
| - Movement detected within the previous 30s: No<br>The state of the light sensor is: Day |                                                                                                    |
| -> The state of the Blinds is: Un                                                        |                                                                                                    |
|                                                                                          |                                                                                                    |
| Configure the desired options for the Heating system                                     |                                                                                                    |
| Desired Temperature 25 °C                                                                |                                                                                                    |
| Configure Heating Mode:                                                                  |                                                                                                    |
| Automatic                                                                                |                                                                                                    |
| • On                                                                                     |                                                                                                    |
| Configure the desired options for the Blinds control system                              |                                                                                                    |
| Configure Blinds Mode:                                                                   | A Construction of the second second sec                                                                                                    |
| Automatic                                                                                |                                                                                                    |
| Manual                                                                                   |                                                                                                    |
| -Options:                                                                                |                                                                                                    |
| Up • Down                                                                                |                                                                                                    |
| Configure the desired options for the Lights control system                              |                                                                                                    |
| Configure Room Light:                                                                    |                                                                                                    |
| • Off                                                                                    |                                                                                                    |
| • On                                                                                     |                                                                                                    |
|                                                                                          |                                                                                                    |
| Send to FPGA                                                                             |                                                                                                    |

Figura 101: WEB - Calefacción automática, T ambiente inferior a deseada

Aumentando la temperatura ambiente, por ejemplo, soplando al sensor, las temperaturas deberían equipararse y apagarse por tanto la calefacción. En la siguiente figura se muestra este caso.

| Welcome to Virtex 5 Microblaze autom                        | ation system using Linux                                |
|-------------------------------------------------------------|---------------------------------------------------------|
| MUESAEII - EPSEVG                                           |                                                         |
| TFM D.Vaquerizo                                             |                                                         |
| Actual state of the system:                                 |                                                         |
| - Temperature of the room: 28.1 °C                          |                                                         |
| <ul> <li>Desired Temperature for the room: 25 °C</li> </ul> |                                                         |
| <ul> <li>Actual Humidity of the room: 99 %</li> </ul>       | and GOLDING THE AND AND AND AND AND AND AND AND AND AND |
| - State of the Heating system: Off                          |                                                         |
| - Movement detected within the previous 30s: No             |                                                         |
| - The state of the Blinds is: Un                            |                                                         |
| Configure the desired aptions for the Heating system        |                                                         |
| Deviced Temperature of 00                                   |                                                         |
| Desired temperature 25                                      |                                                         |
| Configure Heating Mode:                                     |                                                         |
|                                                             |                                                         |
| 0.01                                                        |                                                         |
| Configure the desired options for the Blinds control system |                                                         |
| Configure Blinds Mode:                                      |                                                         |
| <ul> <li>Automatic</li> </ul>                               |                                                         |
| Manual                                                      |                                                         |
| -Options:                                                   | Ann mann Man - A man Tong                               |
| Up Down                                                     |                                                         |
| Configure the desired options for the Lights control system |                                                         |
| Configure Room Light:                                       |                                                         |
| • Off                                                       |                                                         |
| • On                                                        |                                                         |
|                                                             |                                                         |
| Condition EDCA                                              |                                                         |
| Send to FPGA                                                |                                                         |

Figura 102: WEB - Calefacción automática, T ambiente superior a deseada (II)

Tras comprobar el correcto funcionamiento de los diferentes modos de la calefacción, el siguiente paso es probar el funcionamiento de las persianas automáticas, que dependen de varios sensores.

#### 5.3.2 Comprobación del control de las persianas

El funcionamiento esperado de las persianas es, en modo automático con luz de día, siempre se sube la persiana si es que está bajada, cuando se hace de noche, se baja la persiana si es que no lo estaba ya. Finalmente, en modo manual se sube o baja la persiana sin importar el estado del sensor lumínico.

Para determinar los valores de la persiana se emplean dos pulsadores, si no están pulsados ambos, la persiana estará abierta y si el sensor de luz recibe suficiente luz, se considera que es de día, éste es el caso inicial del test, que se muestra a continuación.

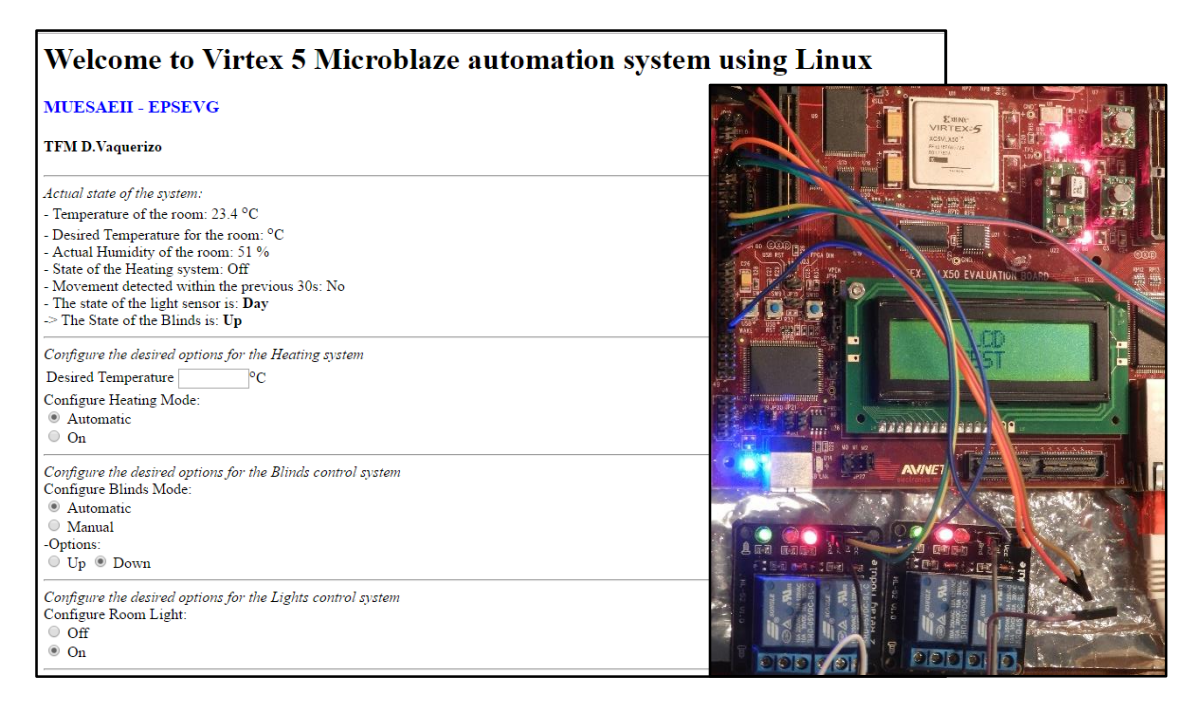

Figura 103: WEB - Persianas en automático arriba, de día

A continuación, se muestra el caso en el que el sensor detecta que se hace de noche y la persiana está subida, por tanto, se desactiva la salida del relé 3 para bajar la persiana, mientras se muestra un aviso al usuario.

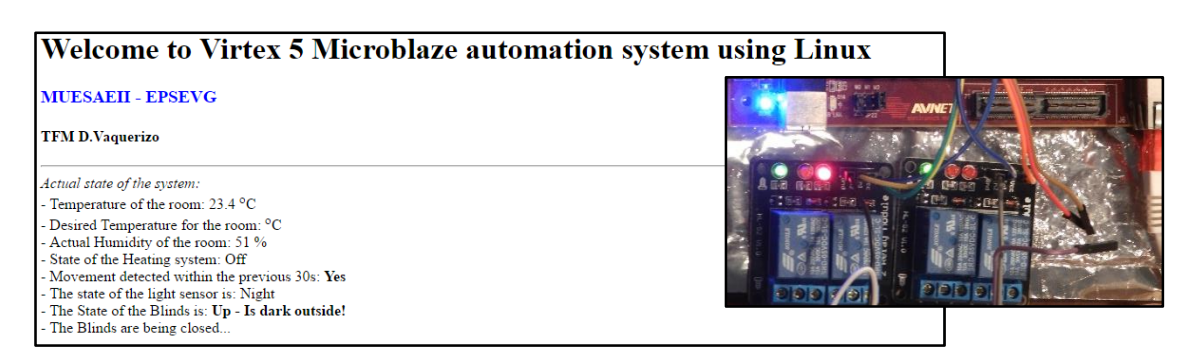

Figura 104: WEB - Persianas en automático arriba, de noche

A continuación, se muestra el caso en que siendo de noche se detecta que la persiana está bajada (ambos pulsadores activos), en cuyo caso, se muestra el estado de los sensores, mientras se mantiene la salida desactivada para mantener la persiana abajo.

| Welcome to Virtex 5 Microblaze automa                                                | ition system using Linux                                                                                                    |
|--------------------------------------------------------------------------------------|----------------------------------------------------------------------------------------------------|
| MUESAEII - EPSEVG                                                                    |                                                                                                    |
| TFM D.Vaquerizo                                                                      |                                                                                                    |
| Actual state of the system:                                                          |                                                                                                    |
| - Temperature of the room: 23.5 °C                                                   |                                                                                                    |
| - Desired Temperature for the room: °C                                               | L VERT DE DE LE COLONIE DE LE COLONIE DE LE |
| - Actual Humidity of the room: 50 %                                                  |                                                                                                    |
| - State of the Heating system: Off<br>Movement detected within the previous 20s: Ver |                                                                                                    |
| - The state of the light sensor is: Night                                            |                                                                                                    |
| - The State of the Blinds is: Down                                                   |                                                                                                    |
| Configure the desired options for the Heating system                                 |                                                                                                    |
| Deviced Temperatures                                                                 |                                                                                                    |
| Can firming Made                                                                     |                                                                                                    |
| Automatic                                                                            | anne annen anne 10                                                                                                    |
| On                                                                                   |                                                                                                    |
|                                                                                      |                                                                                                    |
| Configure the desired options for the Blinds control system                          |                                                                                                    |
| Configure Blinds Mode:                                                               |                                                                                                    |
| Manual                                                                               |                                                                                                    |
| -Options:                                                                            | FIER MILLER IN 2 FIER MILLER AND STATE                                                                                                    |
| ○ Up ● Down                                                                          | A Campany of Campany of Campany                                                                                                    |
| Configure the desired options for the Lights control system                          |                                                                                                    |
| Configure Room Light:                                                                |                                                                                                    |
| • Off                                                                                |                                                                                                    |
| On                                                                                   |                                                                                                    |

Figura 105: WEB – Persianas en automático abajo, de noche

A continuación, el paso lógico es comprobar que cuando se hace de día con la persiana bajada, ésta sube, mostrando un mensaje al usuario.

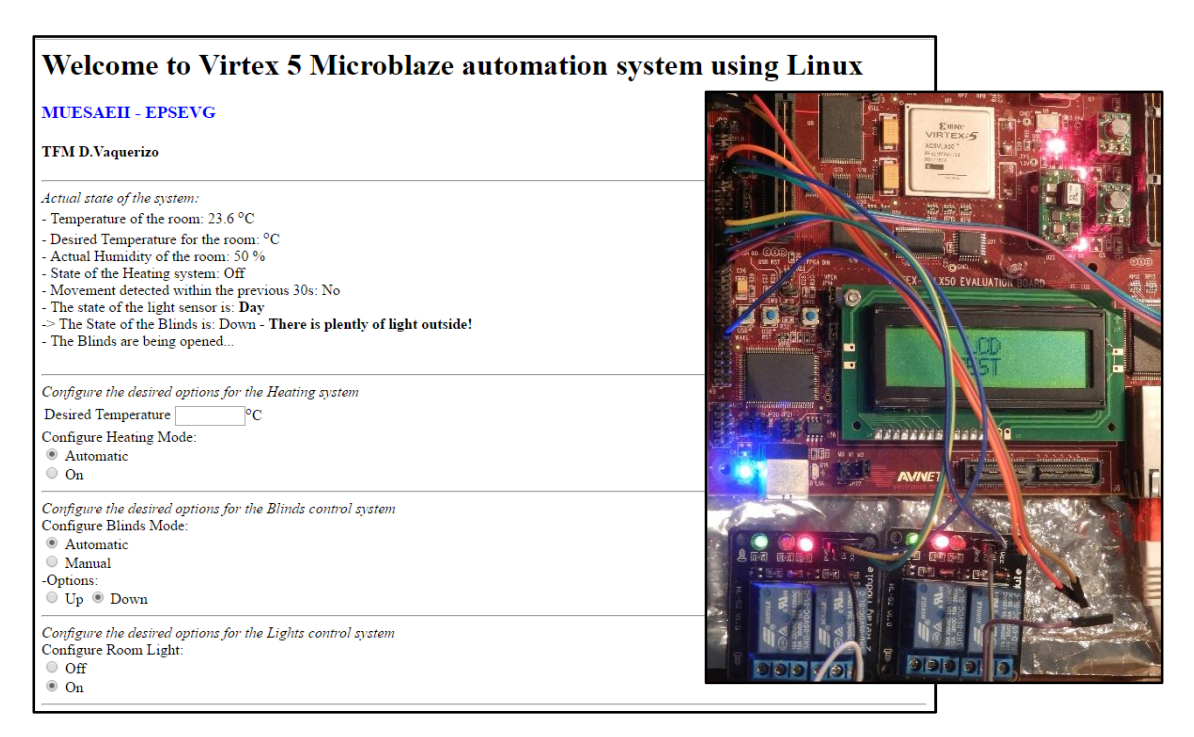

Figura 106: WEB – Persianas en automático abajo, de día

Una vez comprobadas las diferentes posibilidades del modo automático, se pasa a comprobar el modo manual, donde se comprueba que, al seleccionar la posición deseada, la salida cambia en consecuencia.

La primera posibilidad es seleccionar la posición deseada abajo mientras la persiana se encuentra subida, en cuyo caso se muestra un mensaje de aviso y se desactiva la salida.

| Welcome to Virtex 5 Microblaze automatic                                              | on system using Linux                    |
|---------------------------------------------------------------------------------------|------------------------------------------|
| MUESAEII - EPSEVG                                                                     |                                          |
| TFM D.Vaquerizo                                                                       |                                          |
| Actual state of the system:                                                           |                                          |
| - Temperature of the room: 23.4 °C                                                    |                                          |
| - Desired Temperature for the room: °C                                                |                                          |
| - Actual Humidity of the room: 51 %                                                   |                                          |
| - State of the Heating system: Off<br>- Movement detected within the previous 30s: No |                                          |
| - The State of the Blinds is: Up - The Blinds are being closed                        |                                          |
|                                                                                       |                                          |
| Configure the desired options for the Heating system                                  |                                          |
| Desired Temperature °C                                                                |                                          |
| Configure Heating Mode:                                                               |                                          |
| Automatic                                                                             | ······································   |
| 0 On                                                                                  |                                          |
| Configure the desired options for the Blinds control system                           |                                          |
| Configure Blinds Mode:                                                                |                                          |
| Automatic                                                                             |                                          |
| Manual     Optional                                                                   | Aus name it a start it and it as a start |
| Un Down                                                                               |                                          |
| - op - 200m                                                                           |                                          |
| Configure the desired options for the Lights control system                           |                                          |
| Configure Room Light:                                                                 |                                          |
| Off                                                                                   |                                          |
| © On                                                                                  |                                          |

Figura 107: WEB - Persianas modo manual abajo, persiana subida

Una vez la persiana se encuentra abajo, se muestra el mensaje de posición de la persiana, dejando de mostrar el aviso de persiana bajando.

| Welcome to Virtex 5 Microblaze automation s                 | ystem using Linux                         |
|-------------------------------------------------------------|-------------------------------------------|
| MUESAEII - EPSEVG                                           |                                           |
| TFM D.Vaquerizo                                             |                                           |
| Actual state of the system:                                 |                                           |
| - Temperature of the room: 23.1 °C                          |                                           |
| - Desired Temperature for the room: °C                      |                                           |
| - Actual Humidity of the room: 49 %                         |                                           |
| - Movement detected within the previous 30s: Yes            |                                           |
| - The State of the Blinds is: Down                          |                                           |
| Configure the desired options for the Heating system        |                                           |
| Desired Temperature °C                                      |                                           |
| Configure Heating Mode:                                     |                                           |
| Automatic                                                   |                                           |
| • On                                                        |                                           |
| Configure the desired options for the Blinds control system | AVNET LE SOUR AVNET LE SERVICE LE SERVICE |
| Configure Blinds Mode:                                      |                                           |
| Automatic                                                   |                                           |
| Manual                                                      |                                           |
| -Options:                                                   |                                           |
|                                                             |                                           |
| Configure the desired options for the Lights control system |                                           |
| Configure Room Light:                                       |                                           |
|                                                             |                                           |
| • On                                                        |                                           |

Figura 108: WEB - Persianas modo manual abajo, persiana bajada

Tras probar el modo manual para persiana bajada, se prueba el modo manual para persiana subida, que, partiendo del estado anterior, debería mostrar un aviso al usuario

y activar la salida para comenzar a subir la persiana.

| Welcome to Virtex 5 Microblaze automat                                                                                                  | ion system using Linux |
|----------------------------------------------------------------------------------------------------|------------------------|
| MUESAEII - EPSEVG                                                                                                    |                        |
| TFM D.Vaquerizo                                                                                                    |                        |
| Actual state of the system:                                                                                                    |                        |
| - Temperature of the room: 23.3 °C                                                                                                    |                        |
| - Desired Temperature for the room: °C                                                                                                  |                        |
| - Actual Humidity of the room: 50 %                                                                                                    |                        |
| - State of the Heating system: Off                                                                                                    |                        |
| <ul> <li>Movement detected within the previous 30s: No</li> <li>The State of the Dlinds in Down. The Dlinds are being around</li> </ul> |                        |
| - The State of the Binds is. Down - The Binds are being opened                                                                          |                        |
| Configure the desired options for the Heating system                                                                                    |                        |
| Desired Temperature °C                                                                                                    |                        |
| Configure Heating Mode:                                                                                                    |                        |
| Automatic                                                                                                    |                        |
| On On                                                                                                    | ARABARAR ARAB          |
| Configure the desired options for the Blinds control system                                                                             |                        |
| Configure Blinds Mode:                                                                                                    |                        |
| Automatic                                                                                                    |                        |
| Manual     Ortigen                                                                                                    |                        |
| • Un Down                                                                                                    |                        |
| - Op O Bown                                                                                                    |                        |
| Configure the desired options for the Lights control system                                                                             |                        |
| Configure Room Light:                                                                                                    |                        |
| 0 Off                                                                                                    |                        |
| • On                                                                                                    |                        |
| Send to FPGA                                                                                                    |                        |

Figura 109: WEB - Persianas modo manual arriba, persiana bajada

Tras enrollar la persiana hacia arriba, dado que ambos sensores detectan que se encuentra completamente subida, se muestra el mensaje de persiana subida.

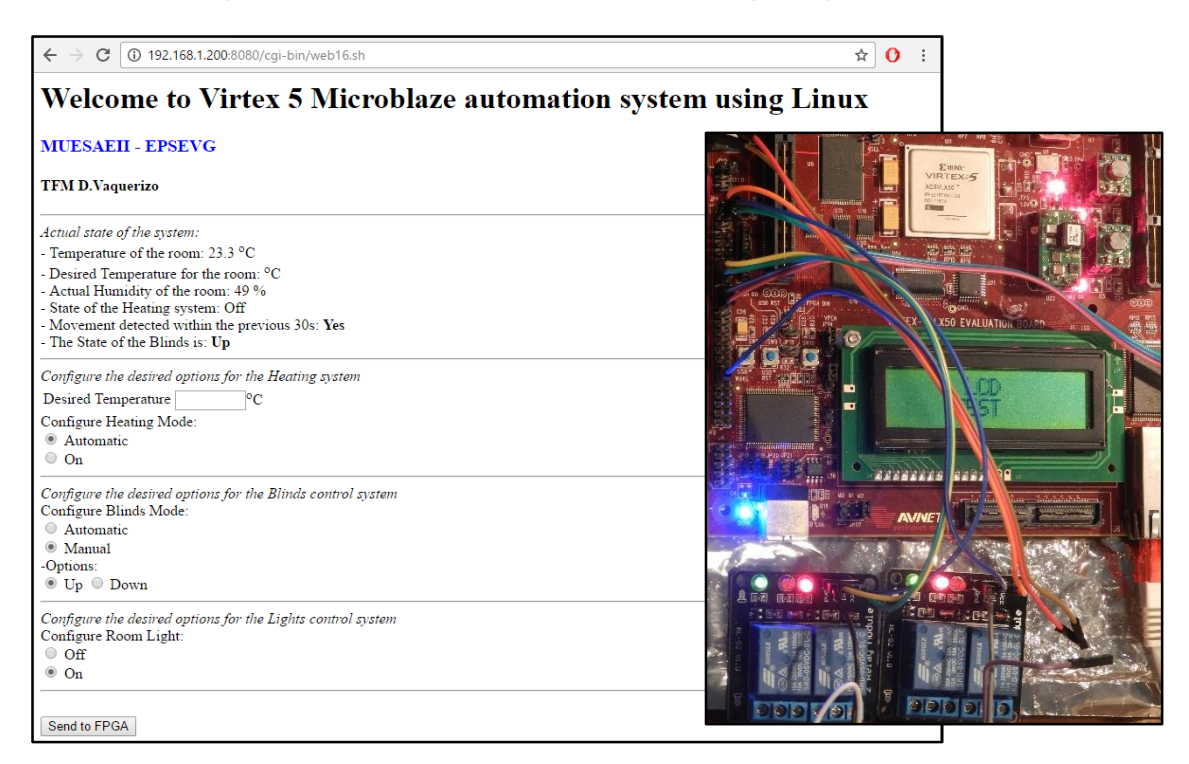

Figura 110: WEB - Persianas modo manual arriba, persiana subida

## 5.3.3 Comprobación del control las luces

Tras verificar que el control sobre las persianas funciona correctamente, queda probar el funcionamiento de las luces de la habitación y el del sensor de movimiento. Para ello, partiendo del estado inicial, se activa la luz, por tanto, el relé número dos debería desactivarse.

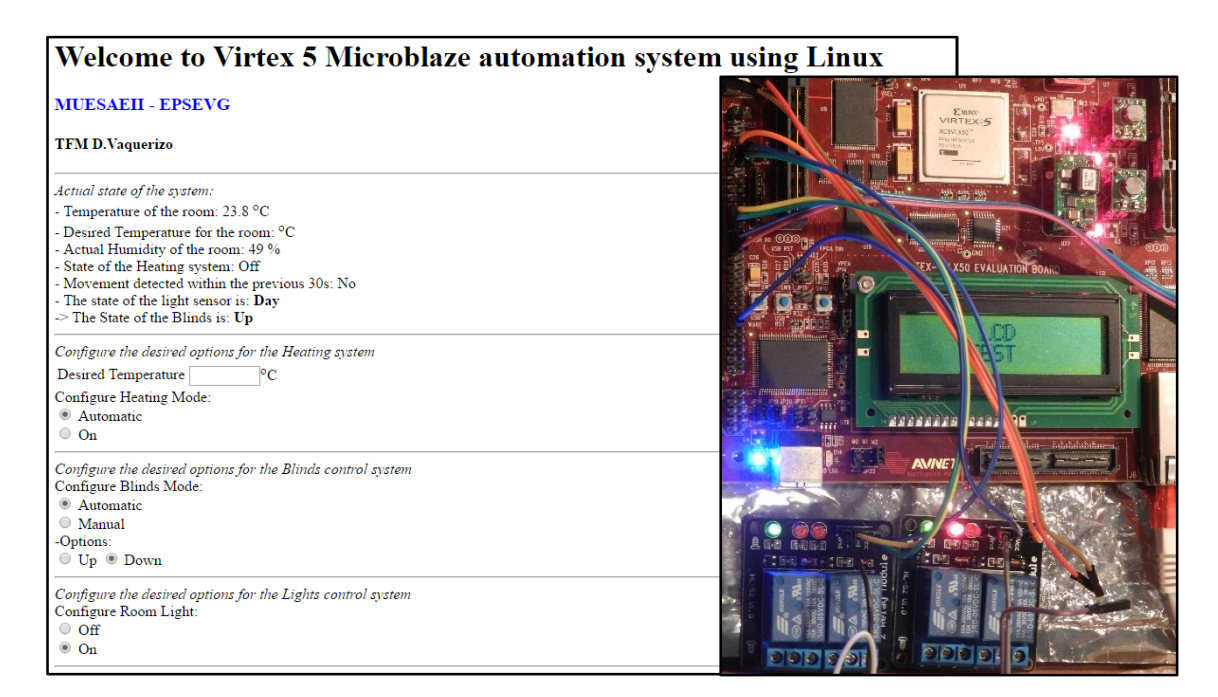

Figura 111: WEB – Luces activadas

Apagando las luces, se vuelve al estado inicial, donde se mantiene activo tanto el relé 2 como el 3, ya que la calefacción no se encuentra activa.

| Welcome to Virtex 5 Microblaze automa                                                       | ition system using Linux                                                                                                    |
|---------------------------------------------------------------------------------------------|----------------------------------------------------------------------------------------------------|
| MUESAEII - EPSEVG                                                                           |                                                                                                    |
| TFM D.Vaquerizo                                                                             |                                                                                                    |
| Actual state of the system:                                                                 |                                                                                                    |
| - Temperature of the room: 23.8 °C                                                          |                                                                                                    |
| - Desired Temperature for the room: °C                                                      |                                                                                                    |
| - Actual Humidity of the room: 49 %                                                         |                                                                                                    |
| - State of the Heating system: Off<br>Measurement detected within the measurement 20 yr Ven | EX- X50 EVALUATION BOARD                                                                                                    |
| - The state of the light sensor is: Day                                                     |                                                                                                    |
| -> The State of the Blinds is: Up                                                           |                                                                                                    |
|                                                                                             |                                                                                                    |
| Configure the desired options for the Heating system                                        |                                                                                                    |
| Desired Temperature C                                                                       |                                                                                                    |
| Configure Heating Mode:                                                                     |                                                                                                    |
| Automatic     On                                                                            | and a second second sec |
|                                                                                             |                                                                                                    |
| Configure the desired options for the Blinds control system                                 |                                                                                                    |
| Configure Blinds Mode:                                                                      | The second second second second second second second second second second second second second second second se                                                                                                    |
| Automatic                                                                                   |                                                                                                    |
| Manual     Options:                                                                         |                                                                                                    |
| Un Down                                                                                     |                                                                                                    |
|                                                                                             |                                                                                                    |
| Configure the desired options for the Lights control system                                 |                                                                                                    |
| Configure Room Light:                                                                       |                                                                                                    |
|                                                                                             |                                                                                                    |
|                                                                                             |                                                                                                    |

Figura 112: WEB – Luces desactivadas

#### 5.3.4 Comprobación del sensor de movimiento

Tras comprobar las diferentes acciones de control solamente queda comprobar que el sensor de movimiento se muestra correctamente en la web, se puede ver en las dos figuras previas, que con el simple movimiento realizado mientras se realizaban las diferentes comprobaciones, ha detectado movimiento y por tanto ha pasado de inactivo (Figura 111) a activo (Figura 112).

Con todos los elementos comprobados se puede concluir el test sobre la web y el hardware y dado que tanto la aplicación web como los diferentes elementos empleados, desde sensores, hasta sistema operativo han funcionado correctamente, la aplicación se da por concluida y se puede pasar a ver las conclusiones del trabajo.

# **CAPÍTULO 6**

#### CONCLUSIONES

En este capítulo final se presenta una visión global de los resultados del trabajo, evaluando para ello los diferentes objetivos marcados para ver si se han cumplido parcial o completamente. Tras el análisis de objetivos se plantean las conclusiones y por último las líneas de mejora posibles sobre el trabajo desarrollado.

## 6.1 Análisis de objetivos

El primero de los objetivos era la creación del softcore Microblaze cumpliendo una serie de requisitos, para posteriormente ser implementado en la placa de desarrollo. Durante el desarrollo del capítulo 2 se ha podido ver cómo se diseña el procesador, se añaden los periféricos y se configura para poderlo ajustar a las especificaciones del diseño inicialmente marcadas, una vez concluido el diseño se ha podido realizar la implementación del mismo sobre la FPGA Virtex 5 con lo que el primer objetivo se ha cumplido completamente.

El segundo de los objetivos consistía en diseñar un kernel Linux completamente funciona, basando para ello el diseño en el sistema microprocesador Microblaze y sus periféricos. Durante el capítulo 3 se ha podido obtener tanto la descripción del hardware, para poder ajustar el sistema operativo al diseño como el sistema de ficheros necesario para su funcionamiento. Con los elementos esenciales se ha compilado satisfactoriamente el kernel personalizado, que tras diferentes pruebas ha demostrado ser completamente funcional y poder manipular los diferentes elementos incluidos durante el proceso de diseño del hardware microprocesador. Por tanto, el objetivo de diseño del kernel se ha cumplido completamente también.

Finalmente, el tercero de los objetivos principales consistía en diseñar una aplicación que demostrase el correcto funcionamiento del conjunto FPGA-Microblaze-Linux. La parte de diseño de la aplicación ha consistido finalmente en añadir algunos sensores y hardware externo al sistema, sin embargo, tras diseñar el script que se ejecuta bajo Linux, se han realizado varias pruebas de funcionalidad donde se demostraba la conexión al servidor web, la interacción con la web y el control de los periféricos para realizar tareas de control. Tras comprobar el funcionamiento del conjunto se puede concluir que el punto de desarrollo de la aplicación ha sido cumplido.

## 6.2 Conclusiones

Con el diseño totalmente funcional, se puede decir que se han cumplido los diferentes objetivos que se habían fijado para este trabajo, dado que, la creación del sistema basado en Microblaze es completamente funcional, y capaz de ejecutar Linux sin problema. Y, la parte de desarrollo software donde se ha obtenido el kernel personalizado para Microblaze y la propia aplicación web, ha permitido que éste se ejecute sin problemas sobre Microblaze y que se pudiesen controlar cada uno de los periféricos sin problemas desde la aplicación final.

Analizando el proceso de diseño es posible ver la complejidad que tiene el diseño de un sistema embebido empleando una FPGA, ya que durante el desarrollo se han empleado multitud de herramientas, para poder realizar las diferentes fases, pasando por el diseño del hardware, diseño del software y el desarrollo de la aplicación, convirtiendo así el conjunto de FPGA y Microblaze en un sistema totalmente funcional.

Además, el hecho de emplear diferentes entornos complica enormemente el proceso de diseño, dado que, para poder llegar a la propia aplicación, ha sido necesario trabajar con herramientas de Xilinx, herramientas del kernel Linux y herramientas de Windows, donde cada una de las aplicaciones deben estar correctamente configuradas para poder entender los ficheros que resultan de cada uno de los pasos previos.

Por otro lado, vale la pena destacar que tras tener el sistema funcionando, se puede modificar siempre que se desee el funcionamiento de la aplicación o los periféricos asociados a Microblaze para añadir nuevas funcionalidades o protocolos de comunicación como podría ser el CAN-bus, incluir un segundo microprocesador, etc, lo que otorga al sistema de una flexibilidad mucho mayor que cuando se emplea un microprocesador como podría ser Arduino, ya que en ese caso, el desarrollo está limitado al diseño de la placa en el momento de adquirirla.

Para concluir, emplear un sistema basado en Microblaze aporta una última ventaja y es, que se puede migrar a cualquier otra FPGA más moderna o potente, lo que permitiría mantener el diseño hardware y el kernel, aunque se pase a otra placa de desarrollo completamente diferente. Y, por otra parte, la ventaja principal sobre los microprocesadores es que, aunque en este caso se ha empleado una distribución de Linux normal, se puede realizar un cambio de sistema operativo para emplear uno en tiempo real, donde las tareas de monitorización y control se realicen bajo un estricto esquema temporal.

#### 6.3 Líneas de mejora

Una vez concluidos todos los pasos de desarrollo durante el trabajo, viendo los resultados obtenidos, se plantean una serie de líneas de mejora que pretenden mejorar el conjunto, así como la funcionalidad del mismo.

Un primer punto de mejora podría ser la implementación del diseño en un sistema con Microblaze multi-core para ver si se mejora notablemente la velocidad del sistema, así como las posibilidades de computo del mismo, además sería interesante poder realizar el diseño sobre una FPGA con bus AXI, dado que la placa empleada solamente permitía PLB.

El segundo punto de mejora podría ser la inclusión de una interfaz inalámbrica entre el sistema de sensores y la FPGA, para ello se puede emplear un accesorio que transforme la uart a bluetooth o cualquier otro protocolo, lo que permitiría incluir un sistema de sensores en cada una de las habitaciones del hogar haciendo mejorando la monitorización y control sobre el hogar.

La aplicación ha funcionado correctamente, sin embargo, dados los limitados

conocimientos de programación html, se puede mejorar el aspecto de la misma, incluir una serie de gráficas donde se pueda ver el histórico de datos obtenidos, varias pestañas o incluso ver la temperatura de diferentes habitaciones si se desea, buscar la forma de poder acceder a la aplicación desde el exterior de la red local, etc.

Además, un punto que no se ha tratado y que podría resultar de utilidad es el control de accesos, pudiendo colocar un lector de tarjetas RFID, mostrando en la web la última persona en entrar o salir.

## **BIBLIOGRAFIA**

[1] Xilinx® Virtex™-5 LX50 Evaluation Kit User Manual, 2006

[2] Xilinx GitHub repository, 2017 https://github.com/xilinx

[3] Xilinx Wiki - Linux, 2016 http://www.wiki.xilinx.com/

[4] The Processor Local Bus (v4.6) Xilinx, 2013 https://www.xilinx.com/products/intellectual-property/plb\_v46.html

[5] ELI BILLAUER, Linux on Microblaze, 2011 http://billauer.co.il/blog/2011/08/linux-microblaze/

[6] JEFF JOHNSON, List and comparison of FPGA companies, 2011 http://www.fpgadeveloper.com/2011/07/list-and-comparison-of-fpga-companies.html

[7] SVEN ANDERSSON, FPGA design from scratch, 2011 http://svenand.blogdrive.com/archive/170.html#.WIOUIBvhCUk

[8] Advanced Bash – Scripting Guide, 16.1 Basic Commands, Revision 10, 2014 http://tldp.org/LDP/abs/html/

[9] Xilinx Forums – SDK and device-tree ISE 14.7, 2014 https://forums.xilinx.com/t5/Embedded-Linux/SDK-and-devicetree-from-ISE14-7/tdp/488974

[10] ROBIN COXE, Porting Linux to a Xilinx Microblaze Processor on the Virtex-6, 2011

https://es.scribd.com/doc/63732567/Microblaze-Linux-on-Xilinx-ML605

[11] Registered Guiest Resources, Xilinx, 2016

https://www.xilinx.com/guest\_resources/gnu/

[12] A Tutorial on the Device Tree (Zynq), Xillybus, 2016

http://xillybus.com/tutorials/device-tree-zynq-1

[13] JAVIER GONZALEZ GONZALEZ, Setting up the environment for the Xilinx ZC702, 2013

https://javigon.com/2013/03/27/setting-up-the-environment-for-the-xilinx-zc702-zynq-7000-soc-ise-design-suite-14-x/

[14] Build and modify a rootfs filesystem, Xilinx, 2013

http://www.wiki.xilinx.com/Build+and+Modify+a+Rootfs

# AGRADECIMIENTOS

En primer lugar, quiero dar las gracias al director del proyecto, Mariano López, primero de todo por darme la idea inicial para desarrollar el trabajo, por los consejos durante la realización del mismo y sobre todo por el apoyo y la cantidad enorme de material que me ha prestado desinteresadamente.

A todos los compañeros del máster, que siempre han aportado esa pequeña chispa que hace falta para mantener el humor durante los momentos de mayor estrés o incluso aburrimiento, por los buenos momentos dentro y fuera de clase y sobre todo a mi buen amigo Adrián, que me ha apoyado, ayudado siempre que ha podido y lo más importante, aguantado durante los años de carrera, prácticas en empresa y máster.

También quiero agradecer el apoyo y la paciencia a Marko, Pau y Alejandro, porque sé que soy un hueso duro de roer y a veces cuesta aguantarme, quiero darles las gracias por haberme aportado muchísimo, he aprendido mucho de ellos y siempre han estado dispuestos a ofrecer su ayuda para solventar todo tipo de problemas.

También quiero dar gracias a la familia y amigos, que en mayor o menor medida siempre han estado ahí, apoyándome para poder tirar adelante durante todos estos años de estudios, en especial a mis padres y mi hermana, a los que les debo todo. Y, por último, a Ángel, Silvia, Sonia y Núria, que han sido una fuente inagotable de ideas, apoyo y motivación.

## ANEXO

A continuación, se muestran los códigos tanto de Linux como de Arduino.

#### - Configuración de los periféricos (FPGA)

```
#!/bin/sh
echo "Configuring the peripherials ... "
mknod /dev/ttyUL1 c 204 188
echo "UART Configured"
ifconfig eth0 192.168.1.200 up
echo "Ethernet Configured"
echo 252 > /sys/class/gpio/export
echo 253 > /sys/class/gpio/export
echo 254 > /sys/class/gpio/export
echo 255 > /sys/class/gpio/export
echo "Registered switch buttons gpios"
echo in > /sys/class/gpio/gpio252/direction
echo in > /sys/class/gpio/gpio253/direction
echo in > /sys/class/gpio/gpio254/direction
echo in > /sys/class/gpio/gpio255/direction
echo "Configured switch buttons as inputs
echo 245 > /sys/class/gpio/export
echo 246 > /sys/class/gpio/export
echo 247 > /sys/class/gpio/export
echo "Registered push buttons gpios"
echo in > /sys/class/gpio/gpio245/direction
echo in > /sys/class/gpio/gpio246/direction
echo in > /sys/class/gpio/gpio247/direction
echo "Configured push buttons as inputs"
echo 248 > /sys/class/gpio/export
echo 249 > /sys/class/gpio/export
echo 250 > /sys/class/gpio/export
echo 251 > /sys/class/gpio/export
echo "Registered LEDs gpios'
echo out > /sys/class/gpio/gpio248/direction
echo out > /sys/class/gpio/gpio249/direction
echo out > /sys/class/gpio/gpio250/direction
echo out > /sys/class/gpio/gpio251/direction
echo "Configured LEDs as outputs"
echo 1 > /sys/class/gpio/gpio251/value
echo 1 > /sys/class/gpio/gpio248/value
echo 241 > /sys/class/gpio/export
echo 242 > /sys/class/gpio/export
echo 243 > /sys/class/gpio/export
echo 244 > /sys/class/gpio/export
echo "Registered JP11 gpios"
echo out > /sys/class/gpio/gpio241/direction
echo out > /sys/class/gpio/gpio242/direction
echo out > /sys/class/gpio/gpio243/direction
echo out > /sys/class/gpio/gpio244/direction
echo "Configured JP11 gpios as outputs"
echo "All peripherials configured"
```

#### - Aplicación de monitorización WEB (FPGA)

```
#!/bin/sh
echo "Content-type: text/html"
echo ""
echo '<html>'
echo '<head>'
echo '<title>TFM D.V. - FPGA Linux</title>'
echo '</head>'
echo '<body>'
echo '<h1> Welcome to Virtex 5 Microblaze automation system using Linux </h1>'
#echo '<img src="upc_logo.jpg" alt="UPC Logo" style="width:512px;height:104px;">'
echo '<h3 style="color:blue;">MUESAEII - EPSEVG</h3>'
echo '<h4>TFM D.Vaquerizo</h4>'
echo '<hr>'
echo '<meta http-equiv="refresh" content="10;url=web16.sh" />' #refresh the web ev
#Set initial values for the "variables"
            -----SHOW ACTUAL VALUES------
#-----
#-----ACTUAL TEMP------
echo '<i>Actual state of the system:</i>'
echo '<br>'
echo '- Temperature of the room:'
microcom -t 400 /dev/ttyUL1 > ATemp.log &
echo a > /dev/ttyUL1 #pull for actual temp
sleep 0.7
echo "$(cat ATemp.log)"
echo ' <sup>o</sup>C
echo '<br>'
#-----DESIRED TEMP-----
echo '- Desired Temperature for the room:'
echo "$(cat DTemp.log)" #read the desired temp, initially not set
echo '<sup>o</sup>C'
echo '<br>'
#-----ACTUAL HUMIDITY-----
microcom -t 400 /dev/ttyUL1 > HRoom.log &
echo h > /dev/ttyUL1 #pull for actual temp
echo '- Actual Humidity of the room: '
sleep 1
echo "$(cat HRoom.log)"
echo ' %'
echo '<br>'
#-----Comparison to activate the Heating system------
if [ "$(cat HManual.log)" -eq "0" ]; then #no manual mode activated
       #if [ "$(cat DTemp.log)" -gt "$(cut -c1-2 ATemp.log)" ]; then #If the de
       microcom -t 300 /dev/ttyUL1 > RoundTemp.log &
       echo r > /dev/ttyUL1 #pull for actual temp
        sleep 0.3
        sleep 0.3
        if [ "$(cat DTemp.log)" -gt "$(cat RoundTemp.log)" ]; then #If the desir
                # Heating ON
                echo 0 > /sys/class/gpio/gpio242/value #turn on Heating Relay
                echo "<b>On</b>" > Heating.log
        else
               # GPIO OFF
               echo 1 > /sys/class/gpio/gpio242/value #turn off Heating Relay
               echo "Off" > Heating.log
        fi
else #The manual mode is active, turn on heating
        # Heating ON
        echo 0 > /sys/class/gpio/gpio242/value #turn on Heating Relay
        echo "<b>On</b>" > Heating.log
fi
echo '- State of the Heating system: '
echo "$(cat Heating.log)"
echo '<br>'
#-----END - Comparison to activate the Heating system------
```

```
#-----ACTUAL MOVEMENT---
echo '- Movement detected within the previous 30s:'
microcom -t 100 /dev/ttyUL1 > Movement.log &
echo d > /dev/ttyUL1 #pull movement status
sleep 0.1
if [ "$(cat Movement.log)" -eq "1" ]; then
       echo " <b>Yes</b>"
else
       echo " No"
fi
echo '<br>'
#-----Comparison to control the electric Blinds------
#pull for LDR and Blinds state
microcom -t 100 /dev/ttyUL1 > LDR.log &
echo l > /dev/ttyUL1 #pull LDR state
sleep 0.1
microcom -t 100 /dev/ttyUL1 > Blinds.log &
echo b > /dev/ttyUL1 #pull Blinds state
sleep 0.1
if [ "$(cat BManual.log)" -eq "0" ]; then #Blinds work in automatic mode
   if [ "$(cat LDR.log)" -eq "0" ]; then #The LDR does not detect light
        echo "- The state of the light sensor is: Night<br>"
        #The LDS does not detect light and Blids are UP
        if [ "$(cat Blinds.log)" -eq "1" ]; then
                echo '- The State of the Blinds is: <b> Up</b>'
                echo '<b> - Is dark outside!</b><br>'
                echo " - The Blinds are being closed...<br>"
                # Closes the Blinds
               echo 1 > /sys/class/gpio/gpio243/value #roll Blinds down (Relay OF
        else
               echo "- The State of the Blinds is: Down"
               echo 0 > /sys/class/gpio/gpio243/value
       fi
    else #The LDR detects LIGHT and Blinds are down
       echo "- The state of the light sensor is: <b>Day</b><br>"
        if [ "$(cat Blinds.log)" -eq "0" ]; then
                echo "- The State of the Blinds is: Down"
                echo '<b> - There is plently of light outside!</b><br>'
                echo " - The Blinds are being opened...<br>"
                # Opens the Blinds
               echo 0 > /sys/class/gpio/gpio243/value #roll Blinds up (Relay ON)
        else
                echo "- The State of the Blinds is: <b>Up</b>"
                echo 1 > /sys/class/gpio/gpio243/value
        fi
   fi
else # The Blinds work in MANUAL mode
   if [ "$(cat Blinds.log)" -eq "1" ]; then
        echo '- The State of the Blinds is: <b> Up</b>'
        if [ "$(cat BDesired.log)" -eq "0" ]; then #Roll down Blinds
            echo " - The Blinds are being closed...<br>"
            echo 1 > /sys/class/gpio/gpio243/value #Roll Blinds down (Relay OFF)
       fi
   else
else
               echo "- The State of the Blinds is: <b>Up</b>"
               echo 1 > /sys/class/gpio/gpio243/value
       fi
   fi
```

```
else # The Blinds work in MANUAL mode
    if [ "$(cat Blinds.log)" -eq "1" ]; then
        echo '- The State of the Blinds is: <b> Up</b>'
        if [ "$(cat BDesired.log)" -eq "0" ]; then #Roll down Blinds
           echo " - The Blinds are being closed...<br>"
           echo 1 > /sys/class/gpio/gpio243/value #Roll Blinds down (Relay OFF)
       fi
   else
        echo '- The State of the Blinds is: Down'
        if [ "$(cat BDesired.log)" -eq "1" ]; then #Roll up Blinds
            echo " - The Blinds are being opened...<br>"
            echo 0 > /sys/class/gpio/gpio243/value #Roll Blinds up (Relay ON)
        fi
   fi
fi
echo '<br>'
#-----END - Comparison to control the electric Blinds------
echo '<hr>'
#-----END - SHOW ACTUAL VALUES------
#-----ENTER VALUES USING FORM-----
echo "<form method=GET action=\"${SCRIPT}\">"\
    ''
# -- Heating related values ------
echo "<i>> Configure the desired options for the Heating system</i><br>
echo 'Desired Temperature </TD><TD><input type="text" name="desired temp"'\
      'size=6 value=$(cat DTemp.log)><sup>o</sup>C"'
echo 'Configure Heating Mode:'
echo '<br>'
if [ "$(cat HManual.log)" -eq "0" ]; then
   echo '<input type="radio" name="Heating manual" value="0" checked> Automatic<br>'\
        '<input type="radio" name="Heating_manual" value="1"> On<br>'
else
   echo '<input type="radio" name="Heating manual" value="0"> Automatic<br>'\
        '<input type="radio" name="Heating manual" value="1" checked> On<br>'
fi
echo '<hr>'
#--Blinds Manual Mode values ------
echo "<i> Configure the desired options for the Blinds control system</i><br>
echo 'Configure Blinds Mode:'
echo '<br>'
if [ "$(cat BManual.log)" -eq "0" ]; then
    echo '<input type="radio" name="Blinds manual" value="0" checked> Automatic<br>'\
        '<input type="radio" name="Blinds manual" value="1"> Manual<br>'
else
   echo '<input type="radio" name="Blinds manual" value="0"> Automatic<br>'\
        '<input type="radio" name="Blinds manual" value="1" checked> Manual<br>'
fi
#Blinds manual mode:
echo "-Options: "
echo "<br>"
if [ "$(cat BDesired.log)" -eq "1" ]; then #UP
         echo '<input type="radio" name="Blinds desired" value="1" checked> Up'\
              '<input type="radio" name="Blinds desired" value="0"> Down'
else #DOWN
    echo '<input type="radio" name="Blinds desired" value="1"> Up'\
        '<input type="radio" name="Blinds desired" value="0" checked> Down'
fi
echo '<br>'
echo '<hr>'
```

```
#--Lights Manual Mode values --
echo "<i> Configure the desired options for the Lights control system</i><br/>br>"
echo 'Configure Room Light:'
echo '<br>'
if [ "$(cat RLight.log)" -eq "0" ]; then
           echo '<input type="radio" name="Room_light" value="0" checked> Off<br>'
echo '<input type="radio" name="Room_light" value="1"> On<br>'
           echo 0 > /sys/class/gpio/gpio241/value #turn off Lights Relay
else
           echo '<input type="radio" name="Room_light" value="0"> Off<br>'
           echo '<input type="radio" name="Room_light" value="1" checked> On<br>'
           echo 1 > /sys/class/gpio/gpio241/value #turn on Lights Relay
fi
echo '<hr>'
echo '<br><input type="submit" value="Send to FPGA">'
echo '</form>'
#-----
                                    -----END - ENTER VALUES USING FORM-------
if [ "$REQUEST METHOD" != "GET" ]; then
                      echo "<hr>Script Error:"\
                                   "<br>>Usage error, cannot complete request, REQUEST_METHOD!=GET."\
                                   "<br>Check your FORM declaration and be sure to use METHOD=\"GET\".<hr>"
                      exit 1
fi
if [ -z "$QUERY STRING" ]; then #If no values entered, do nothing...
                      exit 0
else #If some values have been entered, saves them in variables...
           echo '<meta http-equiv="refresh" content="0;url=web17.sh" />'
              # Just extract the data entered using "sed" command:
             #YY=`echo "$QUERY STRING" | sed -n 's/^.*val_y=\([^&]*\).*$/\1/p' | sed "s/%20/ /g"
             \begin{aligned} & \text{Hmanual} = \texttt{echo} " \texttt{QUERY_STRING"} | \texttt{sed} -n '\texttt{s/} * \texttt{Heating\_manual} = ([^\texttt{s}] *) . *\texttt{s/}(1/p' | \texttt{sed} "\texttt{s/}20//g") \\ & \texttt{Bmanual} = \texttt{echo} " \texttt{QUERY\_STRING"} | \texttt{sed} -n '\texttt{s/} * \texttt{Blinds\_manual} = ([^\texttt{s}] *) . *\texttt{s/}(1/p' | \texttt{sed} "\texttt{s/}20//g") \\ & \texttt{Bdesired} = \texttt{echo} " \texttt{QUERY\_STRING"} | \texttt{sed} -n '\texttt{s/} * \texttt{Blinds\_desired} = ([^\texttt{s}] *) . *\texttt{s/}(1/p' | \texttt{sed} "\texttt{s/}20//g") \\ & \texttt{Bdesired} = \texttt{echo} " \texttt{QUERY\_STRING"} | \texttt{sed} -n '\texttt{s/} * \texttt{Blinds\_desired} = ([^\texttt{s}] *) . *\texttt{s/}(1/p' | \texttt{sed} "\texttt{s/}20//g") \\ & \texttt{Bdesired} = \texttt{echo} " \texttt{QUERY\_STRING"} | \texttt{sed} -n '\texttt{s/} * \texttt{Blinds\_desired} = ([^\texttt{s}] *) . *\texttt{s/}(1/p' | \texttt{sed} "\texttt{s/}20//g") \\ & \texttt{Bdesired} = \texttt{echo} " \texttt{QUERY\_STRING"} | \texttt{sed} -n '\texttt{s/} * \texttt{Blinds\_desired} = ([^\texttt{s}] *) . *\texttt{s/}(1/p' | \texttt{sed} "\texttt{s/}20//g") \\ & \texttt{Bdesired} = \texttt{echo} " \texttt{QUERY\_STRING"} | \texttt{sed} -n '\texttt{s/} * \texttt{Blinds\_desired} = ([^\texttt{s}] *) . *\texttt{s/}(1/p' | \texttt{sed} "\texttt{s/}20//g") \\ & \texttt{Bdesired} = \texttt{acho} " \texttt{SQUERY\_STRING"} | \texttt{sed} -n '\texttt{s/} * \texttt{Blinds\_desired} = \texttt{acho} " \texttt{s}(\texttt{acho} + \texttt{acho} * \texttt{s}(\texttt{acho} + \texttt{s}) \\ & \texttt{acho} * \texttt{s}(\texttt{acho} + \texttt{s}) \\ & \texttt{s}(\texttt{acho} + \texttt{s}) \\ & \texttt{s}(\texttt{acho} + \texttt{s})
              RLight=`echo "$QUERY_STRING" | sed -n 's/^.*Room_light=\([^&]*\).*$/\1/p' | sed "s/%20/ /g"`
              #Save the values in the different .log files to read them in every refresh of the webpage
              echo "$DTemp" > DTemp.log #XX°C
             echo "$Hmanual" > HManual.log #1/0
echo "$Bmanual" > BManual.log #1/0
              echo "$Bdesired" > BDesired.log #1/0
              echo "$RLight" > RLight.log #1/0
fi
echo '</body>'
echo '</html>'
exit 0
```

#### - Aplicación de adquisición de datos (Arduino)

```
#include "DHT.h"
#define DHTPIN 2
#define B_SUP_PIN 10
#define B_INF_PIN 11
#define PIR_PIN 12
#define LED_PIN 13
#define DHTTYPE DHT22 // DHT 22 (AM2302), AM2321
float ATemp = 21.57;
int humidity_read = 99, ent1 = 0, ent2 = 0, dec1 = 0, dec2 = 0, entero = 0;
char value = '0';
bool movement_detected = HIGH, Blinds = HIGH, Light = HIGH, temperature_to_char = HIGH, two_integers = HIGH;
char buf_ent1[50], buf_ent2[50], buf_dec1[50], buf_dec2[50], buf_h1[50], buf_h2[50];
DHT dht (DHTPIN, DHTTYPE);
void setup()
{
 Serial.begin(9600);
 pinMode(B_SUP_PIN, INPUT_PULLUP);
 pinMode(B_INF_PIN, INPUT_PULLUP);
 dht.begin();
1
void loop() {
  //-----Send over UART the requested data-----Send over UART the requested data-----
  if (Serial.available())
  {
    value = Serial.read();
    //Humidity requested------
    if (value == 'h')
    -{
      humidity_read = (int) (dht.readHumidity()+0.5f);
   delay(50);
      digitalWrite(LED_PIN, HIGH);
     int entero = humidity_read;
     int ent1 = (int)entero / 10; //Primer número por la izquierda
      int ent2 = (int) (entero - ent1 * 10); //Segundo número por la izquierda
      sprintf(buf_h1, "%d", ent1);
      sprintf(buf_h2, "%d", ent2);
      delay(50);
      Serial.print(buf_h1);
      delay(50);
      Serial.print(buf_h2);
      delay(50);
    }
    // STATE OF MOVEMENT REQUESTED-----
    else if (value == 'd')
    {
      digitalWrite(LED_PIN, HIGH);
      if (digitalRead(PIR_PIN) == HIGH) {
       delay(50);
       Serial.print('1');
      }
      else {
        delay(50);
        Serial.print('0');
      }
    }
```

```
//TEMPERATURE WITH 2 DECIMALS REQUESTED ------
                                                   _____
else if (value == 'a') //TEMPERATURE WITH 2 DECIMALS
{
 digitalWrite(LED PIN, HIGH);
  //Reads temperature and stores its value as different characters to send over UART
 ATemp = dht.readTemperature();
 two integers=LOW;
 entero = ATemp * 10;
 ent1 = (int) (entero / 100); //Primer número por la izquierda
// Serial.println(ent1);
 ent2 = (int) (entero - ent1 * 100) / 10; //Segundo número por la izquierda
// Serial.println(ent2);
 dec1 = (int) (entero - ent1 * 100 - ent2 * 10); //Primer decimal
// Serial.println(dec1);
 entero = (ATemp * 100);
 dec2 = (int) (entero - ent1 * 1000 - ent2 * 100 - dec1 * 10); //Segundo decimal
// Serial.println(dec2);
 sprintf(buf_ent1, "%d", ent1);
 sprintf(buf ent2, "%d", ent2);
 sprintf(buf_dec1, "%d", dec1);
  sprintf(buf_dec2, "%d", dec2);
 if (buf_ent1[0]!='0') {two_integers=HIGH;}
 if (two_integers == HIGH)
 {
   Serial.print(' ');
   delay(50);
   Serial.print(buf_ent1);
 }
   delay(50);
   Serial.print(buf_ent2);
   delay(50);
   Serial.print('.');
   delay(50);
   Serial.print(buf_dec1);
   delay(50);
}
//TEMPERATURE WITHOUT DECIMALS REQUESTED -----
else if (value == 'r')
{
 if (two_integers == HIGH)
 {
   delay(50);
   Serial.print(buf_ent1);
   delay(50);
 }
 Serial.print(buf_ent2);
 delay(150);
}
//STATE OF LIGHT SENSOR REQUESTED -----
else if (value == 'l') //LIGHTS
{
 if (analogRead(A1) > 620)
 { delay(50);
   Serial.print('0');//poca luz
 }
 else
 { delay(50);
   Serial.print('1');//bastante luz
 }
}
```

```
//STATE OF THE BLINDS REQUESTED ---
   else if (value == 'b')
    {
     bool B_SUP_State = digitalRead(B_SUP_PIN);
     bool B_INF_State = digitalRead(B_INF_PIN);
     if ((B_SUP_State == LOW) & (B_INF_State == LOW)) //Blinds closed
      {
       delay(50);
       Serial.print('0');
      }
     else //Blids open or mid opened
      { delay(50);
        Serial.print('1');
      }
    }
   else {
     digitalWrite(LED_PIN, LOW);
   }
  3
}
```

A continuación, se puede ver el montaje empleado para las diferentes pruebas llevadas a cabo durante el desarrollo de este proyecto.

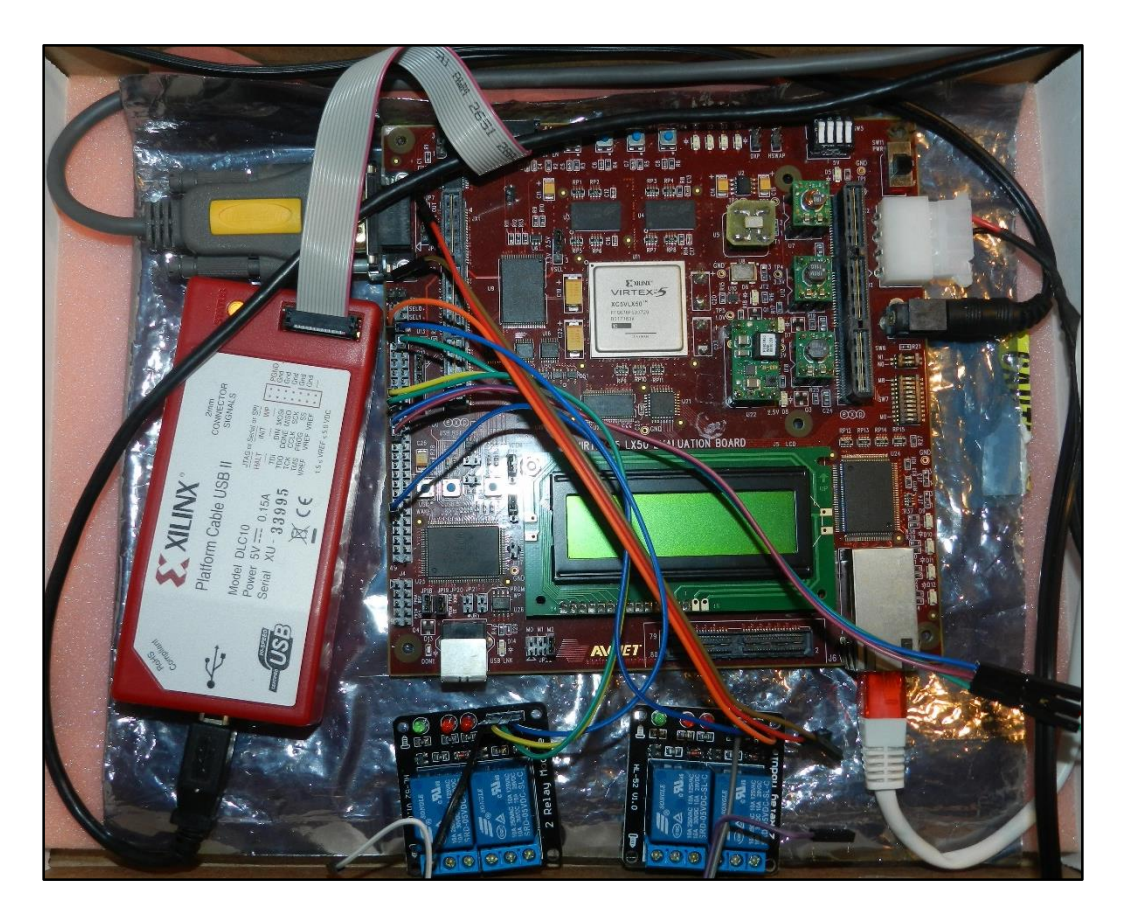

## - Montaje de la FPGA y relés

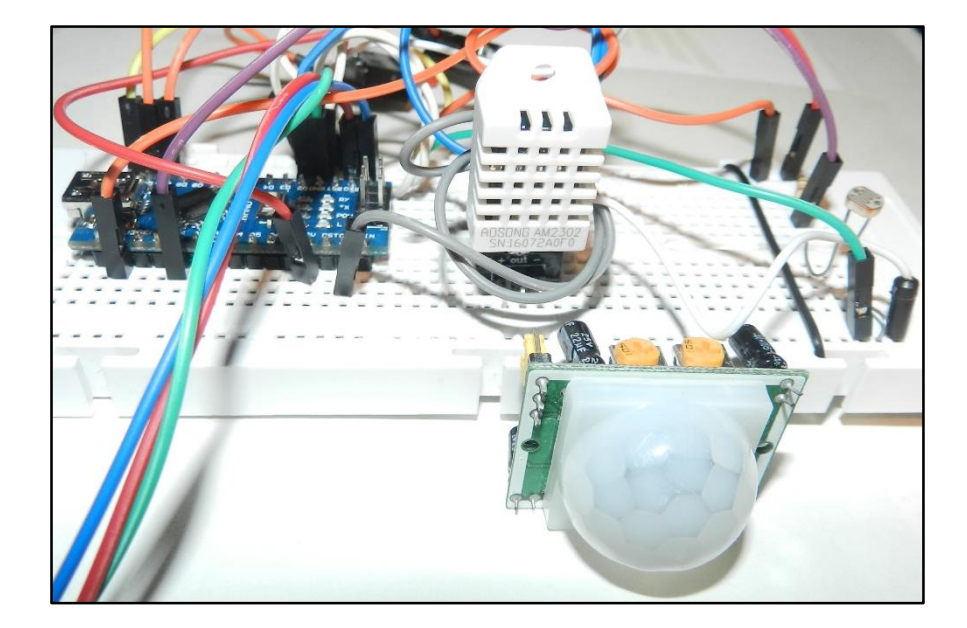

- Montaje del Arduino y sensores

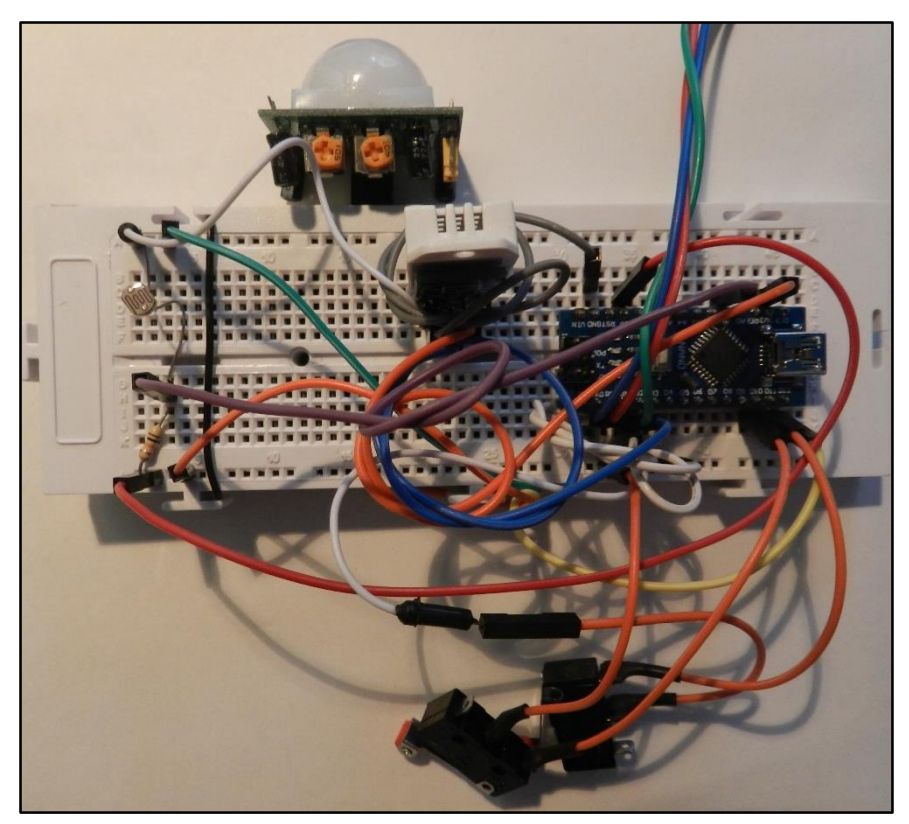